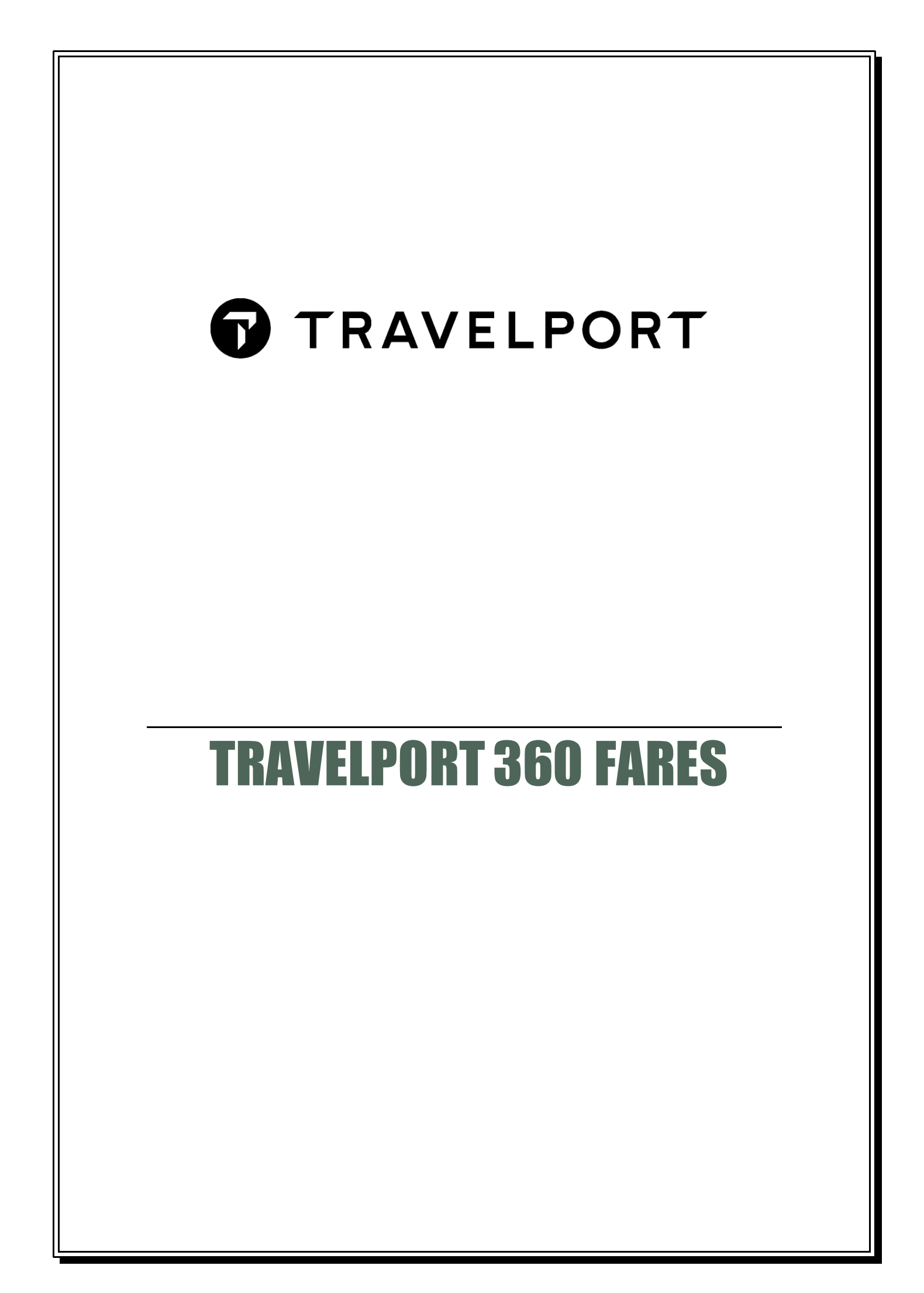

## CONTENTS

| Travelport+360 Fares                                            | 3  |
|-----------------------------------------------------------------|----|
| International Fare Display (IFD) H/FARES                        | 4  |
| North American Fare Display (NAFD)                              | 9  |
| Fare Display with Search Qualifiers                             | 13 |
| Miscellaneous - Airline's Fare Display Entries                  | 16 |
| Passenger Type Code                                             | 17 |
| Carrier                                                         | 18 |
| Journey Type                                                    | 19 |
| Booking Class Code                                              | 20 |
| Fare Booking Classes                                            | 20 |
| Fare Validation Display                                         | 22 |
| Cabin                                                           | 23 |
| NUCs or Currency                                                | 24 |
| Sale or Ticketing Date                                          | 26 |
| Historical Fare Display                                         | 27 |
| Fare Rules                                                      | 28 |
| Fare Route/Mileage Display                                      | 32 |
| Manual Entry to view fare notes                                 | 34 |
| Fare Quote                                                      | 36 |
| Fare Quote Modifiers                                            | 39 |
| Fare Quote Follow on Entries                                    | 42 |
| Fare Quote Alternatives                                         | 43 |
| Fare Quote Best Buy                                             | 44 |
| Fare Calculation Pricing Indicator (FCPI)                       | 47 |
| Branded Fares and Ancillaries                                   | 49 |
| Working with Branded Fares in Fare Quote                        | 50 |
| Filed Fare Components                                           | 53 |
| Working with Branded Fares in Fare Shop                         | 56 |
| Select a brand option from the Fare Family List                 | 57 |
| Unbundled Fares                                                 | 59 |
| Excluding Economy Unbundled Fares                               | 59 |
| Excluding Unbundled Fares Search – Fare Display                 | 60 |
| Excluding Unbundled Fares Search – Fare Quote                   | 61 |
| Excluding Unbundled Fares Search – Fare Quote Best Buy          | 62 |
| Fare Quote including checked baggage for Branded Fares carriers | 63 |
| Excluding Unbundled Fares Search – Fare Shop                    | 63 |
| Unbundled Fares options under Fare Shop (Smartpanel)            | 64 |
| Fare Shopping                                                   | 66 |
| With a Booked Itinerary                                         | 66 |
| Using Search Modifiers                                          | 69 |

| Pricing modifiers                                  | 69 |
|----------------------------------------------------|----|
| Without a Booked Itinerary                         | 71 |
| Method 1 – Using Flight Shopping Search            | 71 |
| Method 2 – Using Smartpanel                        | 72 |
| Air Search – Flight Shopping                       | 73 |
| Flight Shopping in Smartpanel                      | 74 |
| Air Search – Shopping Modifiers                    | 75 |
| Air Search – Flight Shopping (Price as one Ticket) | 80 |
| Air Pricing                                        | 82 |
| Edit tab                                           | 82 |
| Method 3 - Using Cryptic FS Entry                  | 83 |
| Fare Shopping Entries                              | 87 |
| Trip Quote                                         | 89 |
| Standalone Entries                                 |    |
| Currency Table                                     |    |
| Currency Conversion                                |    |
| IATA ROE (Rate of Exchange)                        |    |
| ТАХ                                                |    |
| Passenger Facility Charges (PFCs)                  |    |
| Ticketing Date Calculator                          |    |
| Mileage Entries H/FL                               |    |
|                                                    |    |

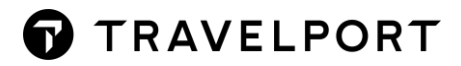

### Travelport+360 Fares

For many travellers, the main factor influencing the decision of which flights to book will be the fare charged for the journey. This is particularly so for leisure travellers who are paying for the ticket themselves, but also increasingly important for business travellers as many companies are trying to reduce travel costs.

When checking availability, each booking code represents a different cabin class or fare type. On all flights a variety of fares are offered. Highest fares which are flexible are termed normal fares. Those which are lower and less flexible are special fares.

Within each of these categories, there are different types of fares. The general features of the most frequently seen fare types are listed below. These are general guidelines, and restrictions of each fare may vary, depending on the route flown. The rules of each fare should be checked, and passengers advised of any restrictions.

#### Course Length

This course is scheduled for 1 day from 9.00am to 5.30pm.

#### **Course Objectives**

At the end of the course, you will be able to:

- ✓ Work with Travelport 360 Fares
- ✓ Fare Quote a Booking File
- ✓ Obtain fares using Fare Shopping & Smartpanel
- ✓ Using Trip Quote to send fare quotation
- ✓ Apply fare pricing with Branded Fares and Unbundled Fares

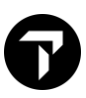

### International Fare Display (IFD) H/FARES

Travelport Fares provides fare displays with the following neutrality features in common:

- Fares are displayed in strictly low-to-high order with round trips assessed at their half-value
- When one carrier's fare is identical to another, the display will be randomised on subsequent entries

The basic input to display fares from one city to another is FD follow by the city pair and date of travel, which may be entered in any order.

Take the following steps to display fares for travel from Singapore to Frankfurt on 14 February.

#### Entry: FDHKGZRH14FEB FD14FEBHKGZRH

Response:

|   |        |   |      |       |                  |           |     |      | U     | JNS      | ALEABLE FARES  | MAY    | EX.  | IST |
|---|--------|---|------|-------|------------------|-----------|-----|------|-------|----------|----------------|--------|------|-----|
|   | 2 -    |   | FAR  | ES LA | ST UPDATE        | D 25JAN 1 | 3:0 | 8 P  | L     |          |                |        |      |     |
|   | _      |   | HKG  | - ZRH | DEPART 14        | FEB       |     |      |       | UN       | SALEABLE FARES |        |      |     |
|   | 3 —    | _ | MPM  | 7592  | EH 9416          | TS        |     |      |       |          |                |        |      |     |
|   |        |   | **A[ | DDITI | ONAL TAXE        | S/FEES MA | Y A | PPLY | * *   |          |                |        |      |     |
|   | 4 —    |   | PUBI | LIC/P | RIVATE FA        | RES FOR 7 | 9E4 |      |       |          |                |        |      |     |
|   | 5      | _ | LKR  | MYR   | THE FOR C        | NY USD CU | KKE | NCY  | FARES | ΕX       | 181            |        |      | DT  |
|   | •      |   |      | CX    | FARE             | FARE      | С   | AP   | MIN/  | ,        | SEASONS        | МК     | GI   | DI  |
|   |        |   | uvo  | 7011  | HKU              | BA212     |     |      | MAX   |          |                |        |      |     |
|   |        |   | HKGA |       | 700              | EGNOUK    | E   |      | 161   |          | MADOTE 91MAD7  | D      | C.U. |     |
|   |        |   | 2    |       | 1/0/R            |           | E   |      | / 01  | л<br>Л   |                | n<br>D | EN.  |     |
|   |        |   | 2    | н     | 1 4 0 0 <b>n</b> |           | 1   |      | /01   | n<br>DM  | 040010-31MAR7  | R      | EH   |     |
|   |        |   | 4    | 180   | 286ØR            | OTTOVER   | 0   |      | 2/3   | . m<br>A |                | R      | C.O  |     |
|   |        |   | 5    | SU    | 2900R            | NVUA      | N   | +    | V/16  | 35       |                | R      | EH   |     |
|   |        |   | 6    | RJ    | 298ØR            | WSSHKG    | w   |      | 5/10  | 1        |                | B      | EH   |     |
|   |        |   | 7    | KL    | 3080R            | VPRHK     | v   | +    | V/1N  | 4        |                | R      | EH   |     |
|   |        |   | 8    | AF    | 3080R            | VPRHK     | v   | +    | V/1N  | A        |                | R      | EH   |     |
|   |        |   | 9    | SU    | 316ØR            | NCLA      | N   | +    | V/16  | 35       |                | R      | EH   |     |
|   |        |   | 10   | AY    | 328ØR            | WØPFHK42  | W   | +    | 5/10  | 1        |                | R      | EH   |     |
|   |        |   | 11   | BA    | 329ØR            | ONNØB6TØ  | 0   | +    | 3/60  | )        |                | R      | EH   |     |
| _ |        |   | 12   | ТК    | 329ØR            | PF2XPC    | Ρ   | 3+   | 3/21  | A        |                | R      | EH   |     |
| 6 | $\neg$ |   | 13   | SU    | 3300R            | EVUA      | Е   | +    | V/17  | 70       |                | R      | EH   |     |
|   |        |   | 14   | RJ    | 337ØR            | PSSHKG    | Ρ   |      | 3/21  | A        |                | R      | EH   |     |
|   |        |   | 15   | /TG   | 35ØØR            | LRLG1HK1  | L   | 30   | 2/1   | A        | 23JAN7-06JUL7  | R      |      |     |
|   |        |   | 16   | /TG   | 3500R            | LRLG1HK1  | L   | 30   | 2/1   | A        | 23JAN7-06JUL7  | R      |      |     |
|   |        |   | 17   | SU    | 356ØR            | ECLA      | Е   | +    | V/17  | 70       |                | R      | EH   |     |
|   |        |   | 18   | BA    | 367ØR            | OKXVNP4   | 0   | +    | 3/60  | )        | Ø6FEB7-31MAR7  | R      | EH   | D   |
|   |        |   | 19   | TK    | 369ØR            | VF2XPC    | ۷   | 3+   | 3/21  | A        |                | R      | EH   |     |
|   |        |   | 20   | KL    | 378ØR            | RPRHK     | R   | +    | V/1N  | Λ        |                | R      | EH   |     |
|   |        |   | 21   | AF    | 378ØR            | RPRHK     | R   | +    | V/1N  | A        |                | R      | EH   |     |
|   |        |   | 22   | RJ    | 384ØR            | NSSHKG    | Ν   |      | 3/31  | A        |                | R      | EH   |     |
|   |        |   | 23   | JU    | 3900R            | ULRTHK    | U   |      | /12   | 2M       | 11FEB -1ØJUL   | R      | EH   |     |
|   |        |   |      | TD:   | YV               |           |     |      |       |          |                |        |      |     |

Agents can get access to some follow up entries/functions by clicking on the colorcoding component for additional data. Use the scroll bar to display more fare options return. Maximum number of fare return is 250 lines.

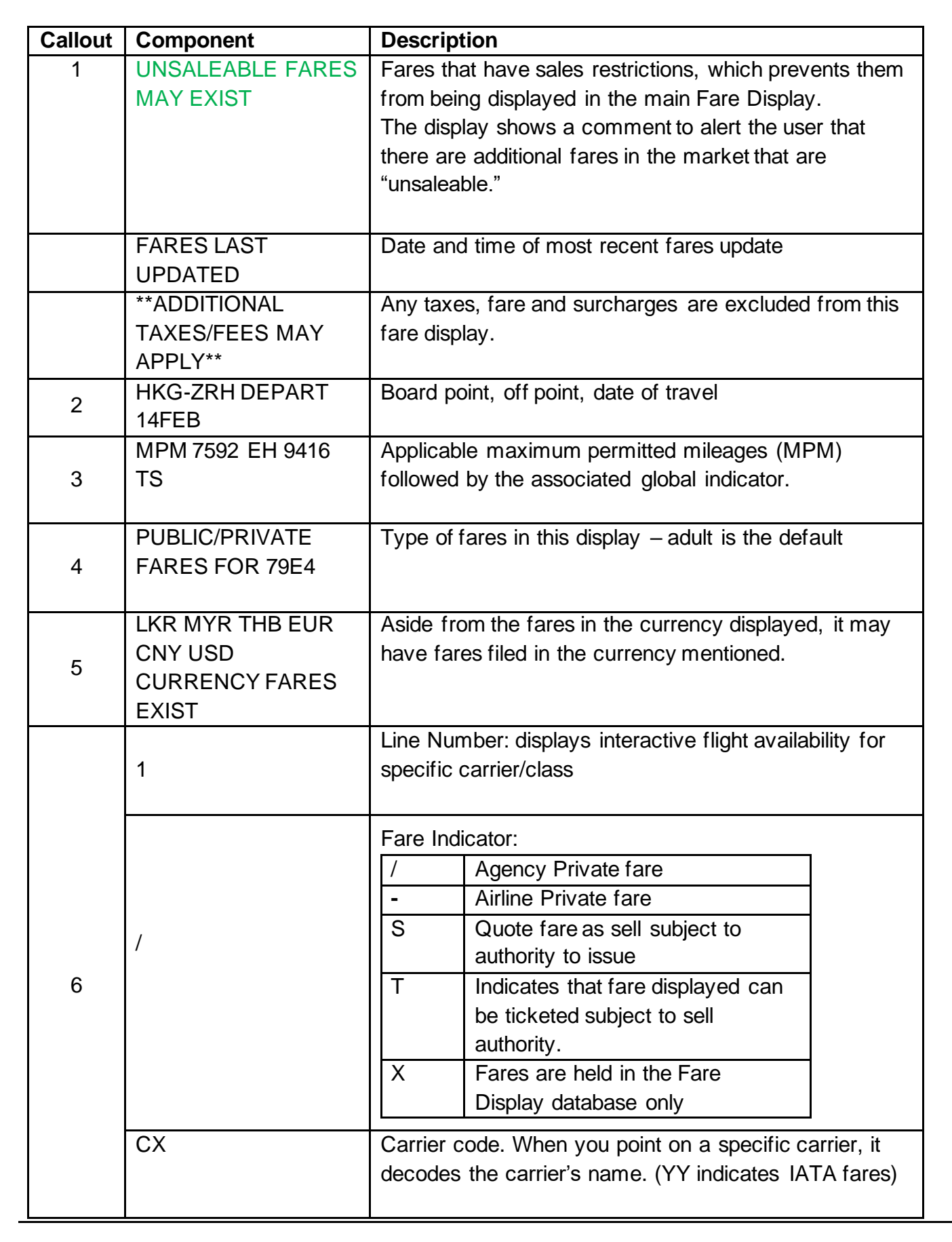

| FARE AMOUNT     | NT Fare in currency of the country of board point. If you click on fare amount, it displays penalties fare categ |                                                                                                    |  |  |  |  |  |  |
|-----------------|----------------------------------------------------------------------------------------------------|----------------------------------------------------------------------------------------------------|--|--|--|--|--|--|
| R               | Round                                                                                                    | trip fare (blank indicates one-way fare)                                                                                                    |  |  |  |  |  |  |
| TD: YV<br>or TC | Ticket<br>include<br>they ha<br>been f<br>display                                                                | Designator or Ticketing Code. Fare display may<br>e a ticketing code and /or a ticket designator if<br>ave been coded by ATPCO and if they have<br>iled by the airline. They are detailed on the<br>below the fare line. |  |  |  |  |  |  |
| FARE BASIS      | Also e                                                                                                    | nables you to access the complete fare rules                                                                                                    |  |  |  |  |  |  |
| С               | Bookin<br>CX col                                                                                                 | ng class code. For IATA fares (no carrier in the lumn) this is purely generic.                                                                                                    |  |  |  |  |  |  |
|                 | +                                                                                                    | Indicates no booking code held<br>Indicates carrier has not designated<br>a booking code or refer to the<br>booking class code sub-display.                                                                              |  |  |  |  |  |  |
| AP              | Advan<br>advan                                                                                                   | ce Purchase information: accesses the ced purchase fare category                                                                                                    |  |  |  |  |  |  |
|                 |                                                                                                    | indicates no advance purchase period applies                                                                                                    |  |  |  |  |  |  |
|                 | @@                                                                                                    | indicates no rules held                                                                                                    |  |  |  |  |  |  |
|                 | 07                                                                                                    | indicates minimum number of days in<br>advance that ticket may be<br>purchased                                                                                                    |  |  |  |  |  |  |
|                 | +                                                                                                    | indicates that a reservation to<br>ticketing requirement exists or that<br>reservations must be made no<br><i>earlier</i> than a specified number of<br>days before departure (refer to fare<br>rules)                   |  |  |  |  |  |  |
| MIN / MAX       | The m                                                                                                    | <i>inimum</i> stay requirements are shown as a few                                                                                                    |  |  |  |  |  |  |
|                 | days o                                                                                                    | r:                                                                                                    |  |  |  |  |  |  |
|                 | SU                                                                                                    | indicates the Sunday rule applies                                                                                                    |  |  |  |  |  |  |
|                 |                                                                                                    | indicated the canady raid applies                                                                                                    |  |  |  |  |  |  |

Ν

|         | (must not return before Sunday)                                   |
|---------|-------------------------------------------------------------------|
|         | V indicates the stay is variable (refer to                        |
|         | fare rules)                                                       |
|         | W indicates the stay is one week                                  |
|         | The maximum stay is shown in terms of number of                   |
|         | days ( <b>90</b> ), months ( <b>3M</b> ) or 1 year ( <b>1Y</b> ). |
|         | It accesses the minimum and maximum fare                          |
|         | categories.                                                       |
|         |                                                                   |
| SEASONS | Seasons of application. Click to reveal the entire                |
|         | seasonality information.                                          |
|         |                                                                   |
|         | <b>O</b> preceding a date indicates that the                      |
|         | outbound journey must commence                                    |
|         | during the period shown                                           |
|         | I preceding a date indicates that the                             |
|         | inbound journey must commence                                     |
|         | during the period shown                                           |
|         | blan No entry preceding a date indicates                          |
|         | k that the outbound journey must                                  |
|         | commence during the period shown,                                 |
|         | and the return journey may take                                   |
|         | place at any time (subject to                                     |
|         | minimum /maximum stay                                             |
|         | requirements)                                                     |
|         | Miles en Deutine la diseten Itaneuides (he reutine                |
| MR      | information                                                       |
|         |                                                                   |
|         | M Indicates the fare is mileage based.                            |
|         |                                                                   |
|         | <b>R</b> Indicates the fare is routing based.                     |
|         |                                                                   |
|         | <b>MR</b> Indicates the fare may be mileage                       |
|         | and/or routing based.                                             |
|         |                                                                   |

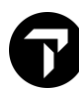

| GI | Global Indicator. (H/INDI) |                                                                                           |  |  |  |
|----|----------------------------|-------------------------------------------------------------------------------------------|--|--|--|
|    |                            | Atlantia and Dacifia                                                                      |  |  |  |
|    | AF                         |                                                                                           |  |  |  |
|    | AT                         | Atlantic                                                                                  |  |  |  |
|    | CF                         | Circular fares (Fare Display only)                                                        |  |  |  |
|    | EH                         | Eastern Hemisphere                                                                        |  |  |  |
|    | FE                         | Between Russian Federation (west<br>of the Urals)/Ukraine and Area 3 (not<br>via Siberia) |  |  |  |
|    | ΡΑ                         | Pacific                                                                                   |  |  |  |
|    | PN                         | Transpacific via North America                                                            |  |  |  |
|    | RW                         | Round the World (Fare Display only)                                                       |  |  |  |
|    | SA                         | South Atlantic                                                                            |  |  |  |
|    | TS                         | Trans Siberia                                                                             |  |  |  |
|    | WH                         | Western Hemisphere                                                                        |  |  |  |
| DT | Day / 1<br>restrict        | Fime restriction. Click to reveal the entire ion on DT.                                   |  |  |  |
|    | D                          | indicates the fare is restricted to certain days                                          |  |  |  |
|    | Т                          | indicates the fare is restricted to certain times                                         |  |  |  |

Ν

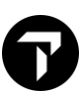

### North American Fare Display (NAFD)

Take the following steps to display fares for travel from New York to Miami on 14 February.

Enter: **FD14FEBNYCMIA** 

Response:

|   |        |           | FARES L     | AST UPDAT | red Ø4Mar  | 14:06   | Ρ     |       |             |               |     |
|---|--------|-----------|-------------|-----------|------------|---------|-------|-------|-------------|---------------|-----|
|   |        |           |             |           | DEPART 1   | L4FEB   | — 2   | 2     |             | AIRPORT FARES |     |
|   |        |           | **ADDIT     | IONAL TAX | KES/FEES N | 1AY API | PLY** | :     |             |               | - 1 |
| 3 | 3 —    | _         | PUBLIC/     | PRIVATE I | FARES FOR  | 795F    |       |       |             |               |     |
| 4 | ı —    | -         | U.S. PA     | SSENGER I | ACILITY (  | HARGE   | s may | ' APP | LY          |               |     |
|   |        |           | TAXES A     | ND FEES N | MAY VARY   | 79E4    | IG C  | N TH  | E BOOKED IT | INERARY       |     |
|   |        |           |             | USD       | FARE       | M       | IN/   | XL    | TVL DATES   | TKT DATES     |     |
|   |        |           | CX          | FARE      | BASIS      | AP      | MAX   | FE    | FIRST/LAST  | FIRST/LAST    |     |
|   |        | $\square$ | LGAMIA      |           |            |         |       |       |             |               |     |
|   |        |           | 1 F9        | 36.20     | R14QXS5    | 14+,    | /     | ++    | 16AUG/-     | -/-           |     |
|   |        |           | <b>2</b> F9 | 104.02R   | W14DXRN    | 14+ V   | /     | ++    | 16AUG/-     | -/-           |     |
|   |        |           | <b>3</b> F9 | 141.25R   | G14PXRN    | 14+ V   | /     | ++    | 16AUG/-     | -/-           |     |
|   |        |           | JFKMIA      |           |            |         |       |       |             |               |     |
|   |        |           | <b>4</b> AA | 80.93     | 0A21ZNJ3   | 21+,    | /     | ++    | 18FEB/-     | -/-           |     |
|   |        |           | LGAMIA      |           |            |         |       |       |             |               |     |
|   |        |           | 5 AA        | 80.93     | 0A21ZNJ3   | 21+,    | /     | ++    | 18FEB/-     | -/-           |     |
|   |        |           | 6 F9        | 98.52     | T14PXS5    | 14+,    | /     | ++    | 16AUG/-     | -/-           |     |
| - |        |           | JFKMIA      |           |            |         |       |       |             |               |     |
| 5 | $\neg$ | 1         | 7 AA        | 104.19    | 0A21ZNJ1   | 21+,    | /     | ++    | -/-         | -/-           |     |
|   |        |           | NYCMIA      |           |            |         |       |       |             |               |     |
|   |        |           | <b>8</b> UA | 106.98    | GAA21AHN   | 21+,    | /     | ++    | 16MAY/-     | -/-           |     |
|   |        |           | JFKMIA      |           |            |         |       |       |             |               |     |
|   |        |           | 9 AA        | 109.77    | QA21ZNJ1   | 21+,    | /     | ++    | 18FEB/-     | -/-           |     |
|   |        |           | NYCMIA      |           |            |         |       |       |             |               |     |
|   |        |           | 10 UA       | 115.35    | GAA07AHN   | 07+,    | /     | ++    | 16MAY/-     | -/-           |     |
|   |        |           | LGAMIA      |           |            |         |       |       |             |               |     |
|   |        |           | 11 F9       | 120.85    | Q00PXS5    | +,      | /     | ++    | 16AUG/-     | -/-           |     |
|   |        |           | NYCMIA      |           |            |         |       |       |             |               |     |
|   |        |           | 12 UA       | 126.50    | KAA21AHN   | 21+,    | /     | ++    | 16MAY/-     | -/-           |     |

| Callout Response Description |  |
|------------------------------|--|
|------------------------------|--|

| 1 | AIRPORT FARES                                                                                                   | Fares that have sales restrictions by departure airport                                                                                                    |
|---|----------------------------------------------------------------------------------------------------|----------------------------------------------------------------------------------------------------|
| 2 | DEPART 14FEB                                                                                                    | Date of travel                                                                                                    |
| 3 | PUBLIC/PRIVATE FARES<br>FOR 79E4                                                                                | Type of fares in this display – adult is the default                                                                                                    |
| 4 | U.S. PASSENGER FACILITY<br>CHARGES MAY APPLY<br>TAXES AND FEES MAY<br>VARY DEPENDING ON THE<br>BOOKED ITINERARY | Any taxes, fee and surcharge are excluded<br>in this fare displayed                                                                                                    |
|   | 1                                                                                                    | Line Number: displays interactive flight availability for specific carrier/class                                                                                                    |
|   | CX                                                                                                    | Carrier code. When you point on a specific carrier, it decodes the carrier's name.                                                                                                    |
|   | FARE AMOUNT                                                                                                    | Fare in currency of the country of board point. It displays penalties fare category.                                                                                                    |
|   | FARE BASIS                                                                                                    | Also enables you to access the complete fare rules                                                                                                    |
| 5 | AP                                                                                                    | Advance Purchase information: accesses<br>the advanced purchase fare category.<br>Legend use is same as in International fare<br>display.                                                           |
|   |                                                                                                    | E.g. + indicates that a reservation to<br>ticketing requirement exists or that<br>reservations must be made no earlier than a<br>specified number of days before departure<br>(refer to fare rules) |
|   | MIN / MAX                                                                                                    | The length of stay requirements is shown as a few days or represented by symbol                                                                                                    |

Ν

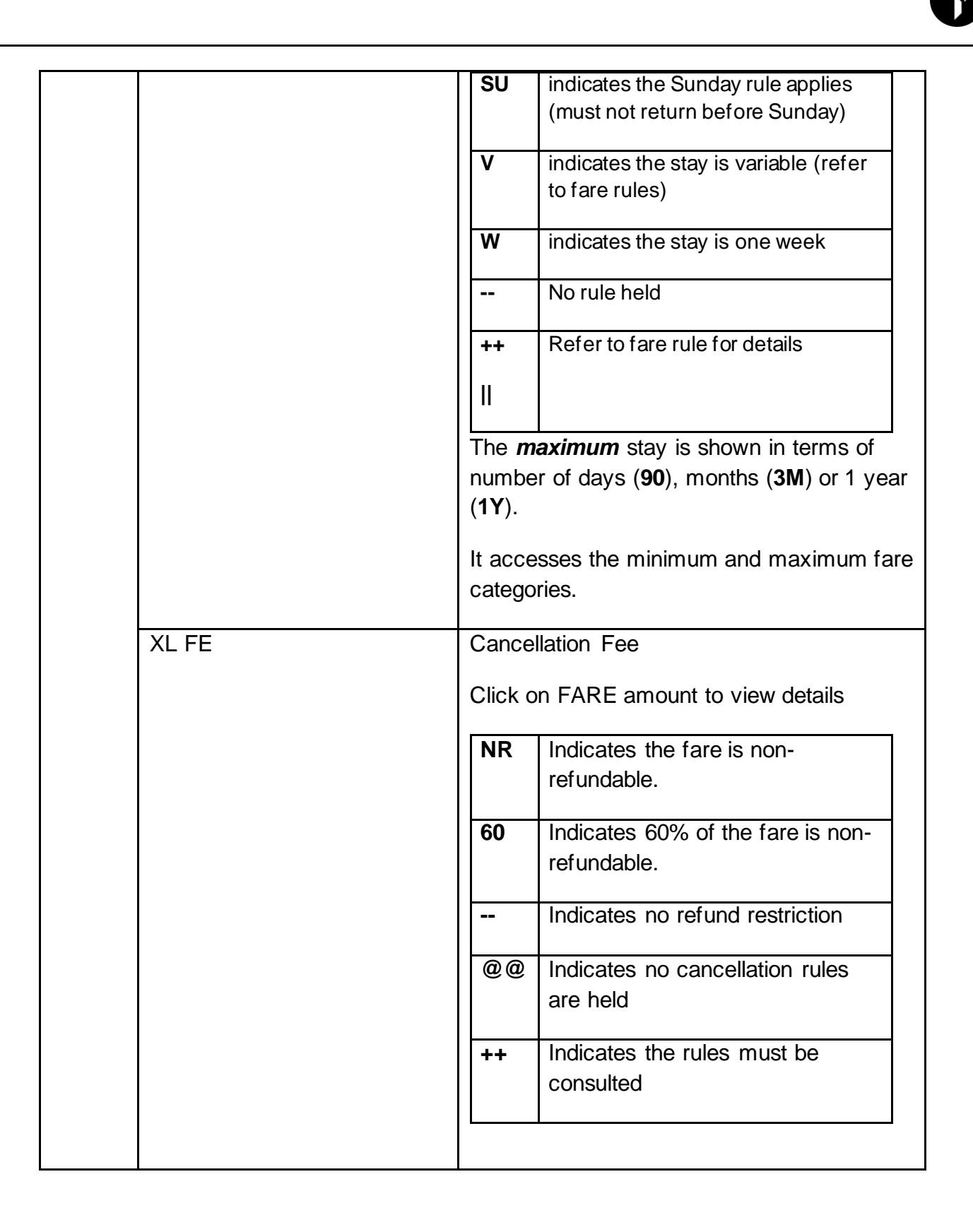

Travelport 360 Fares

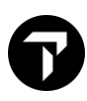

| TVL DATES FIRST/LAST | First a | nd last travel dates                  |
|----------------------|---------|---------------------------------------|
|                      | C       | Indicates travel must be completed by |
|                      | S       | Indicates travel must be started by   |
| TKT DATES FIRST/LAST | First a | nd last ticketing dates               |

### Fare Display with Search Qualifiers

#### MyTravelport Answer ID KB0012123

A more appropriate fare display may be obtained by using search qualifiers.

Search qualifiers may be input in any order, and may be used in two ways:

- As part of the initial fare display input
- To update an existing display

| Format:                                    | Explanation:                                                                                                    |
|--------------------------------------------|----------------------------------------------------------------------------------------------------|
| FD14FEBHKGLON                              | Basic Fare Display. Optional departure date.                                                                                |
| FDHKGLON14FEB                              | If departure date is not input, system will default travel as per current date                                              |
| FD14FEBHKGLON/CX<br>FD14FEBHKGLON/CX/BA/VS | Fare display using specific carrier qualifier up to max of 3 carrier codes                                                  |
| FD14FEBHKGLON/YY                           | Show only IATA Fares                                                                                                    |
| FD14FEBHKGLON-OW                           | Fare display using one-way journey type qualifier                                                                           |
| FD14FEBHKGLON-RT                           | Fare display using round trip journey type qualifier                                                                        |
| FDHKGNYC.PA                                | Fare display using Global Indicator qualifier -<br>IFD only (H/INDI)                                                        |
| FDHKGHKG/BA-RTW                            | Fare display using fare type qualifier<br>-CTF for Circle Trip Fares                                                        |
| FDHKGLON@YRT                               | Fare display using the exact fare basis code                                                                                |
| FDHKGLON/CX*INF<br>FDHKGLON/CX*INF*CNN*ADT | Fare display using passenger type qualifier up to maximum of 3 PTC type                                                     |
| FDHKGLON/CX*PTC                            | Display fares for all Non-ADT passenger types                                                                               |
| FDHKGLON10DEC/BA-<br>RT@SPCLS*CNN          | Fare display round trip, special and child fares<br>with BA with departure date specify. Fare type<br>abbreviation (H/FTAD) |

| FDHKGLON10OCT@BUSNS/BA                      | Display fa                                                                                                    | Display fare for Cabin code BUSNS                                                                   |  |  |  |  |
|---------------------------------------------|----------------------------------------------------------------------------------------------------|----------------------------------------------------------------------------------------------------|--|--|--|--|
|                                             |                                                                                                    | Premier Eirst-Class Cabin                                                                           |  |  |  |  |
|                                             | FIRST                                                                                                    | First Class Cabin                                                                                   |  |  |  |  |
|                                             | PREMB<br>or J                                                                                                    | Premier Business Cabin                                                                              |  |  |  |  |
|                                             | BUSNS                                                                                                    | Business Class Cabin                                                                                |  |  |  |  |
|                                             | PREME                                                                                                    | Premier Economy Class Cabin                                                                         |  |  |  |  |
|                                             | ECON                                                                                                    | Economy Class Cabin (includes<br>economy fare type such as excursion,<br>special, promotional etc.) |  |  |  |  |
| FDSFOMIA10DEC-Q                             | Fare display using Class code qualifiers                                                                                                    |                                                                                                    |  |  |  |  |
| FDHKGLONV10FEB18MAR/CX                      | Fare displ                                                                                                    | ay using Date validating qualifier                                                                  |  |  |  |  |
| FDNYCLON10FEB/UX*VAC:HKD                    | Fare display using currency conversion using bankers' rate and specific PTC type VAC                                                                         |                                                                                                    |  |  |  |  |
| FDHKGLON10JAN21/BA                          | Display fares for historical date departure.<br>Carrier and Year must be included in the<br>format. Historical database available up to 1<br>year into past. |                                                                                                    |  |  |  |  |
| FDHKGLHR10MAR22/BA.T012DEC22<br>(The Past)  | Fare display using past ticketing date with year (12DEC20) including carrier and past departure date (10MAR21) qualifiers                                    |                                                                                                    |  |  |  |  |
| FDHKGLHR19DEC22/BA.T01JUN22<br>(The Future) | Fare displ<br>(1JUN21)<br>qualifiers                                                                                                    | ay using future ticketing date<br>and future departure date (19DEC21)                               |  |  |  |  |
| FDHKGSIN/SQ-PRI-ABC123:P                    | Fare displ                                                                                                    | ay for Private fare with Account Code                                                               |  |  |  |  |
|                                             | (e.g. Acco                                                                                                    | ount code - ABC123)                                                                                 |  |  |  |  |
| FDHKGLON10DEC:NUC                           | Fare displ                                                                                                    | ay using NUC qualifier (IFD only)                                                                   |  |  |  |  |
| FDHKGLON10DEC/2                             | Display half round trip in NUCs for all round-trip fares (IFD only)                                                                                          |                                                                                                    |  |  |  |  |
| FD12FEBSYDMEL/QF::HKD                       | Fare display for Walk About fare filed with currency code HKD                                                                                                |                                                                                                    |  |  |  |  |
| FDHKGSIN10DEC:N                             | Fare display public/published fares. Excludes private fares.                                                                                                 |                                                                                                    |  |  |  |  |
| FDHKGSIN10DEC:A                             | Fare display airline private fares only with                                                                                                    |                                                                                                    |  |  |  |  |

Ν

|                              | applicable private fare code.                                                                      |
|------------------------------|----------------------------------------------------------------------------------------------------|
| FDHKGSIN10DEC:G              | Fare display agency private fares only                                                             |
| FDHKGSIN10DEC:P              | Fare display both airline and agency private fares                                                 |
| FDHKGSIN10DEC/CX-PRI-ABC1234 | Fare display of private fares with specify account code -ABC1234                                   |
| FD-OW                        | Updates the previous fare display to show one-<br>way fares only.                                  |
| FD/TG/SQ                     | Updates the previous fare display to show fares for Thai Airways (TG) and Singapore Airlines (SQ). |
| FD@W5LAHK                    | Updates the previous fare display to show the W5LAHK fare only                                     |
| FD*                          | Redisplays the active fare display                                                                 |
| FH*3                         | Display Travel/Ticket effective dates for fare line number 3                                       |

Ν

### Miscellaneous - Airline's Fare Display Entries

| Cathay Pacific Airways All Asia Pass                     | WWW.CXAGENTS.COM     |
|----------------------------------------------------------|----------------------|
| Circle Trip Fare                                         | FDHKGHKG-CTF         |
| If it is filed by a particular carrier then:             | FDHKGHKG-CTF/SQ      |
| Circle Trip Asia and Southwest<br>Pacific Explorer fare  | FD10NOVHKGHKG-CTF/QF |
| SkyTeam Circle Trip Asia and<br>Southwest Pacific Pass   | FD10NOVHKGHKG-CTF/VN |
| One world Circle Trip Explorer fare                      | FD10NOVHKGHKG-CTF/BA |
| Star Alliance Circle Pacific fare                        | FD10NOVHKGHKG-CTF/UA |
| Star Alliance Special Round the World                    | FDHKGHKG-RTW         |
| Star Alliance Special Round the World                    | FDHKGHKG-RTW/SQ      |
| SkyTeam Round the World                                  | FDHKGHKG-RTW/AF      |
| All Nippon Airways – Visit Japan<br>Fare in G.I.S. Pages | GC*NH                |
|                                                          | GP*12                |
|                                                          | Or GC*NH/12          |

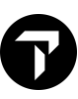

### Passenger Type Code H/PTC

The system default displays adult fares.

When requesting fares for some passenger types you may need to specify the age of the passenger within the passenger type code. The input will vary depending on the way the airline has filed the fare.

The passenger type code qualifier may be used to display fares for other passenger types. Below are some of the commonly use codes. Type command PTC in terminal to find out more information.

| Format:     | Explanation:                                             |
|-------------|----------------------------------------------------------|
| PTC         | List of all three letter PTC codes                       |
| PTC/S       | Display list of codes starting with letter S             |
| PTD/STUDENT | Search for code by description name                      |
| PTC code    | Description                                              |
| ACC         | Accompanied Passenger                                    |
| ADT         | Adult                                                    |
| CNN         | Accompanied child                                        |
| GIT         | Group Inclusive Tour                                     |
| GNN         | Group Child                                              |
| GRP         | Group                                                    |
| GVT         | Government Travel                                        |
| INF         | Infant without a seat                                    |
| INS         | Infant with a seat                                       |
| ITX         | Individual inclusive tour                                |
| LBR         | Laborer/Worker                                           |
| SEA         | Seamen                                                   |
| SNN         | Restricted Senior Citizen with multiple age requirements |
| SRC         | Senior Citizen                                           |
| STU         | Student                                                  |
| UNN         | Unaccompanied child                                      |
| VAC         | Visit Another Country Adult                              |
| VNN         | Visit Another Country Child                              |
| YTH         | Youth Confirmed                                          |

# 6

Example entry: FDHKGSIN10FEB\*INF

System screen response:

|                                     |                               |          |         |      |      | UN           | SALEABLE FAR  | ES MAY | EXIST |  |
|-------------------------------------|-------------------------------|----------|---------|------|------|--------------|---------------|--------|-------|--|
| FARE                                | S LAST                        | UPDATE   | D 25JAN | 14:1 | Ø P  |              |               |        |       |  |
| HKG-                                | SIN DE                        | PART 1ØI | FEB     |      |      | U            | NSALEABLE FAI | RES    |       |  |
| MPM                                 | 1912 E                        | H        |         |      |      |              |               |        |       |  |
| **ADDITIONAL TAXES/FEES MAY APPLY** |                               |          |         |      |      |              |               |        |       |  |
| PUBL                                | PUBLIC/PRIVATE FARES FOR 79E4 |          |         |      |      |              |               |        |       |  |
| USD                                 | EUR AU                        | D JPY CI | JRRENCY | FARE | S EX | IST          |               |        |       |  |
|                                     | CX                            | FARE     | FARE    | С    | AP   | MIN/         | SEASONS       | MR     | GI DT |  |
|                                     |                               | HKD      | BASIS   |      |      | MAX          |               |        |       |  |
| HKGS                                | IN                            |          |         |      |      |              |               |        |       |  |
| 1                                   | OD                            | 100R     | XRT6MHK | Х    | +    | / 6M         |               | R      | EH    |  |
|                                     | PTC:                          | INF      |         |      |      |              |               |        |       |  |
|                                     | TC:XR                         | T6MHKIN  |         |      |      |              |               |        |       |  |
|                                     |                               |          | -       |      |      |              |               |        |       |  |
| 2                                   | MH                            | 130R     | QBC1MHK | Q    | 3    | <b>2/1</b> M |               | R      | EH    |  |
|                                     | PTC:                          | INF      |         |      |      |              |               |        |       |  |
|                                     | TC:QB                         | C1MHKIN  |         |      |      |              |               |        |       |  |
|                                     |                               |          |         |      |      |              |               |        |       |  |

### Carrier

The system default displays all carriers' fares. The carrier qualifier may be used to limit the display to that of a specified carrier.

Use a carrier qualifier to display fares for travel with a specific airline.

| Format:           | Explanation:                                                            |
|-------------------|-------------------------------------------------------------------------|
| FDHKGLHR/VS       | To display fare for specify carrier, e.g. VS                            |
| FDHKGLHR/VS/BA/CX | Display fare for specify carrier VS, BA and CX – maximum three carriers |

### Example entry: FDHKGLHR/VS/BA/CX

System screen response:

| FAR                           | FARES LAST UPDATED 25JAN 13:08 P |            |            |     |                   |      |               |    |    |    |  |
|-------------------------------|----------------------------------|------------|------------|-----|-------------------|------|---------------|----|----|----|--|
| VS BA CX HKG-LON DEPART 25JAN |                                  |            |            |     |                   |      |               |    |    |    |  |
| MPM                           | MPM 8163 EH 9644 TS              |            |            |     |                   |      |               |    |    |    |  |
| **A[                          | DITIC                            | ONAL TAXES | S/FEES MAY | ΥA  | PPLY <sup>*</sup> | * *  |               |    |    |    |  |
| PUBI                          | IC/P                             | RIVATE FA  | RES FOR 79 | 9E4 |                   |      |               |    |    |    |  |
|                               | CX                               | FARE       | FARE       | С   | AP                | MIN/ | SEASONS       | MR | GI | DT |  |
|                               |                                  | HKD        | BASIS      |     |                   | MAX  |               |    |    |    |  |
| HKGI                          | ON                               |            |            |     |                   |      |               |    |    |    |  |
| 1                             | VS                               | 375ØR      | OLXHKCN    | 0   | +                 | 3/60 | 15JAN7-25JAN7 | R  | EH | D  |  |
| 2                             | VS                               | 399ØR      | OLWHKCN    | 0   | +                 | 3/60 | 15JAN7-25JAN7 | R  | EH | D  |  |
| 3                             | BA                               | 439ØR      | OKXVNP     | 0   | +                 | 3/60 | 16JAN7-25JAN7 | R  | EH | D  |  |
| 4                             | BA                               | 463ØR      | OKWVNP     | 0   | +                 | 3/60 | 16JAN7-25JAN7 | R  | EH | D  |  |
| 5                             | VS                               | 468ØR      | OLXHKSL    | 0   | +                 | 3/60 | 15JAN7-25JAN7 | R  | EH | D  |  |
| 6                             | VS                               | 4800R      | NLXHK28    | Ν   | 28+               | 3/60 | 11JAN -25JAN  | MR | EH | D  |  |
| 7                             | BA                               | 4800R      | QLX8B6AØ   | Q   | 28+               | 3/60 | 11JAN -25JAN  | R  | EH | D  |  |
| 8                             | BA                               | 494ØR      | OKX2VNP    | 0   | +                 | 3/60 | 16JAN7-25JAN7 | R  | EH | D  |  |
| 9                             | VS                               | 498ØR      | OLWHKSL    | 0   | +                 | 3/60 | 15JAN7-25JAN7 | R  | EH | D  |  |
| 10                            | VS                               | 5100R      | NLWHK28    | Ν   | 28+               | 3/60 | 11JAN -25JAN  | MR | EH | D  |  |
| 11                            | BA                               | 5100R      | QLW8B6AØ   | Q   | 28+               | 3/60 | 11JAN -25JAN  | R  | EH | D  |  |
| 12                            | BA                               | 521ØR      | OKW2VNP    | 0   | +                 | 3/60 | 16JAN7-25JAN7 | R  | EH | D  |  |
| 13                            | / CX                             | 543ØR      | BEE12MCX   | Q   | +                 | 2/2M | 15JAN7-25JAN7 | R  |    |    |  |
| 14                            | BA                               | 548ØR      | OKXØB6TØ   | 0   | +                 | 3/60 | 16JAN7-25JAN7 | R  | EH | D  |  |
| 15                            | BA                               | 578ØR      | OKWØB6TØ   | 0   | +                 | 3/60 | 16JAN7-25JAN7 | R  | EH | D  |  |
| 16                            | /CX                              | 599ØR      | BEE12MCX   | Ν   | +                 | 2/2M | 15JAN7-25JAN7 | R  |    |    |  |

### Journey Type

The system default displays both one way and round-trip fares/ The journey type qualifier may be used to limit the display to either a one way or round-trip fare.

Use a journey type qualifier to display one-way fare (No R after means one-way fare)

#### Example entry: FDHKGLHR-OW

#### System screen response:

|                               |                                     |           |            |       |    | UNS      | SALEABLE FARES | MAY        | EX1   | (ST     |  |
|-------------------------------|-------------------------------------|-----------|------------|-------|----|----------|----------------|------------|-------|---------|--|
| FARE                          | S LA                                | ST UPDAT  | ED 25JAN 1 | 3:08  | Р  |          |                |            |       |         |  |
| DEPART 25JAN                  |                                     |           |            |       |    |          | UNSALE/        | <b>BLE</b> | / ARF | PT FARE |  |
| MPM                           | 8163                                | 6 EH 9644 | TS         |       |    |          |                |            |       |         |  |
| **A0                          | **ADDITIONAL TAXES/FEES MAY APPLY** |           |            |       |    |          |                |            |       |         |  |
| PUBLIC/PRIVATE FARES FOR 79E4 |                                     |           |            |       |    |          |                |            |       |         |  |
| CNY                           | LKR                                 | MYR THB   | EUR USD CU | RRENC | YI | FARES EX | (IST           |            |       |         |  |
|                               | CX                                  | FARE      | FARE       | C A   | Р  | MIN/     | SEASONS        | MR         | GI    | DT      |  |
|                               |                                     | HKD       | BASIS      |       |    | MAX      |                |            |       |         |  |
| HKGL                          | ON                                  |           |            |       |    |          |                |            |       |         |  |
| 1                             | HU                                  | 1340      | UOW2HK     | U     |    | /12M     | Ø40CT6-31MAR7  | R          | EH    |         |  |
| 2                             | HU                                  | 1340      | UOW9HK     | U     |    | /12M     | Ø40CT6-31MAR7  | R          | EH    |         |  |
| 3                             | HU                                  | 1570      | UOW1HK     | U     |    | /12M     | Ø40CT6-31MAR7  | R          | EH    |         |  |
| HKGL                          | HR                                  |           |            |       |    |          |                |            |       |         |  |
| 4                             | /AI                                 | 1600      | UOWHK      | U     |    |          |                | R          |       |         |  |
| HKGL                          | ON                                  |           |            |       |    |          |                |            |       |         |  |
| 5                             | AI                                  | 1800      | UOWHK      | U     |    |          |                | R          | EH    |         |  |
| 6                             | KC                                  | 2050      | EOWKC      | E     | +  | /1M      |                | R          | EH    |         |  |
| 7                             | SU                                  | 2100      | NVOA       | Ν     | +  | /165     |                | R          | EH    |         |  |
| HKGL                          | HR                                  |           |            |       |    |          |                |            |       |         |  |
| 8                             | /AI                                 | 2200      | LOWHK      | L     |    |          |                | R          |       |         |  |
| HKGL                          | ON                                  |           |            |       |    |          |                |            |       |         |  |
| 9                             | WY                                  | 2230      | LLISEOHK   | L     |    |          | 25DEC -24MAY   | R          | EH    |         |  |
| 10                            | SU                                  | 2230      | NCOA       | Ν     | +  | /165     |                | R          | EH    |         |  |
| 11                            | SU                                  | 2400      | EVOA       | E     | +  | /170     |                | R          | EH    |         |  |
| 12                            | AI                                  | 2430      | LOWHK      | L     |    |          |                | R          | EH    |         |  |

### **Booking Class Code**

The booking class modifier displays fares whose primary booking code is the specified letter. The carrier code must be specified with this entry, as the entry searches for fares from one carrier only.

Example entry: FDHKGLHR04FEB/BA-Y System screen response:

```
>FDHKGLHRØ4FEB/BA-Y
FARES LAST UPDATED 25JAN 14:10 P
BA
         HKG-LON DEPART Ø4FEB
MPM 8163 EH 9644 TS
**ADDITIONAL TAXES/FEES MAY APPLY**
PUBLIC FARES
     СХ
           FARE
                   FARE
                             C AP MIN/
                                             SEASONS..... MR GI DT
           HKD
                   BASIS
                                       MAX
HKGLON
          2757ØR
                   YPXIF6M Y
                                  +
                                      6/6M
                                                             MR FH
  1
     YY
                   YNNØY6C5 Y
  2
          3226ØB
                                       /12M
     RA
                                   4
                                                             R
                                                                EH
          3226ØR
                   YNNØY6C5 Y
                                       /12M
  3
     BA
                                                             R
                                                                TS
          354ØØR
                   YTE
  4
     YY
                                                             MR FH
  5
     BA
          3717ØR
                   Y1NØY6A5 Y
                                       /12M
                                                             MR EH
     BA
          3717ØR
                   Y1NØY6A5 Y
                                       /12M
                                                             MR TS
  6
  7
     BA
          20970
                   YNNØ06C5 Y
                                                             R
                                                                EH
  8
     BA
          20970
                   YNNØ06C5
                                                             R
                                                                TS
                                                             MR TS
  9
     YΥ
          4249ØR
                   YTE
          24780
 10
     YY
                   YIF
                                                             MR EH
                   Y1NØ06A5 Y
     BA
          26020
                                                             MR FH
 11
 12
     BA
          26020
                   Y1NØ06A5 Y
                                   4
                                                             MR
                                                               TS
     YY
          29750
                                                             MR TS
 13
                   YTE
      END
```

### **Fare Booking Classes**

Click on booking class code to determine the correct class of service that must be booked for a different carrier participating in an international itinerary or using IATA published fares. An *RBD* or *Reservations Booking Designator* is a letter code assigned by an airline to a filed fare. There may be one or more RBD for a filed fare depending on the airline's requirements. The RBD is the main tool that an airline uses to maintain 'seat inventory' for fares sold. This information is store as primary and secondary carriers booking class data.

When agents wish to display this information, they should check the primary airline booking code first and only if the required information is not supplied should they check for the secondary.

Below is an example of primary and secondary RBD information from a fare display.

#### Example entry: FDSYDHOU/QF

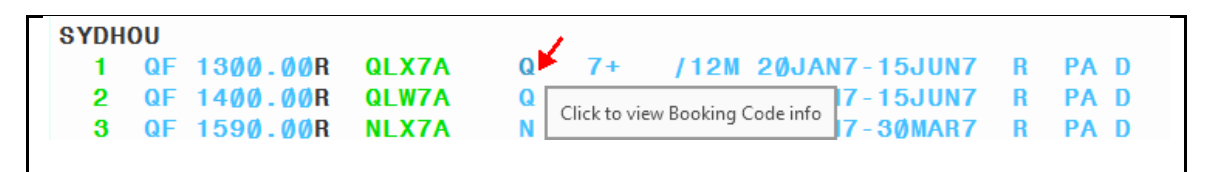

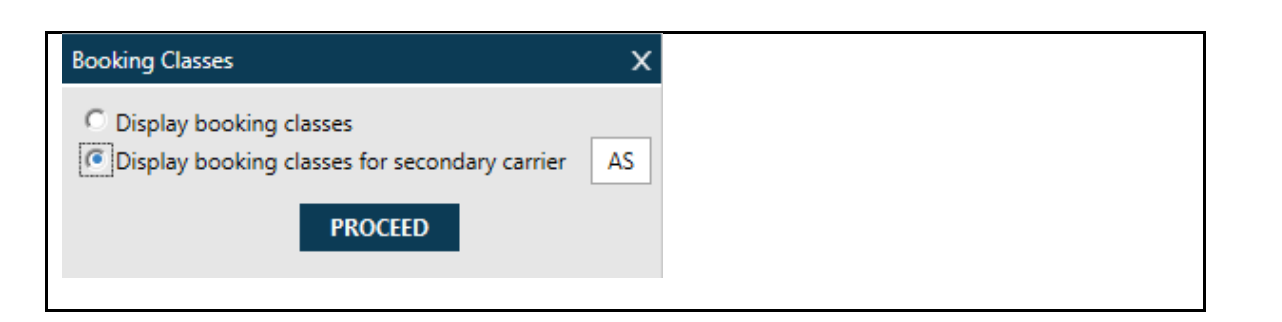

Display primary RBD information and click "PROCEED". Click <<Close>> to exit from booking class display.

>FDC\*1//AS ØØ1 SYDHOU 25JAN17 QF AUD 1300.00 QLX7A STAY---/12MBK-Q FARE CLS EXPLANATION **BOOK CODES** \_ \_ \_ \_ \_ \_ \_ \_ \_ BASIC SEASON MIDWEEK REGULAR EXCURSION 0 QLX7A FARES FOR ROUND TRIP FARES QLX7A BOOKING CODE EXCEPTIONS FOR CARRIER: AS IF VIA \*\* ALL CARRIERS EXCEPT AS VIA AS NO BOOKING CODE DATA EXISTS WITHIN AREA 1 FLTS 1000-1999 IF VIA \*\* ALL CARRIERS EXCEPT AS «MD» Click on "MD" if more information can be shown under booking code «Close» «MU» BOOKING CODE EXCEPTIONS FOR CARRIER: AS IF VIA \*\* ALL CARRIERS EXCEPT AS VIA AS NO BOOKING CODE DATA EXISTS WITHIN AREA 1 FLTS 1000-1999 IF VIA \*\* ALL CARRIERS EXCEPT AS NO BOOKING CODE DATA EXISTS VIA AS WITHIN AREA 1 FLTS 4000-4799 IF VIA \*\* ALL CARRIERS EXCEPT AS VIA AS NO BOOKING CODE DATA EXISTS WITHIN AREA 1 FLTS 5000-6999 IF VIA \*\* ALL CARRIERS EXCEPT AS REQUIRED WITHIN AREA 1 VIA AS ĸ

In the above case if you were looking for the class of travel on Alaska Airlines (AS) you would use K class. There is no need to check the secondary information as it is already supplied in the primary.

Below is the secondary RBD information of the same fare and as you can see OS advises S or W class. Because the primary RBD information is L. it would be incorrect to use L and failure to adhere to this rule could result in an ADM.

NOTE: Remember to always display the primary airline booking code first.

### **Fare Validation Display**

When the validate modifier and travel date are specified, the system processes specific rule restrictions and eliminates fares that do not meet the validation criteria. Both outward and return travel dates may be specified if required.

The airline code must be included with a validated fare display entry for international Fare Display.

Example entry: FDHKGTPE**V19MAR20MAR** System screen response:

| >FDH                                                      | IKGTPI                           | EV19MAR2Ø | MAR          |    |    |      |                |     |       |  |
|-----------------------------------------------------------|----------------------------------|-----------|--------------|----|----|------|----------------|-----|-------|--|
|                                                           |                                  |           |              |    |    | UNS  | SALEABLE FARES | MAY | EXIST |  |
| FARE                                                      | FARES LAST UPDATED 25JAN 14:10 P |           |              |    |    |      |                |     |       |  |
| HKG-TPE DEPART 19MAR RETURN 2ØMAR UNSALEABLE FARES        |                                  |           |              |    |    |      |                |     |       |  |
| MPM 613 EH                                                |                                  |           |              |    |    |      |                |     |       |  |
| **ADDITIONAL TAXES/FEES MAY APPLY**                       |                                  |           |              |    |    |      |                |     |       |  |
| PUBLIC/PRIVATE FARES FOR 79E4                             |                                  |           |              |    |    |      |                |     |       |  |
| SEASONALITY/PROHIBITED TRAVEL DATES/DAY-OF-WEEK VALIDATED |                                  |           |              |    |    |      |                |     |       |  |
|                                                           | СХ                               | FARE      | FARE         | С  | AP | MIN/ | SEASONS        | MR  | GI DT |  |
|                                                           |                                  | HKD       | BASIS        |    |    | MAX  |                |     |       |  |
| 1                                                         | CI                               | 118ØR     | H14DHK       | н  |    | /14  |                | R   | EH DT |  |
| 2                                                         | CI                               | 139ØR     | R14DHK       | R  |    | /14  |                | R   | EH    |  |
| 3                                                         | CI                               | 167ØR     | T1MHK        | Т  |    | /1M  |                | R   | EH    |  |
| 4                                                         | НХ                               | 187ØR     | N14HK22W     | Ν  |    | /14  |                | R   | EH    |  |
| 5                                                         | CI                               | 197ØR     | V1MHK        | V  |    | /1M  |                | R   | EH    |  |
| 6                                                         | HX                               | 215ØR     | M1MHK22W     | М  |    | /1M  |                | R   | EH    |  |
| 7                                                         | CI                               | 223ØR     | K2MHK        | κ  |    | /2M  |                | R   | EH    |  |
| 8                                                         | HX                               | 243ØR     | L1MHK22W     | L. |    | /1M  |                | R   | EH    |  |
| 9                                                         | CI                               | 266ØR     | M3MHK        | М  |    | / 3M |                | R   | EH    |  |
| 10                                                        | HX                               | 274ØR     | K6MHK22W     | κ  |    | /6M  |                | R   | EH    |  |
| 11                                                        | CI                               | 316ØR     | D3MHK        | D  |    | / 3M |                | R   | EH    |  |
| 12                                                        | CI                               | 317ØR     | <b>B6MHK</b> | В  |    | / 6M |                | R   | EH    |  |
| 13                                                        | BR                               | 3300R     | M3MHKJ       | М  |    | / 3M | Ø1DEC6-31DEC8  | R   | EH    |  |
| 14                                                        | HX                               | 359ØR     | H6MHK22W     | н  |    | / 6M |                | R   | EH    |  |
| 15                                                        | BR                               | 365ØR     | B3MHKJ       | В  |    | / 3M | Ø1DEC6-31DEC8  | R   | EH    |  |
| 16                                                        | CI                               | 3900R     | Y1 YHK       | Υ  |    | /12M |                | R   | EH    |  |
| 17                                                        | BR                               | 4100R     | YRTHKJ       | Υ  |    | /12M | Ø1DEC6-31DEC8  | R   | EH    |  |
| 18                                                        | CI                               | 416ØR     | DH3MHK       | D  |    | / 3M |                | R   | EH    |  |

### Cabin

To display specify cabin fare only, it is possible to include modifier of cabin code

| Cabin code: | Explanation:                                            |
|-------------|---------------------------------------------------------|
| PREMF       | Premier First-Class Cabin                               |
| FIRST       | First Class Cabin                                       |
| BUSNS       | Business Class Cabin                                    |
| PREME       | Premier Economy Class Cabin                             |
| ECON        | Economy Class Cabin (includes economy fare type such as |
|             | Excursion, special, Promotional etc.)                   |

### Example entry: FDHKGLHR/BA@BUSNS

System screen response:

| FARE<br>BA<br>MPM<br>**AD<br>PUBL | S LA<br>8163<br>DITI<br>IC F | ST UPDATE<br>HKG-LON<br>EH 9644<br>ONAL TAXE<br>ARES | D 25JAN 14<br>DEPART 25<br>TS<br>S/FEES MAY | 4:1<br>JAN<br>Y A | Ø P<br>.PPLY* | **   |         |    |       |
|-----------------------------------|------------------------------|------------------------------------------------------|---------------------------------------------|-------------------|---------------|------|---------|----|-------|
|                                   | СХ                           | FARE                                                 | FARE                                        | С                 | AP            | MIN/ | SEASONS | MR | GI DT |
|                                   |                              | HKD                                                  | BASIS                                       |                   |               | MAX  |         |    |       |
| HKGL                              | ON                           |                                                      |                                             |                   |               |      |         |    |       |
| 1                                 | BA                           | 2431ØR                                               | INNVNP                                      | Ι                 | +             | 3/60 |         | R  | EH    |
| 2                                 | BA                           | 3Ø38ØR                                               | INNØB6TØ                                    | Ι                 | +             | 3/60 |         | R  | EH    |
| 3                                 | BA                           | 3696ØR                                               | INN8B6AØ                                    | Ι                 | 28+           | 3/60 |         | R  | EH    |
| 4                                 | BA                           | 3717ØR                                               | Y1NØY6A5                                    | Υ                 | +             | /12M |         | MR | TS    |
| 5                                 | BA                           | 4268ØR                                               | INNØY6CØ                                    | Ι                 | +             | /12M |         | R  | EH    |
| 6                                 | BA                           | 4268ØR                                               | INNØY6CØ                                    | Ι                 | +             | /12M |         | R  | TS    |
| 7                                 | BA                           | 4432ØR                                               | RNN8B6AØ                                    | R                 | 28+           | 3/60 |         | R  | EH    |
| 8                                 | BA                           | 5188ØR                                               | RNNØY6CØ                                    | R                 | +             | /12M |         | R  | EH    |
| 9                                 | BA                           | 5188ØR                                               | RNNØY6CØ                                    | R                 | +             | /12M |         | R  | TS    |
| 10                                | BA                           | 26020                                                | Y1NØ06A5                                    | Υ                 | +             |      |         | MR | TS    |
| 11                                | BA                           | 30030                                                | INNØO6CØ                                    | Ι                 | +             |      |         | R  | EH    |
| 12                                | BA                           | 30030                                                | INNØO6CØ                                    | Ι                 | +             |      |         | R  | TS    |
| 13                                | BA                           | 665ØØR                                               | DNNØY6C5                                    | D                 | +             | /12M |         | R  | EH    |
| 14                                | BA                           | 665ØØR                                               | DNNØY6C5                                    | D                 | +             | /12M |         | R  | TS    |

### **NUCs or Currency**

The system default displays all fares in the currency of the country of origin of the journey. Fares may be displayed in NUCs for fare construction purposes.

Fare display can request to display in other currency.

#### Example entry: FDHKGLON2OCT

System screen response:

|                                     | UNSALEABLE FARES MAY EXIST               |                     |           |           |             |      |           |          |  |  |  |  |
|-------------------------------------|------------------------------------------|---------------------|-----------|-----------|-------------|------|-----------|----------|--|--|--|--|
| FARE                                | FARES LAST UPDATED 020CT 19:04 P         |                     |           |           |             |      |           |          |  |  |  |  |
|                                     |                                          |                     | DEPART 02 | UNSALEABI | E/ARPT FARE |      |           |          |  |  |  |  |
| MPM                                 | MPM 8163 EH 9644 TS                      |                     |           |           |             |      |           |          |  |  |  |  |
| **ADDITIONAL TAXES/FEES MAY APPLY** |                                          |                     |           |           |             |      |           |          |  |  |  |  |
| PUBLIC/PRIVATE FARES FOR 79E4       |                                          |                     |           |           |             |      |           |          |  |  |  |  |
| LKR                                 | LKR MYR THB USD CNY CURRENCY FARES EXIST |                     |           |           |             |      |           |          |  |  |  |  |
|                                     | СХ                                       | FARE                | FARE      | С         | AP          | MIN/ | SEASONS M | 4R GI DT |  |  |  |  |
|                                     | $\rightarrow$                            | HKD                 | BASIS     |           |             | MAX  |           |          |  |  |  |  |
| HKGL                                | HR                                       |                     |           |           |             |      |           |          |  |  |  |  |
| 1                                   | /AI                                      | 1000 <b>R</b>       | ТЕ4МНК    | Т         |             | /4M  | F         | 2        |  |  |  |  |
| HKGL                                | ON                                       |                     |           |           |             |      |           |          |  |  |  |  |
| 2                                   | AI                                       | 1160 <b>R</b>       | ТЕ4МНК    | Т         |             | /4M  | F         | R EH     |  |  |  |  |
| HKGL                                | HR                                       |                     |           |           |             |      |           |          |  |  |  |  |
| З.                                  | /AI                                      | 1800 <mark>R</mark> | UE4MHK    | U         |             | /4M  | F         | 2        |  |  |  |  |
| HKGL                                | ON                                       |                     |           |           |             |      |           |          |  |  |  |  |
| 4                                   | AI                                       | 2010 <b>R</b>       | UE4MHK    | U         |             | /4M  | F         | R EH     |  |  |  |  |
| 5                                   | UN                                       | 2180 <b>R</b>       | VEE6M     | V         | +           | /6M  | F         | R EH     |  |  |  |  |
| 6                                   | VN                                       | 2290 <b>R</b>       | A1MAN     | А         |             | 1/1M | F         | R EH     |  |  |  |  |
| 7                                   | RJ                                       | 2430 <b>R</b>       | NSSHKG    | N         |             | 7/2M | F         | R EH     |  |  |  |  |
| 8                                   | ET                                       | 2570 <b>R</b>       | OPX6MHK   | 0         | 3           | 4/6M | F         | R EH     |  |  |  |  |

Point and click into currency code HKD, system return a dialog box which allows modify to another currency code

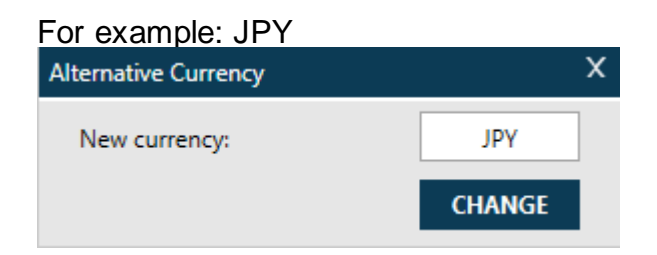

Upon click to 'CHANGE', fare display show with Japanese Yen

| UNSALEABLE FARES MAY EXIST          |                                  |           |       |        |       |         |    |       |  |  |  |  |
|-------------------------------------|----------------------------------|-----------|-------|--------|-------|---------|----|-------|--|--|--|--|
| FARES LAS                           | FARES LAST UPDATED 020CT 19:04 P |           |       |        |       |         |    |       |  |  |  |  |
| DEPART Ø2OCT UNSALEABLE/ARPT FARE   |                                  |           |       |        |       |         |    |       |  |  |  |  |
| MPM 8163 EH 9644 TS                 |                                  |           |       |        |       |         |    |       |  |  |  |  |
| **ADDITIONAL TAXES/FEES MAY APPLY** |                                  |           |       |        |       |         |    |       |  |  |  |  |
| PUBLIC/PF                           | PUBLIC/PRIVATE FARES FOR 79E4    |           |       |        |       |         |    |       |  |  |  |  |
| RATE USE                            | D IS BSR                         | 1 HKD - 1 | 3.06  | 645 JA | ργ    |         |    |       |  |  |  |  |
| USD LKR N                           | 1YR THB C                        | NY CURREN | ICY F | ARES   | EXIST |         |    |       |  |  |  |  |
| CX                                  | FARE                             | FARE      | С     | AP N   | 1IN/  | SEASONS | MR | GI DT |  |  |  |  |
|                                     | JPY                              | BASIS     |       |        | MAX   |         |    |       |  |  |  |  |
| HKGLHR                              |                                  |           |       |        |       |         |    |       |  |  |  |  |
| 1 /AI                               | 13100R                           | TE4MHK    | Т     |        | /4M   |         | R  |       |  |  |  |  |
| HKGLON                              |                                  |           |       |        |       |         |    |       |  |  |  |  |
| 2 AI                                | 15200R                           | TE4MHK    | Т     |        | /4M   |         | R  | EH    |  |  |  |  |
| HKGLHR                              |                                  |           |       |        |       |         |    |       |  |  |  |  |
| 3 /AI                               | 23600 <b>R</b>                   | UE4MHK    | U     |        | /4M   |         | R  |       |  |  |  |  |
| HKGLON                              |                                  |           |       |        |       |         |    |       |  |  |  |  |
| <b>4</b> AI                         | 26300 <b>R</b>                   | UE4MHK    | U     |        | /4M   |         | R  | EH    |  |  |  |  |
| 5 UN                                | 28500 <b>R</b>                   | VEE6M     | V     | +      | /6M   |         | R  | EH    |  |  |  |  |
| 6 VN                                | 30000 <b>R</b>                   | A1MAN     | Α     |        | 1/1M  |         | R  | EH    |  |  |  |  |
| 7 RJ                                | 31800 <b>R</b>                   | NSSHKG    | Ν     |        | 7/2M  |         | R  | EH    |  |  |  |  |
| 8 ET                                | 33600 <b>R</b>                   | OPX6MHK   | 0     | 3      | 4/6M  |         | R  | EH    |  |  |  |  |

Note: User may input "NUC" or "LOC" under New currency box

(NUC - Neutral Unit of Construction; LOC - Local Currency)

### Sale or Ticketing Date

A different sale/ticketing date may be specified in the past or future.

#### The Past

### Example entry: FDHKGLON10OCT19/BA.T01SEP19

| Syst                | System screen response:             |           |            |     |       |      |               |       |      |  |  |  |  |  |
|---------------------|-------------------------------------|-----------|------------|-----|-------|------|---------------|-------|------|--|--|--|--|--|
| FARE                | FARES LAST UPDATED 20FEB 10:05 A    |           |            |     |       |      |               |       |      |  |  |  |  |  |
| BA                  | ŀ                                   | KG-LON I  | DEPART 10  | H   | ISTOR |      |               |       |      |  |  |  |  |  |
| MPM 8169 EH 9644 TS |                                     |           |            |     |       |      |               |       |      |  |  |  |  |  |
| **A[                | **ADDITIONAL TAXES/FEES MAY APPLY** |           |            |     |       |      |               |       |      |  |  |  |  |  |
| PUBL                | IC/PRI                              | EVATE FAI | RES FOR 79 | 9E4 |       |      | H             | ISTOR | Y    |  |  |  |  |  |
|                     | CX                                  | FARE      | FARE       | С   | AP    | MIN/ | SEASONS       | MR G  | I DT |  |  |  |  |  |
|                     |                                     | HKD       | BASIS      |     |       | MAX  |               |       |      |  |  |  |  |  |
| HKGL                | ON                                  |           |            |     |       |      |               |       |      |  |  |  |  |  |
| 1                   | BA                                  | 348ØR     | OLXTØØB6   | 0   | +     | 5/6Ø | 29SEP9-11DEC9 | R EI  | HD   |  |  |  |  |  |
| 2                   | BA                                  | 378ØR     | OLNTØØB6   | 0   | +     | 5/6Ø | 29SEP9-11DEC9 | R EI  | H    |  |  |  |  |  |
| 3                   | BA                                  | 388ØR     | OLXTØØM6   | 0   | +     | 5/6Ø | 29SEP9-11DEC9 | R EI  | H D  |  |  |  |  |  |
| 4                   | BA                                  | 418ØR     | OLNTØØM6   | 0   | +     | 5/6Ø | 29SEP9-11DEC9 | R EI  | н    |  |  |  |  |  |
| 5                   | BA                                  | 448ØR     | OLXCØ7B6   | 0   | 7+    | 3/6Ø | 29SEP9-11DEC9 | R EI  | H D  |  |  |  |  |  |
| 6                   | BA                                  | 448ØR     | QLXTØØB6   | Q   | +     | 5/6Ø | 29SEP9-11DEC9 | R EI  | H D  |  |  |  |  |  |
| 7                   | BA                                  | 478ØR     | OLWCØ7B6   | 0   | 7+    | 3/6Ø | 29SEP9-11DEC9 | R E   | H D  |  |  |  |  |  |
| 8                   | BA                                  | 478ØR     | QLNTØØB6   | Q   | +     | 5/6Ø | 29SEP9-11DEC9 | R E   | н    |  |  |  |  |  |
| 9                   | BA                                  | 488ØR     | OLXCØ7M6   | 0   | 7+    | 3/6Ø | 29SEP9-11DEC9 | R EI  | H D  |  |  |  |  |  |
| 10                  | BA                                  | 488ØR     | QLXTØØM6   | Q   | +     | 5/6Ø | 29SEP9-11DEC9 | R EI  | H D  |  |  |  |  |  |
| 11                  | BA                                  | 498ØR     | QLXCØØB6   | Q   | +     | 3/6Ø | 29SEP9-11DEC9 | R E   | H D  |  |  |  |  |  |
| 12                  | BA                                  | 518ØR     | OLWCØ7M6   | 0   | 7+    | 3/6Ø | 29SEP9-11DEC9 | R E   | H D  |  |  |  |  |  |
| 13                  | BA                                  | 518ØR     | QLNTØØM6   | Q   | +     | 5/6Ø | 29SEP9-11DEC9 | R E   | н    |  |  |  |  |  |
| 14                  | BA                                  | 528ØR     | QLWCØØB6   | Q   | +     | 3/6Ø | 29SEP9-11DEC9 | R E   | H D  |  |  |  |  |  |

#### The Future

#### Example entry: FDHKGLON19JUN20/BA.T01MAY20

System screen response:

| FARE<br>BA<br>MPM<br>**AD     | FARES LAST UPDATED 20FEB 10:05 A<br>BA HKG-LON DEPART 19JUN<br>MPM 8169 EH 9644 TS<br>**ADDITIONAL TAXES/FEES MAY APPLY** |       |          |   |    |      |               |    |    |    |  |  |
|-------------------------------|----------------------------------------------------------------------------------------------------|-------|----------|---|----|------|---------------|----|----|----|--|--|
| PUBLIC/PRIVATE FARES FOR /9E4 |                                                                                                    |       |          |   |    |      |               |    |    |    |  |  |
|                               | CX                                                                                                    | FARE  | FARE     | С | AP | MIN/ | SEASONS       | MR | GI | DT |  |  |
|                               |                                                                                                    | HKD   | BASIS    |   |    | MAX  |               |    |    |    |  |  |
| HKGL                          | ON                                                                                                    |       |          |   |    |      |               |    |    |    |  |  |
| 1                             | BA                                                                                                    | 648ØR | OHXCØ7B6 | 0 | 7+ | 3/6Ø | 12JUNØ-12SEPØ | R  | EH | D  |  |  |
| 2                             | BA                                                                                                    | 678ØR | OHNCØ7B6 | 0 | 7+ | 3/6Ø | 12JUNØ-12SEPØ | R  | EH |    |  |  |
| 3                             | BA                                                                                                    | 688ØR | OHXCØ7M6 | 0 | 7+ | 3/6Ø | 12JUNØ-12SEPØ | R  | EH | D  |  |  |
| 4                             | BA                                                                                                    | 698ØR | QHXCØØB6 | Q | +  | 3/6Ø | 12JUNØ-12SEPØ | R  | EH | D  |  |  |
| 5                             | BA                                                                                                    | 718ØR | OHNCØ7M6 | 0 | 7+ | 3/6Ø | 12JUNØ-12SEPØ | R  | EH |    |  |  |
| 6                             | BA                                                                                                    | 728ØR | QHNCØØB6 | Q | +  | 3/6Ø | 12JUNØ-12SEPØ | R  | EH |    |  |  |
| 7                             | BA                                                                                                    | 738ØR | NHXCØØB6 | Ν | +  | 3/6Ø | 12JUNØ-12SEPØ | R  | EH | D  |  |  |
| 8                             | BA                                                                                                    | 738ØR | QHXCØØM6 | Q | +  | 3/6Ø | 12JUNØ-12SEPØ | R  | EH | D  |  |  |
| 9                             | BA                                                                                                    | 768ØR | NHNCØØB6 | Ν | +  | 3/6Ø | 12JUNØ-12SEPØ | R  | EH |    |  |  |
| 10                            | BA                                                                                                    | 768ØR | QHNCØØM6 | Q | +  | 3/6Ø | 12JUNØ-12SEPØ | R  | EH |    |  |  |
| 11                            | BA                                                                                                    | 778ØR | NHXCØØM6 | Ν | +  | 3/6Ø | 12JUNØ-12SEPØ | R  | EH | D  |  |  |
| 12                            | BA                                                                                                    | 8020R | SHXCØØB6 | S | +  | 3/6Ø | 12JUNØ-12SEPØ | R  | EH | D  |  |  |
| 13                            | BA                                                                                                    | 8Ø8ØR | NHNCØØM6 | Ν | +  | 3/6Ø | 12JUNØ-12SEPØ | R  | EH |    |  |  |
| 14                            | BA                                                                                                    | 832ØR | SHNCØØB6 | S | +  | 3/6Ø | 12JUNØ-12SEPØ | R  | EH |    |  |  |

These fares are displayed for information only. Note: If no rate is available, response will be "No NUC RATE HELD FOR SALE DATE SPECIFIED"

### **Historical Fare Display**

#### MyTravelport Answer ID KB0012118

There may be instances when you need to confirm what the fare rules were on that date that a ticket was issued. For example, before exchanging or refunding a ticket.

A historical fare display entry must be used, in which the airline, the travel date and the ticketed date must be specified.

#### Example entry: FDHKGBKK20JUN19/CX.T19MAY19

Example screen response:

| FARES LAST UPDATED 20FEB 10:05 A |                                       |     |    |      |               |          |  |  |  |  |  |  |
|----------------------------------|---------------------------------------|-----|----|------|---------------|----------|--|--|--|--|--|--|
| MPM 1258 FH                      |                                       |     | 19 |      |               | 10100    |  |  |  |  |  |  |
| **ADDITIONAL                     | **ADDITIONAL TAXES/FEES MAY APPLY**   |     |    |      |               |          |  |  |  |  |  |  |
| PUBLIC/PRIVAT                    | PUBLIC/PRIVATE FARES FOR 79E4 HISTORY |     |    |      |               |          |  |  |  |  |  |  |
| CX FA                            | ARE FARE                              | C . | AP | MIN/ | SEASONS       | MR GI DT |  |  |  |  |  |  |
| Hk                               | D BASIS                               | -   |    | MAX  |               |          |  |  |  |  |  |  |
| HKGBKK                           |                                       |     |    |      |               |          |  |  |  |  |  |  |
| 1 /CX 12                         | 24ØR BEE21                            | Q   |    | 2/7  | Ø8JUN9-27JUN9 | R        |  |  |  |  |  |  |
| 2 -CX 12                         | 270R QLAURWSX                         | Q   | +  | 2/7  | Ø8JUN9-27JUN9 | R EH     |  |  |  |  |  |  |
| TC:QLAURWSP                      |                                       |     |    |      |               |          |  |  |  |  |  |  |
|                                  |                                       |     |    |      |               |          |  |  |  |  |  |  |
| 3 /CX 15                         | 51ØR BEE21                            | Q   |    | 2/7  | Ø8JUN9-27JUN9 | R        |  |  |  |  |  |  |
| 4 -CX 15                         | <b>70R QLATRWSX</b>                   | Q   | +  | 2/7  | Ø8JUN9-27JUN9 | R EH     |  |  |  |  |  |  |
| TC:QLATF                         | RWSP                                  |     |    |      |               |          |  |  |  |  |  |  |
|                                  |                                       |     |    |      |               |          |  |  |  |  |  |  |
| 5 - CX 17                        | 70R NLATRWSX                          | Ν   | +  | 2/7  | 18MAY9-27JUN9 | R EH     |  |  |  |  |  |  |
| TC:NLATF                         | RWSP                                  |     |    |      |               |          |  |  |  |  |  |  |
|                                  |                                       |     |    |      |               |          |  |  |  |  |  |  |
| 6 -CX 22                         | 220R NLARRWS8                         | Ν   | +  | 2/7  | 18MAY9-27JUN9 | R EH     |  |  |  |  |  |  |
| TC:NLARF                         | RWSP                                  |     |    |      |               |          |  |  |  |  |  |  |
|                                  |                                       |     |    |      |               |          |  |  |  |  |  |  |
| 7 -CX 22                         | 27ØR SLATRWSX                         | S   | +  | 2/7  | 18MAY9-27JUN9 | R EH     |  |  |  |  |  |  |
| TC:SLATE                         | RWSP                                  |     |    |      |               |          |  |  |  |  |  |  |

Once historical fares have been displayed, the fare information can be viewed by clicking on the fare basis or using the standard Travelport+ entries.

Note: Historical fares can be displayed for up to one year prior to the current day.

### Fare RulesH/NOTESH/FUFN

To display the fare rules from the fare display, click on the relevant fare basis code.

This will display entire rules for the specified fare.

|      |                                     |           |                  |          |          | UNSA               | LEABLE FARES   | MAY | EXI | ST |
|------|-------------------------------------|-----------|------------------|----------|----------|--------------------|----------------|-----|-----|----|
| FARE | S LA                                | ST UPDATE | D 25JAN          | 15:0     | 8 P      |                    |                |     |     |    |
| HKG- | SIN                                 | DEPART 25 | JAN              |          |          | UNS                | SALEABLE FARES |     |     |    |
| MPM  | MPM 1912 EH                         |           |                  |          |          |                    |                |     |     |    |
| **A0 | **ADDITIONAL TAXES/FEES MAY APPLY** |           |                  |          |          |                    |                |     |     |    |
| PUBL | PUBLIC/PRIVATE FARES FOR 79E4       |           |                  |          |          |                    |                |     |     |    |
| EUR  | EUR USD CURRENCY FARES EXIST        |           |                  |          |          |                    |                |     |     |    |
|      | СХ                                  | FARE      | FARE             | С        | AP       | MIN/               | SEASONS        | MR  | GI  | DT |
|      |                                     | HKD       | BASIS            |          |          | MAX                |                |     |     |    |
| HKGS | IN                                  |           |                  |          |          |                    |                |     |     |    |
| 1    | ΤZ                                  | 450       | 02 <u>TZA</u> S2 | 24 0     | +        | /12M               |                | MR  | EH  |    |
| 2    | OD                                  | 96ØR <    | XRT6MHK          | D X      | +        | /6M                |                | R   | EH  |    |
| 3    | ΤZ                                  | 510       | X2TZAS2          | Click to | view cor | oplete Fare Rules  |                | MR  | EH  |    |
| 4    | TR                                  | 540       | 02TRBS7          | -        |          | inprece rate rules |                | MR  | EH  |    |

Use the scrolled at the right to move down for more fare rule details

Click <<Back to Fare Display>> to return to the fare display

```
«Back to Fare Display»
>
Ø. APPLICATION AND OTHER CONDITIONS
RULE - ØØ8/HKØ2
UNLESS OTHERWISE SPECIFIED
MALINDO AIR ECONOMY CLASS FARES.
APPLICATION
CLASS OF SERVICE
THESE FARES APPLY FOR ECONOMY CLASS SERVICE.
TYPES OF TRANSPORTATION
THIS RULE GOVERNS ONE-WAY AND ROUND-TRIP FARES.
FARES GOVERNED BY THIS RULE CAN BE USED TO CREATE
ONE-WAY/ROUND-TRIP/CIRCLE-TRIP JOURNEYS.
```

Specific rule display if click on Fare Amount

| UNSALEABLE FARES MAY EXIS                      | т    |  |  |  |  |  |  |  |  |  |
|------------------------------------------------|------|--|--|--|--|--|--|--|--|--|
| FARES LAST UPDATED 25JAN 16:04 P               |      |  |  |  |  |  |  |  |  |  |
| DEPART 25JAN UNSALEABLE/ARPT                   | FARE |  |  |  |  |  |  |  |  |  |
| MPM 8163 EH 9644 TS                            |      |  |  |  |  |  |  |  |  |  |
| **ADDITIONAL TAXES/FEES MAY APPLY**            |      |  |  |  |  |  |  |  |  |  |
| PUBLIC/PRIVATE FARES FOR 79E4                  |      |  |  |  |  |  |  |  |  |  |
| LKR MYR THB EUR USD CNY CURRENCY FARES EXIST   |      |  |  |  |  |  |  |  |  |  |
| CX FARE FARE C AP MIN/ SEASONS MR GI D         | Т    |  |  |  |  |  |  |  |  |  |
| HKD BASIS MAX                                  |      |  |  |  |  |  |  |  |  |  |
| HKGLHR                                         |      |  |  |  |  |  |  |  |  |  |
| 1 /AI (1000R TE4MHK T /4M R                    |      |  |  |  |  |  |  |  |  |  |
| HKGLON                                         |      |  |  |  |  |  |  |  |  |  |
| 2 AI 116 Click to view Penalties info /4M R EH |      |  |  |  |  |  |  |  |  |  |

| <mark>16. PENALTIES</mark><br>NOTE - | «Close»    |
|--------------------------------------|------------|
| A. PART REFUND PERMITTED-Y/N         | : Y.       |
| B. REBOOKING /DATE CHANGE FEE        | : HKD500.  |
| C. NO SHOW FEE                       | : HKD1000. |
| D. CANCELLATION /REFUND FEE          | : HKD1500. |

Specific rule display if click on AP (Advance Purchase)

| FARES LAST                          | Γ UPDATE | D 25JAN 16 | :0 | 4 P             |                       |     |       |  |  |  |
|-------------------------------------|----------|------------|----|-----------------|-----------------------|-----|-------|--|--|--|
| CA                                  |          | DEPART 25J | AN |                 | AIRP                  | ORT | FARES |  |  |  |
| MPM 8163 E                          | EH       |            |    |                 |                       |     |       |  |  |  |
| **ADDITIONAL TAXES/FEES MAY APPLY** |          |            |    |                 |                       |     |       |  |  |  |
| PUBLIC/PRIVATE FARES FOR 79E4       |          |            |    |                 |                       |     |       |  |  |  |
| CX                                  | FARE     | FARE       | С  | AP MIN/         | SEASONS               | MR  | GI DT |  |  |  |
|                                     | HKD      | BASIS      |    | MAX             |                       |     |       |  |  |  |
| HKGLHR                              |          |            |    | $\sim$          |                       |     |       |  |  |  |
| 1 / CA                              | 1600R    | LA76MHK9   | L  | (9) 2/6M        | 10NOV6-31MAR7         | R   |       |  |  |  |
| 2 / CA                              | 1600R    | YRSHK9     | L  | Click to view A | Advance Purchase info | R   |       |  |  |  |
| HKGLON                              |          |            |    |                 |                       |     |       |  |  |  |
| 3 CA                                | 169ØR    | LA76MHK9   | L  | 2/              |                       | R   | EH    |  |  |  |
|                                     |          |            |    |                 |                       |     |       |  |  |  |

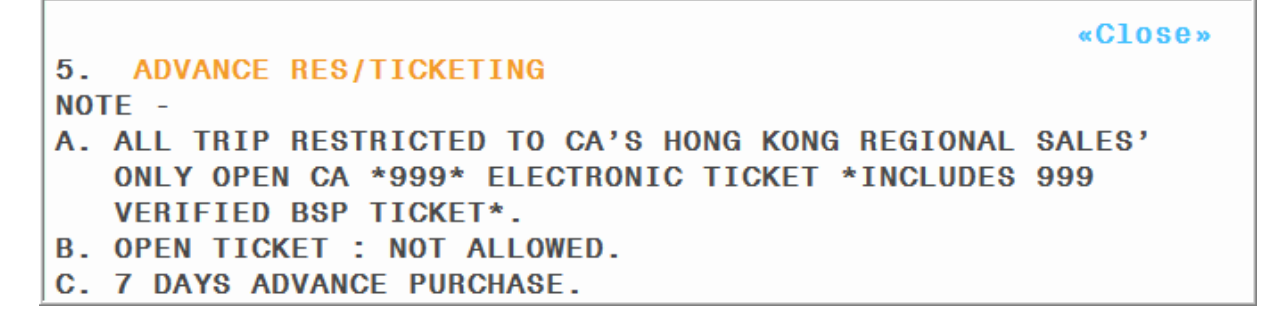

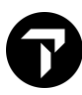

Specific rule display if click on MIN/MAX (Minimum or Maximum)

| FARES LAST UP                       | PDATED 25JAN 1 | 6:Ø4 P |               |                           |  |  |  |  |  |
|-------------------------------------|----------------|--------|---------------|---------------------------|--|--|--|--|--|
| CA                                  | DEPART 25      | JAN    |               | AIRPORT FARES             |  |  |  |  |  |
| MPM 8163 EH                         |                |        |               |                           |  |  |  |  |  |
| **ADDITIONAL TAXES/FEES MAY APPLY** |                |        |               |                           |  |  |  |  |  |
| PUBLIC/PRIVATE FARES FOR 79E4       |                |        |               |                           |  |  |  |  |  |
| CX FA                               | ARE FARE       | C AP   | MIN/ SEAS     | SONS MR GI DT             |  |  |  |  |  |
| HK                                  | <b>BASIS</b>   |        | MAX           |                           |  |  |  |  |  |
| HKGLHR                              |                |        | $\frown$      |                           |  |  |  |  |  |
| 1 /CA 16                            | 600R LA76MHK9  | L 9    | (2/6M) 10NO   | /6-31MAR7 R               |  |  |  |  |  |
| 2 /CA 16                            | 600R YRSHK9    | L +    | 2/6           |                           |  |  |  |  |  |
| HKGLON                              |                |        | Click to view | Minimum/Maximum Stay info |  |  |  |  |  |
| <b>3</b> CA 16                      | 690R LA76MHK9  | L      | 2/            | R EH                      |  |  |  |  |  |
| /                                   |                |        |               |                           |  |  |  |  |  |

«Close» 6. MINIMUM STAY NOTE -Ø2 DAYS 7. MAXIMUM STAY NOTE -Ø6 MONTHS

Specific rule display if click SEASONS (Seasonality)

| FARES LAS                           | ARES LAST UPDATED 25JAN 16:04 P |           |     |    |      |                            |  |  |  |  |  |  |  |
|-------------------------------------|---------------------------------|-----------|-----|----|------|----------------------------|--|--|--|--|--|--|--|
| CA                                  |                                 | DEPART 25 | JAN |    |      | AIRPORT FARES              |  |  |  |  |  |  |  |
| MPM 8163                            | EH                              |           |     |    |      |                            |  |  |  |  |  |  |  |
| **ADDITIONAL TAXES/FEES MAY APPLY** |                                 |           |     |    |      |                            |  |  |  |  |  |  |  |
| PUBLIC/PRIVATE FARES FOR 79E4       |                                 |           |     |    |      |                            |  |  |  |  |  |  |  |
| СХ                                  | FARE                            | FARE      | С   | AP | MIN/ | SEASONS MR GI DT           |  |  |  |  |  |  |  |
|                                     | HKD                             | BASIS     |     |    | MAX  |                            |  |  |  |  |  |  |  |
| HKGLHR                              |                                 |           |     |    |      |                            |  |  |  |  |  |  |  |
| 1 / CA                              | 1600R                           | LA76MHK9  | L   | 9  | 2/6M | 1ØNOV6-31MAR7 R            |  |  |  |  |  |  |  |
| 2 / CA                              | 1600R                           | YRSHK9    | L   | +  | 2/6M | 10NOV6-31MAR               |  |  |  |  |  |  |  |
| HKGLON                              |                                 |           |     |    |      | Click to view Seasons info |  |  |  |  |  |  |  |
| 3 CA                                | 169ØR                           | LA76MHK9  | L   |    | 2/   | REH                        |  |  |  |  |  |  |  |

| FARES LAS                     | T UPDATE | D 25JAN 1 | 6:0 | 4 P  |         |                   |  |  |  |  |
|-------------------------------|----------|-----------|-----|------|---------|-------------------|--|--|--|--|
| CA                            |          | DEPART 25 | JAN |      |         | AIRPORT FARES     |  |  |  |  |
| MPM 8163                      | EH       |           |     |      |         |                   |  |  |  |  |
| **ADDITIO                     | NAL TAXE | S/FEES MA | ΥA  | PPLY | **      |                   |  |  |  |  |
| PUBLIC/PRIVATE FARES FOR 79E4 |          |           |     |      |         |                   |  |  |  |  |
| CX                            | FARE     | FARE      | С   | AP   | MIN/    | SEASONS MR GI DT  |  |  |  |  |
|                               | HKD      | BASIS     |     |      | MAX     |                   |  |  |  |  |
| HKGLHR                        |          |           |     |      |         |                   |  |  |  |  |
| 1 / CA                        | 1600R    | LA76MHK9  | L   | 9    | 2/6M    | 1ØNOV6-31MAR7 R   |  |  |  |  |
|                               |          |           |     |      |         |                   |  |  |  |  |
|                               |          |           |     |      |         | «Close»           |  |  |  |  |
| 3. SEASO                      | NALITY   |           |     |      |         |                   |  |  |  |  |
| NOTE -                        |          |           |     |      |         |                   |  |  |  |  |
| EX HONG K                     | ONG TO E | UROPE     |     |      |         |                   |  |  |  |  |
| 1ØNOV16-3                     | 1MAR17   |           |     |      |         |                   |  |  |  |  |
| FUROPE .                      | CHARLES  |           |     |      |         | ITCH/DUESSELDORE/ |  |  |  |  |
| LUNUL .                       | HEATHROW | /WARSAW/M |     | FNSA | ROME E  |                   |  |  |  |  |
|                               |          |           |     |      |         |                   |  |  |  |  |
|                               |          |           |     |      |         |                   |  |  |  |  |
|                               | VENIZELO | S/GENEVA/ | VIE | NNA/ | BUDAPES | JI/MINSK          |  |  |  |  |

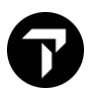

Specific rule display if click D under DT column

```
FARES LAST UPDATED 25JAN 17:06 P
        HKG-ZRH DEPART 25JAN
BA
MPM 7592 EH 9416 TS
**ADDITIONAL TAXES/FEES MAY APPLY**
PUBLIC/PRIVATE FARES FOR 79E4
                          C AP MIN/
          FARE
                 FARE
                                         SEASONS..... MR GI DT
    СХ
          HKD
                 BASIS
                                   MAX
HKGZRH
                                                             (n
          3670R OKXVNP4 0 + 3/60 16JAN7-25JAN7
                                                       R
                                                          FH
 1 BA
                                                   «Close»
```

2. DAY/TIME FROM/TO AREA 3 FOR MIDWEEK FARES NOTE - RULE RW99 IN IPRG100 APPLIES BETWEEN HONG KONG, SAR, CHINA AND AREA 2 FOR MIDWEEK FARES OUTBOUND -PERMITTED SUN THROUGH WED ON THE FIRST INTERNATIONAL SECTOR. INBOUND -PERMITTED SUN THROUGH WED DEPARTURE OF LAST INTERNATIONAL SECTOR.

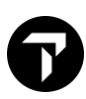

### Fare Route/Mileage Display

Routing display for line 1

| 3 - 1 - 7                            |                     |       |     | LINS    | ALEARLE EARES MAY | FYIST |  |  |  |
|--------------------------------------|---------------------|-------|-----|---------|-------------------|-------|--|--|--|
|                                      | D 25.1AN            | 17.06 | S P | 0100    |                   | LAISI |  |  |  |
|                                      | D ZJUAN<br>DEDADT O | 5 IAN | D F |         |                   |       |  |  |  |
| SU SIN-DER DEFANT ZJUAN UNSALEADLE F |                     |       |     |         |                   |       |  |  |  |
| MPM 1066 EH                          |                     |       |     |         |                   |       |  |  |  |
| **ADDITIONAL TAXES/FEES MAY APPLY**  |                     |       |     |         |                   |       |  |  |  |
| PUBLIC/PRIVATE FARES FOR 79E4        |                     |       |     |         |                   |       |  |  |  |
| EUR CURRENCY FARE                    | S EXIST             |       |     |         |                   |       |  |  |  |
| CX FARE                              | FARE                | С     | AP  | MIN/    | SEASONS MR        | GI DT |  |  |  |
| SGD                                  | BASIS               |       |     | MAX     | _                 |       |  |  |  |
| 1 -SQ 1200.00R                       | JNSG                | J     |     | /12M    | R                 | EH    |  |  |  |
| TC: JNSGPO                           |                     |       |     |         | <b>—</b>          |       |  |  |  |
|                                      |                     |       |     |         |                   |       |  |  |  |
| 2 - SQ 1400.00R                      | CNSG                | С     |     | /12M    | R                 | EH    |  |  |  |
| TC: CNSGPO                           |                     |       |     |         |                   |       |  |  |  |
|                                      |                     |       |     |         |                   |       |  |  |  |
| 3 - SO 1400 00B                      | .186                |       |     | /12M    | В                 | EH    |  |  |  |
|                                      | UUU                 |       |     | / 12.00 |                   |       |  |  |  |
| 10.00010                             |                     |       |     |         |                   |       |  |  |  |
|                                      | 000                 | 0     |     | (100    | D                 | EU.   |  |  |  |
| 4 - 50 1050.00K                      | 630                 | U     |     | / 1 Z M | n                 | сп    |  |  |  |
| IC:CSGP0                             |                     |       |     |         |                   |       |  |  |  |
| 5 00 1054 445                        | 700                 | _     |     |         |                   |       |  |  |  |
| 5 - SQ 1950.00R                      | ZSG                 | 2     |     | /12M    | К                 | EH    |  |  |  |
| TC:ZSGP0                             |                     |       |     |         |                   |       |  |  |  |
|                                      |                     |       |     |         |                   |       |  |  |  |
| 6 -SQ 990.00                         | COSG                | С     |     |         | R                 | EH    |  |  |  |
| TC:COSGP0                            |                     |       |     |         |                   |       |  |  |  |
|                                      |                     |       |     |         |                   |       |  |  |  |
| 7 -SQ 1170.00                        | ZOSG                | Z     |     |         | R                 | EH    |  |  |  |

|                  |               |        |       |    |      | «Clo      | s e | »     |  |  |
|------------------|---------------|--------|-------|----|------|-----------|-----|-------|--|--|
| >FR*1<br>SIN-BKK | WED-25.1A     | 17 80  |       |    |      |           |     |       |  |  |
| ADULT FA         | RES           | un oa  |       |    |      |           |     |       |  |  |
| СХ               | FARE          | FARE   | С     | AP | MIN/ | SEASONS M | R   | GI DT |  |  |
|                  | SGD           | BASIS  |       |    | MAX  |           |     |       |  |  |
| 1 - SQ           | 1200.00       | R JNSG | J     |    | /12M |           | R   | EH    |  |  |
| SPECIFIE         | D             | ROUTE  | :1102 |    |      |           |     |       |  |  |
| SIN(SQ/M         | SIN(SQ/MI)BKK |        |       |    |      |           |     |       |  |  |

6

Mileage display for line 8

|                                     |         |   |    | UNS  | ALEABLE | FARES I | MAY | EX1 | (ST |  |  |
|-------------------------------------|---------|---|----|------|---------|---------|-----|-----|-----|--|--|
| FARES LAST UPDATED 25JAN 17:06 P    |         |   |    |      |         |         |     |     |     |  |  |
| SQ SIN-BKK DEPART 25JAN UNSALEA     |         |   |    |      |         | UNSALEA | BLE | FAF | 1ES |  |  |
| MPM 1Ø66 EH                         |         |   |    |      |         |         |     |     |     |  |  |
| **ADDITIONAL TAXES/FEES MAY APPLY** |         |   |    |      |         |         |     |     |     |  |  |
| PUBLIC/PRIVATE FARES FOR 79E4       |         |   |    |      |         |         |     |     |     |  |  |
| EUR CURRENCY FARES EXIST            |         |   |    |      |         |         |     |     |     |  |  |
| CX FARE                             | FARE    | С | AP | MIN/ | SEASON  | \$      | MR  | GI  | DT  |  |  |
| SGD                                 | BASIS   |   |    | MAX  |         |         |     |     |     |  |  |
| 1 -SQ 1200.00R                      | JNSG    | J |    | /12M |         |         | R   | EH  |     |  |  |
| TC:JNSGP0                           |         |   |    |      |         |         |     |     |     |  |  |
|                                     |         |   |    |      |         |         |     |     |     |  |  |
| 2 -SQ 1400.00R                      | CNSG    | С |    | /12M |         |         | R   | EH  |     |  |  |
| TC:CNSGP0                           |         |   |    |      |         |         |     |     |     |  |  |
|                                     |         |   |    |      |         |         |     |     |     |  |  |
| 3 - SQ 1400.00R                     | JSG     | J |    | /12M |         |         | R   | EH  |     |  |  |
| TC:JSGP0                            |         |   |    |      |         |         |     |     |     |  |  |
|                                     |         |   |    |      |         |         |     |     |     |  |  |
| 4 - SQ 1650.00R                     | CSG     | С |    | /12M |         |         | R   | EH  |     |  |  |
| TC:CSGP0                            |         |   |    |      |         |         |     |     |     |  |  |
|                                     | 700     | _ |    |      |         |         | _   |     |     |  |  |
| 5 -SQ 1950.00R                      | ZSG     | Z |    | /12M |         |         | R   | EH  |     |  |  |
| IC:ZSGP0                            |         |   |    |      |         |         |     |     |     |  |  |
| 0 00 000 44                         |         | ~ |    |      |         |         |     |     |     |  |  |
| 6 - SQ 990.00                       | COSG    | C |    |      |         |         | к   | EH  |     |  |  |
| TC:COSGP0                           |         |   |    |      |         |         |     |     |     |  |  |
| 7 00 1174 44                        | 7000    | 7 |    |      |         |         |     |     |     |  |  |
|                                     | 2086    | 2 |    |      |         |         | к   | EH  |     |  |  |
| 10:2086P0                           |         |   |    |      |         |         |     |     |     |  |  |
| 0 00 2244 440                       | <u></u> | 0 |    |      |         |         |     | EU  |     |  |  |
| j o <b>∂</b> ⊌ ∂∂Ø.00K              | 00      | U |    |      |         |         |     | CH  |     |  |  |

|      |      |           |         | «Close» |       |        |      |         |      | »    |    |
|------|------|-----------|---------|---------|-------|--------|------|---------|------|------|----|
| >FM* | 8    |           |         |         |       |        |      |         |      |      |    |
| TAXE | S/FE | ES NOT IN | CLUDED  |         |       |        |      |         |      |      |    |
| ADUL | T FA | RES       |         |         |       |        |      |         |      |      |    |
|      | СХ   | FARE      | FARE    | С       | AP    | MIN/   | SE.  | ASONS   | MR   | GI   | DT |
|      |      | SGD       | BASIS   |         |       | MAX    |      |         |      |      |    |
| 8    | SQ   | 3300.00R  | C8      | С       |       |        |      |         | М    | EH   |    |
|      | GI   | М         | 5M      | 1ØM     |       | 1      | 15M  | 2ØM     | 25M  |      |    |
| MPM  | EH   | 1066      | 1119    | 1172    |       | 2 1    | 225  | 1279    | 1332 |      |    |
| SGD  |      | 3300.00   | 3465.00 | 36      | 30.00 | ) 3795 | 5.00 | 3960.00 | 4125 | - 00 |    |
|      |      |           |         |         |       |        |      |         |      |      |    |

### Manual Entry to view fare notes

Manual entry to view fare paragraph for fare display line 1

#### FN\*1

```
«Back to Fare Display»
>
Ø.APPLICATION
                 4.FLT APPS
                                  5.ADV RES/TKTG 6.MIN STAY
7.MAX STAY
                 8.STOPOVERS
                                  9.TRANSFERS
                                                 10.COMBINATION
14.TVL RESTR
                 15.SALES RESTR 16.PENALTIES
                                                 17.HIP/MILEAGE
18.TKT ENDORSE
                                                 25.FARE BY RUL
                 19.CHILDREN
                                 23.MISC
31.VOL CHANGES
                 35.NET FARES
```

Manual entry to view fare summary for fare display line 1

#### FN\*1/S

```
«Back to Fare Display»
>
QUOTEØ1
ØØ1 SINBKK 21JAN22 SQ SGD 206.00 K15SGRLØ STAY-02/6M BK-K
WHO:
DAY:
SEA:
FLT: CONDITIONS APPLY
ADV: CONDITIONS APPLY
MIN:2D
MAX:6M
STP:CONDITIONS APPLY
TRF:CONDITIONS APPLY
CMB:SOJ/RT/CT
B/0:
SUR: CONDITIONS APPLY
ACC:
TVL:
TKT: CONDITIONS APPLY
CHG:CXL-NONREF/CHG FREE
CHD:ACC CHD 2-11 100PCT.UNACC CHD 5-11 100PCT
DSC:
```

Fare rule detail by selecting paragraph

#### FN\*1/0.4-8.16

Ø. APPLICATION AND OTHER CONDITIONS RULE - 912/HOSG BASE - ØØ8/SG3Ø/JNSG UNLESS OTHERWISE SPECIFIED NOTE - GENERAL RULE DOES NOT APPLY SQ MARKET FIT EX-SIN POO FARES. APPLICATION AREA THESE FARES APPLY FROM SINGAPORE TO AREA 3. CLASS OF SERVICE THESE FARES APPLY FOR FIRST/BUSINESS/PREMIUM ECONOMY/ ECONOMY CLASS SERVICE. TYPES OF TRANSPORTATION THIS RULE GOVERNS ONE-WAY AND ROUND-TRIP FARES. FARES GOVERNED BY THIS RULE CAN BE USED TO CREATE ONE-WAY/ROUND-TRIP/CIRCLE-TRIP/OPEN-JAW JOURNEYS. **OTHER CONDITIONS** ALL FARES LISTED ARE NETT IN SINGAPORE DOLLARS AND EXCLUDE ALL AIRPORT TAXES FUEL SURCHARGES ETC. NOTE- DOCUMENTATION FEE IS NOT APPLICABLE. ALL FARES LISTED ARE VALID FOR ONE WAY OR ROUND TRIP JOURNEYS ORIGINATING FROM SINGAPORE AND MUST NOT BE ISSUED IN SINGAPORE ON SINGAPORE AIRLINES ELECTRONIC TICKETS-ET. THE FARE CONDITIONS LISTED HERE ARE SUBJECT TO CHANGE. \_\_\_\_\_ FOR CHANGES AND CANCELLATION --STRICTER FARE CONDITIONS WILL APPLY TO THE ENTIRE JOURNEY. FLIGHT APPLICATION 4. FROM/TO SIN NOTE - GENERAL RULE DOES NOT APPLY THE FARE COMPONENT MUST BE ON ONE OR MORE OF THE FOLLOWING SQ FLIGHTS ØØØ1 THROUGH Ø999

FN\* Redisplay last accessed note display
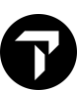

# **Fare Quote**

# H/FQ

#### MyTravelport Answer ID KB0012207

Fare Quote entry return the lowest applicable fare for the booked itinerary.

The following assumptions are made with a fare quote request:

- All passengers in a Booking File require quotes
- All passengers are adults (except infants as specified in the name field)
- All segments are to be quoted
- Ticketing is to take place on the same date as the fare is quoted or within the guaranteed limit
- A stopover is assumed where connections are 24 hours or more for IFQ and 4 hours or more if the fare is from NAFQ
- Passengers are not exempt from ticketable taxes.

Fare quote qualifiers may be used to override any or all of these assumptions

#### Points to note:

Plating Carrier Logic has activated for all agency, and you are *NOT* required to include the plating carrier.

Travelport+ system will automatically determine the plating carrier and calculate any passenger facility charge.

Any regions who do not use Automatic Plating carrier logic will receive the response "UNABLE TO FILE - NEED PLATING CARRIER" in the last line of the fare quote. It is necessary to add CXX at the end (where XX is the plating carrier)

Example:

| 1.1LAU/MARWITZMS |                  |           |   |      |
|------------------|------------------|-----------|---|------|
|                  |                  |           |   |      |
| 1.SQ 1Y          | 21AUG HKGSIN HS1 | 0800 1150 | 0 | EMO  |
|                  |                  | 1055 0050 | • |      |
| 2.SU 868 Y       | 2/AUG SINHKG HSI | 1955 2350 | 0 | E SU |
| e                |                  |           |   |      |
|                  |                  |           |   |      |
|                  |                  |           |   |      |
|                  |                  |           |   |      |
|                  |                  |           |   |      |

| To quote: | FQ | or | FQCSQ |
|-----------|----|----|-------|
|-----------|----|----|-------|

Response:

6

BKD:FLEXI/FLEXI ADDITIONAL BRANDS INFO VIEW >FQCSQ \*\*\* NET TICKET DATA EXISTS \*\*\* PSGR FARE TAXES **TOTAL PSG DES** FQA 1 HKD 8740 9137 ADT 397 GUARANTEED AT TIME OF TICKETING GRAND TOTAL INCLUDING TAXES \*\*\*\* HKD 9137 \*\*ADDITIONAL FEES MAY APPLY\*\*SEE >FO. ADT PRIVATE FARE SELECTED ADT TOUR CODE: SIN LAST DATE TO PURCHASE TICKET: 21AUG17 ADT FARE HAS A PLATING CARRIER RESTRICTION ADT E-TKT REQUIRED ADT BAGGAGE ALLOWANCE ADT SQ HKGSIN 3ØK BAG 1 -CHGS MAY APPLY IF BAGS EXCEED TTL WT ALLOWANCE BAG 2 -CHGS MAY APPLY IF BAGS EXCEED TTL WT ALLOWANCE MYTRIPANDMORE.COM/BAGGAGEDETAILSSQ.BAGG SQ SINHKG 30K CHGS MAY APPLY IF BAGS EXCEED TTL WT ALLOWANCE BAG 1 -BAG 2 -CHGS MAY APPLY IF BAGS EXCEED TTL WT ALLOWANCE MYTRIPANDMORE.COM/BAGGAGEDETAILSSQ.BAGG CARRY ON ALLOWANCE SQ HKGSIN 1PC BAG 1 -NO FEE CARRYON HAND BAGGAGE ALLOWANCE SQ SINHKG 1PC BAG 1 -NO FEE CARRYON HAND BAGGAGE ALLOWANCE BAGGAGE DISCOUNTS MAY APPLY BASED ON FREQUENT FLYER STATUS/ ONLINE CHECKIN/FORM OF PAYMENT/MILITARY/ETC. «Display Rules» >

Input: R.PAX+ER

To save the filed fare in a booking

| Response                          | Description                                                                                       |                                                             |  |  |  |  |
|-----------------------------------|---------------------------------------------------------------------------------------------------|-------------------------------------------------------------|--|--|--|--|
| FQG                               | Fare Quote Status                                                                                 |                                                             |  |  |  |  |
|                                   | Status                                                                                            | Explanation                                                 |  |  |  |  |
|                                   | Code                                                                                              |                                                             |  |  |  |  |
|                                   | FQA                                                                                               | Auto-priced Airline Private Fare                            |  |  |  |  |
|                                   | FQC                                                                                               | Computer Generated Fare                                     |  |  |  |  |
|                                   | FQG                                                                                               | Auto-priced by Travelport Guaranteed Fare                   |  |  |  |  |
|                                   | FQM                                                                                               | A manual fare. Pricing modifier was used to obtain the fare |  |  |  |  |
|                                   | FQP Agency Private Fare was used                                                                  |                                                             |  |  |  |  |
|                                   | _                                                                                                 |                                                             |  |  |  |  |
| НКД                               | Currency                                                                                          | y of the country of sale                                    |  |  |  |  |
| FARE                              | Base fare per passenger                                                                           |                                                             |  |  |  |  |
| TAXES                             | Total ticketable tax per passenger                                                                |                                                             |  |  |  |  |
| TOTAL                             | Total including taxes                                                                             |                                                             |  |  |  |  |
| PSG DES                           | Passeng                                                                                           | Passenger type description of quoted fare                   |  |  |  |  |
| GRAND TOTAL                       | Total for                                                                                         | entire fare quote if there are multiple fares return.       |  |  |  |  |
|                                   | When this is color coded in Green.                                                                |                                                             |  |  |  |  |
|                                   | Carrier h                                                                                         | as Rich Branding content. Click for more information        |  |  |  |  |
| Additional fees may apply >F0·    | Click to check for any additional charges apply outside of ticket, such as credit card charge fee |                                                             |  |  |  |  |
| >FQ/DASO-                         | The carrier may offer additional services such as seats or bags. Click for details                |                                                             |  |  |  |  |
| Last date of<br>purchase          | Latest date to purchase ticket and rule restriction for this fare<br>as per current fare rule     |                                                             |  |  |  |  |
| Baggage Allowance                 | baggage allowance details for each segment are displayed                                          |                                                             |  |  |  |  |
| < <display rule="">&gt;</display> | Click to access fare components and complete fare rule                                            |                                                             |  |  |  |  |

# **Fare Quote Modifiers**

### MyTravelport Answer ID KB0012207

You can use a Fare Quote Modifier for specific request pricing.

You may exclude carrier code in your Fare Quote entry use FQ (for single carrier itinerary) + Modifiers

| Explanation                                                                                                 | Modifiers                      |
|----------------------------------------------------------------------------------------------------|--------------------------------|
| Carrier Plating                                                                                             | FQCxx                          |
| Segment Relate                                                                                              | FQS1.5-7                       |
| Passenger Relate                                                                                            | FQP1.4-6                       |
| Combination of Passenger and Segments selected                                                              | FQS1.4-6/P1.3-5                |
| Fare quote for Child accompanied by an adult on a separate PNR                                              | FQ*C05/ACC or                  |
|                                                                                                    | FQ/ACC                         |
| Fare quote for Pax 1 child accompanied by 2 adults on a separate PNR                                        | FQP1*C10/ACC2                  |
| Fare Basis override                                                                                         | FQS1.4@NKWHK28.2-<br>3@NHXHK28 |
| Passenger Type Senior Citizens aged 65                                                                      | FQ*S65                         |
| Fare quote PTC fare (e.g. seaman) <i>disregarding</i> any other possible lower fare.                        | FQ**SEA                        |
| Fare quote passenger type LBR for a national of Indonesia<br>(L = Location ID = country code for Indonesia) | FQ*LBRLID                      |
| No Stopover $a_{1}$ segment 2 and 4 is a connection                                                         | FQX2.4                         |
| With Stopover                                                                                               | FQQ2                           |
| e.g. to indicate segment 2 is a stopover                                                                    |                                |
| Must Break                                                                                                  | FQMB1                          |
| e.g. Must break at segment 1                                                                                |                                |
| Must Not Break                                                                                              | FQNB2                          |
| e.g. no break at segment2                                                                                   |                                |
| Only Break                                                                                                  | FQOB3                          |
| e.g. Only break at segment 3                                                                                |                                |

| Fare Quote by specify booking class code                                                                                 | FQ.Y        |
|----------------------------------------------------------------------------------------------------|-------------|
| Fare Quote with Normal/Published fares                                                                                   | FQ:N        |
| Fare Quote with private fare account code travel on specific carrier (e.g. Account Code AB1234)                          | FQ-AB1234   |
| Fare Quote with Private Fares (Both Agency and Airline Private Fares)                                                    | FQ:P        |
| Fare Quote with Airline Private Fares Only                                                                               | FQ:A        |
| Fare Quote with Agency Private Fares Only                                                                                | FQ:G        |
| Point of Sales and ticketing                                                                                             | FQ.AMSLON   |
| Fare Quote excluded Unbundled Fares<br>Note: Provided Airline filed fare type with EROU (one way) or ERU<br>(round trip) | FQ/FXD      |
| Fare Quote included checked baggage for Branded                                                                          | FQ/BAG      |
| Tax Exempt for tax code eg.FR                                                                                            | FQTE-FR     |
|                                                                                                    |             |
| Tax Exempt for all taxes code under country Thailand (TH)                                                                | FQTE-TH*    |
| Fare Quote with Future Ticketing Date                                                                                    | FQ.T20JUN   |
| The system will return a historical fare and taxes                                                                       | FQ.T12NOV22 |
| The system will return a historical fare with current taxes                                                              | FQ.H12NOV22 |
| Show ticketable tax breakdown                                                                                            |             |
| Note * Q-surcharge is not considered into as tax break                                                                   |             |
| Entries comparison for a booking HKG/ICN/HKG<br>Fare Quote Entry: FQ                                                     |             |
| HKG KE SEL 05.80 425.43YRTKE KE HKG 425.43YRTKE                                                                          |             |
| NUC856 66END ROE7 75684                                                                                                  |             |
| EARE HKDE650 TAX 9063 TAX 120HK TAX 186RD TOT                                                                            |             |
| HKD7046                                                                                                    |             |
| Tax Data Entry: FQTE-00                                                                                                  |             |

Γ

| Response:                                                                                       |                        |       |
|-------------------------------------------------------------------------------------------------|------------------------|-------|
| *TAXES ONLY*                                                                                    |                        |       |
| HKD1560 #Please ignore as this is not the total amount                                          | of taxes               |       |
| 90G3 120HK 50I5 183BP 262YR                                                                     |                        |       |
|                                                                                                 |                        |       |
| Show ticketable tax breakdown details                                                           |                        | FOTDD |
| Note *Auto Filed Fare will not be stored                                                        |                        |       |
| Sample:                                                                                         |                        |       |
|                                                                                                 |                        |       |
|                                                                                                 |                        |       |
| **INFORMATION ONLY - TAX DESCRIPTION**                                                          |                        |       |
| FQ-1 G05JUN17 ADT                                                                               |                        |       |
| 645.17BRLEYHK NUC1290.33END ROE7.76544                                                          |                        |       |
| FARE HKD 10020 TAX G3 90 TAX HK 120 TAX I5 45 TAX E<br>G8 8 TAX GB 753 TAX UB 416 TOT HKD 11468 | E7 16 TAX              |       |
|                                                                                                 |                        |       |
| PU FARE BASIS NUC AMT FARE COMPONENT<br>Ø1 BRLEYHK 645.16 HKG-LON TG RT                         | MR GI<br>R EH          |       |
| Ø1 BRLEYHK 645.16 LON-HKG TG RT                                                                 | R EH                   |       |
| TOTAL NUC 1290.33                                                                               |                        |       |
| PRICING UNIT TRIP TYPE                                                                          |                        |       |
|                                                                                                 |                        |       |
| TAX DETAIL<br>CTRY TAX DESCRIPTION                                                              | AIRPORT CX             |       |
| HK G3 AIRPORT CONSTRUCTION FEE                                                                  | нка та                 |       |
| HK HK AIR PASSENGER DEPARTURE TAX                                                               | нка та                 |       |
| HKD 120.00<br>HK 15 ATRPORT PASSENGER SECURITY CHARGE                                           | нко то                 |       |
| HKD 45.00                                                                                       |                        |       |
| TH E7 ADVANCE PASSENGER PROCESSING USER CHARGE<br>THB 35.00 EQU HKD 8.00 BSR 1THB -             | BKK TG<br>- Ø.22871HKD |       |
| TH E7 ADVANCE PASSENGER PROCESSING USER CHARGE                                                  | вкк та                 |       |
| THB 35.00 EQU HKD 8.00 BSR 1THB -<br>TH G8 INTERNATIONAL ARRIVAL AND DEPARTURE FEES             | - 0.22871HKD<br>BKK TG |       |
| THB 15.00 EQU HKD 4.00 BSR 1THB                                                                 | 0.22871HKD             |       |
| THB 15.00 EQU HKD 4.00 BSR 1THB                                                                 | 0.22871HKD             |       |
| GB GB AIR PASSENGER DUTY<br>GBP 75.00 EQU HKD 753.00 BSR 1GBP                                   | LHR TG<br>- 10.0314HKD |       |
| GB UB PASSENGER SERVICE CHARGE                                                                  | LHR TG                 |       |
| GBP 41.47 EQU HKD 416.00 BSR 1GBP -<br>«Display Rules»                                          | - 10.0314HKD           |       |
|                                                                                                 |                        |       |

Note: A dot (.) indicating and; A hyphen (-) indicating range/through

All above modifiers can be combined to use e.g.

>FQS1-3@VHXAPCN.4-6@VHWAPCN/OB3/CUA

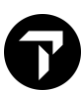

# Fare Quote Follow on Entries

| Input  | Explanation                                                       |
|--------|-------------------------------------------------------------------|
| FQ*    | Redisplay Fare Quote display                                      |
| F*Q    | Retrieved Filed Fare which cannot be stored after Fare Quote (FQ) |
| FQL or | Display Fare Quote ladder (1 <sup>st</sup> Pax) – IFQ only        |
| FQL2   | Display Fare Quote ladder (2 <sup>nd</sup> Pax) – IFQ Only        |

## Fare Quote Alternatives MyTravelport Answer ID KB0012209

This functionality displays alternative fares applicable to the itinerary booked. FQA will quote a maximum of four alternative (lowest) fares. Once the required fare has been selected it must be manually filed.

FQA is not applicable for itineraries falling entirely within the USA, Canada, Puerto Rico, and the US Virgin Islands.

Example:

| 1.1 | ISMI | тн/јс | OH | MR    |        |     |      |       |   |   |       |
|-----|------|-------|----|-------|--------|-----|------|-------|---|---|-------|
| 1.  | VS   | 207   | 0  | 10MAY | HKGLHR | HS1 | 2355 | #0530 | 0 | E | WE/TH |
| 2.  | VS   | 206   | 0  | 20MAY | LHRHKG | HS1 | 2155 | #1705 | 0 | E | SA/SU |

To quote:

FQA

Response:

| >FQ | A                |                  |                     |     |  |
|-----|------------------|------------------|---------------------|-----|--|
| PSG | RS 1 ADT         |                  |                     |     |  |
| QUO | TE BASIS CONST   | FR QUOTE STATUS  | FARE.HKD            |     |  |
| 1   | OL+ R-R          | GUARAN TEED      | 6291                | FQG |  |
| 2   | OL+ R-R          | F PRIVATE FARE   | 5911                | FQP |  |
| 1   | SUM IDENTIFIED A | AS UB IS A PASSE | NGER SERVICE CHARGE |     |  |
| 1   | NONEND/PENALTY A | APPLIES          |                     |     |  |
| 1   | 01 NVB10MAY/NVA  | LØMAY            |                     |     |  |
| 1   | 02 NVB20MAY/NVA2 | 20MAY            |                     |     |  |
| 1   | LAST DATE TO PUR | RCHASE TICKET: 2 | 9JAN17              |     |  |
| 1   | TICKETING AGENCY | Y 79E4           |                     |     |  |
| 1   | DEFAULT PLATING  | CARRIER VS       |                     |     |  |
| 1   | FARE HAS A PLAT  | ING CARRIER REST | RICTION             |     |  |
| 1   | E-TKT REQUIRED   |                  |                     |     |  |
| 2   | SUM IDENTIFIED A | AS UB IS A PASSE | NGER SERVICE CHARGE |     |  |
| 2   | NON-END.NON-RRT  | E.VLD3-60D/      |                     |     |  |
| 2   | REFUND REFER TO  | ISS OFFICE       |                     |     |  |
| 2   | 01 NVA09JUL      |                  |                     |     |  |
| 2   | 02 NVB13MAY/NVA  | 99JUL            |                     |     |  |
| 2   | LAST DATE TO PUR | RCHASE TICKET: 2 | 9JAN17              |     |  |
| 2   | TICKETING AGENCY | 79E4             |                     |     |  |
| 2   | DEFAULT PLATING  | CARRIER VS       |                     |     |  |
| 2   | FARE HAS A PLAT  | ING CARRIER REST | RICTION             |     |  |
| 2   | E-TKT REQUIRED   |                  |                     |     |  |
|     |                  |                  |                     |     |  |

To select fare, click on Fare Basis or enter the fare number, e.g. **FF2** to store alternative fare quote number 2.

Once the required fare has been chosen it must be filed and end transaction for it to be store in the Booking File.

Input: **R.PAX+ER** 

**FQA\*** Redisplay the alternate fare quote display

Travelport 360 Fares

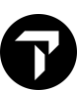

# **Fare Quote Best Buy**

H/FQBB

- Fare Quote Best Buy (FQBB) permit search, book and store the lowest fare for which seats are available in neutral availability for a booked itinerary.
- It can price up to a maximum of 16 segments.
- All segments must be confirmed.
   Fare Quote Best Buy allows you to request fares for the applicable aircraft cabin or class of travel. It is available for international journeys and for journeys within North America.

| Input        | Explanation                                                                                          |
|--------------|----------------------------------------------------------------------------------------------------|
| FQBB++-PREMF | Premier First-Class Cabin                                                                            |
| FQBB++-FIRST | First Class Cabin                                                                                    |
| FQBB++-PREMB | Premier Business Class Cabin                                                                         |
| FQBB++-BUSNS | Business Class Cabin                                                                                 |
| FQBB++-PREME | Premier Economy Class Cabin                                                                          |
| FQBB++-ECON  | Economy Class Cabin (includes<br>economy fare type such as Excursion,<br>Special, Promotional, etc.) |
| FQBB++-AB    | Mixed cabin, as booked                                                                               |
| FQBB++-UPPER | Business and First Cabin                                                                             |

You can combine fare quote modifiers in the best buy function.

There are 3 possible responses to a Best Buy fare request:

- Flight segments must be rebooked in a different booking class code to obtain the Best Buy fare.
- Booking class codes have been used correctly to obtain the Best Buy fare, and no rebooking is required.
- No fare option available- when this happens you may use the FQBA to search for a fare option regardless of seat availability.

The following entries are also available:

| Input | Explanation                                                                                                    |
|-------|----------------------------------------------------------------------------------------------------|
| FQBC  | Best Buy Comparison compares the<br>Best Buy quote with the fare for the<br>itinerary as booked.<br>The fare is automatically filed in the<br>Booking File, unless rebooking is first<br>required |
| FQBA  | Best Buy Regardless offer the lowest<br>applicable fare for the itinerary<br>regardless of seat availability. The fare<br>is not filed in the Booking File                                        |

#### Points to note:

It is good practice to include the plating carrier with your entry.

Example:

| 1. | ISMI | тн/ј | DHI | MR    |        |     |      |       |   |         |
|----|------|------|-----|-------|--------|-----|------|-------|---|---------|
| 1. | VS   | 207  | в   | 10MAY | HKGLHR | HS1 | 2355 | #0530 | 0 | E WE/TH |
| 2. | VS   | 206  | В   | 20MAY | LHRHKG | HS1 | 2155 | #1705 | 0 | E SA/SU |

FQBB - quote the lowest fare available for an itinerary, it response with a clickable FQBBK format

To quote: FQBB

Response:

>FQBBCVS \*\*\* BEST BUY QUOTATION \*\*\* LOWEST FARE AVAILABLE FOR THIS ITINERARY \*\*\* REBOOK BF SEGMENTS 10/20 \*\*\* QUOTE BASIS PSGR FARE TAXES TOTAL PSG DES FQP 1 OLXHKSL+ HKD 5911 ADT 4500 1411 GRAND TOTAL INCLUDING TAXES \*\*\*\* HKD 5911 \*\*ADDITIONAL FEES MAY APPLY\*\*SEE >F0. \*\*CARRIER MAY OFFER ADDITIONAL SERVICES\*\*SEE >FOBB/DASO. ADT PRIVATE FARE SELECTED ADT CAT35 ADT SUM IDENTIFIED AS UB IS A PASSENGER SERVICE CHARGE ADT LAST DATE TO PURCHASE TICKET: 29JAN17 FARE HAS A PLATING CARRIER RESTRICTION ADT ADT E-TKT REQUIRED TO REBOOK ENTER >FOBBK. BAGGAGE ALLOWANCE ADT VS HKGLON 1PC UPT050LB/23KG AND UPT081LI/208LCM BAG 1 - NO FEE BAG 2 - 780 HKD UPT070LB/32KG AND UPT081LI/208LCM MYTRIPANDMORE.COM/BAGGAGEDETAILSVS.BAGG VS LONHKG 1PC BAG 1 - NO FEE UPT050LB/23KG AND UPT081LI/208LCM BAG 2 - 65.00 GBP UPT070LB/32KG AND UPT081LI/208LCM MYTRIPANDMORE.COM/BAGGAGEDETAILSVS.BAGG CARRY ON ALLOWANCE VS HKGLON 1PC BAG 1 - NO FEE UPT022LB/10KG AND UPT045LI/115LCM VS LONHKG 1PC BAG 1 - NO FEE UPT022LB/10KG AND UPT045LI/115LCM EMBARGO - FOR BAGGAGE LIMITATIONS SEE -VS HKGLON MYTRIPANDMORE.COM/BAGGAGEDETAILSVS.BAGG VS LONHKG MYTRIPANDMORE.COM/BAGGAGEDETAILSVS.BAGG BAGGAGE DISCOUNTS MAY APPLY BASED ON FREQUENT FLYER STATUS/ ONLINE CHECKIN/FORM OF PAYMENT/MILITARY/ETC. «Display Rules»

Note: If lowest fare already booked, NO REBOOK REQUIRED alert appears.

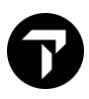

The **FQBBK** format automatically cancels the booked flight segments and resells them at the lower fare when you click.

Response in Terminal screen:

| >FQBBK          |                 |          |              |       |        |   |
|-----------------|-----------------|----------|--------------|-------|--------|---|
|                 | *** BES         | F BUY RE | BOOK ***     |       |        |   |
|                 | *** REBOO       | ж succe  | SSFUL ***    |       |        |   |
|                 | REBOOKEI        | ) SEGMEN | TS 10/20     |       |        |   |
| PSGR            |                 | FARE     | TAXES        | TOTAL | PSG DE | S |
| FQP 1           | HKD             | 4500     | 1411         | 5911  | ADT    |   |
| GRAND TOTAL     | INCLUDING TAXES | ****     | HKD          | 5911  |        |   |
|                 | **ADDITIONAL F  | ES MAY   | APPLY**SEE > | FO•   |        |   |
| «Display Rules» |                 |          |              |       |        |   |

Response in PNR viewer screen:

| 1.1SMITH/JOH | NMR                |            |   |         |
|--------------|--------------------|------------|---|---------|
| 1.VS 207     | 0 10MAY HKGLHR HS1 | 2355 #0530 | 0 | E WE/TH |
| 2 . VS 206   | 20MAY LHRHKG HS1   | 2155 #1705 | 0 | E SA/SU |

# Fare Calculation Pricing Indicator (FCPI)

### MyTravelport Answer ID KB0023786, KB0023789 (Travelport Fare Guarantee Policy)

FCMI is define as IATA BSP Numeric Fare Calculation Mode indicator is used to identify the method of pricing of this transaction on ticket.

| FCPI | FCMI | Definition                                                                                                    | Eligible for ADM<br>Review? |
|------|------|----------------------------------------------------------------------------------------------------|-----------------------------|
| A    | 0    | Airline Filed Private Fare.<br>Auto-Priced by Travelport 360 Fares<br>Rapid Reprice using Airline Filed Private Fares. | Yes                         |
| В    | 1    | Manually built fare.                                                                                                   | No                          |
| С    | 0    | Computer generated.                                                                                                    | Yes                         |
| G    | 0    | Public fare. Auto-Priced by Travelport 360 Fares.<br>Rapid Reprice using Public fares.                                 | Yes                         |
| Н    | 0    | Host airline guarantee, any claim will be passed to the airline.                                                       | Yes                         |

| I       | N/A | Invalid fare. Caused by a change to the flight segments contained in the filed fare.                                                                                                    | No  |
|---------|-----|----------------------------------------------------------------------------------------------------|-----|
| М       | 1   | Public fare. Pricing modifier was used to obtain the fare,<br>which overrode one or more rule category.<br>Public fare. Discount modifier used for pricing.                                                                                                    | No  |
| N       | 1   | Fare no longer 'guaranteed' as fare not ticketed within required time period.                                                                                                    | No  |
| Ρ       | 1   | Agency Private Fares Standard contracts<br>Agency Private Fares. (Calculated)discounts from Public<br>and/or Private Fares<br>Airline Private Fare. Pricing which overrides one or more<br>rule category.<br>Airline Private Fares. Priced with Discount modifier. | No  |
| R       | 1   | Fare restored by the user for re-ticketing.                                                                                                    | No  |
| Т       | N/A | Ticketed - used in a historical record to indicate ticketed                                                                                                    | No  |
| U       | N/A | Unticketable - applicable when data is insufficient or corrupted.                                                                                                    | No  |
| X       | N/A | Expired filed fare.                                                                                                    | No  |
| Z       | 0   | Travelport Agency Private Fares (Calculated) to mark-up<br>an Airline Filed Net Fare. Airline rules used. Auto-Priced.                                                                                                    | Yes |
| A, G, Z | 2   | Public and/or Airline Private fares.<br>Auto-Priced by Travelport 360 Fares.<br>Baggage, taxes, fee and/or charges have been modified.                                                                                                    | Yes |

Ν

# **Branded Fares and Ancillaries**

### Travelport Answer ID KB0029528

Smartpoint Online
 <u>https://support.travelport.com/webhelp/Smartpoint1G1V/Content/Air/RelatedTopics/BrandedFares.h</u>
 <u>tm</u>

### Overview

Travelport Branded Fares gives airlines the ability to showcase, differentiate, promote, and distribute all their fare products and ancillaries to our global travel agency audience. Over 290 airlines are now active in merchandising across the Travelport platform, delivering their branded fares and ancillaries.

Airlines organize their fares into commercially recognized products called brands, which they offer to consumers as products. Different service offerings are associated to each brand; some brands may include free-of-charge services as well as services for an additional charge. Each brand exists as a tier in relation to other brands within an airline program. Upsell from one brand to a higher brand is an integral part of branding.

Brands are associated to a Fare Family. A Fare Family can be defined by geographical locations or travel dates. For example, Fare Families can define carrier's different markets. If a carrier has only one global market, then the carrier has only one Family with several brands inside that Family.

Brands are the levels of service offered within a Fare Family. For example, a carrier may have a brand for first class service, a brand for business class service, and a brand for economy service. Each brand can be associated with one Fare Family or multiple Fare Families.

Branded fares from participating carriers can be accessed directly from the shopping results screen.

By clicking the highlighted fare, you have immediate access to all the services offered in each cabin.

Images and icons help you to sell more efficiently, and help your customers make the right travel choices.

Travel consultants have access to all of the airlines' product and marketing information within their booking flow, improving agent efficiency and levels of customer service.

#### Working with Branded Fares in Fare Quote

- Branded Fares and Ancillaries may be accessed when the price is shown in green after FQ, FQBB, FQBA or FQBC formats.
- Click on fare amount in Fare quote response for details.
- Fare quote icon is disabled until you select for an alternative fare by respective segment.
- Click ALL OPTIONS for other fare family option.
- View ancillaries' details on the left panel and in matrix scale.

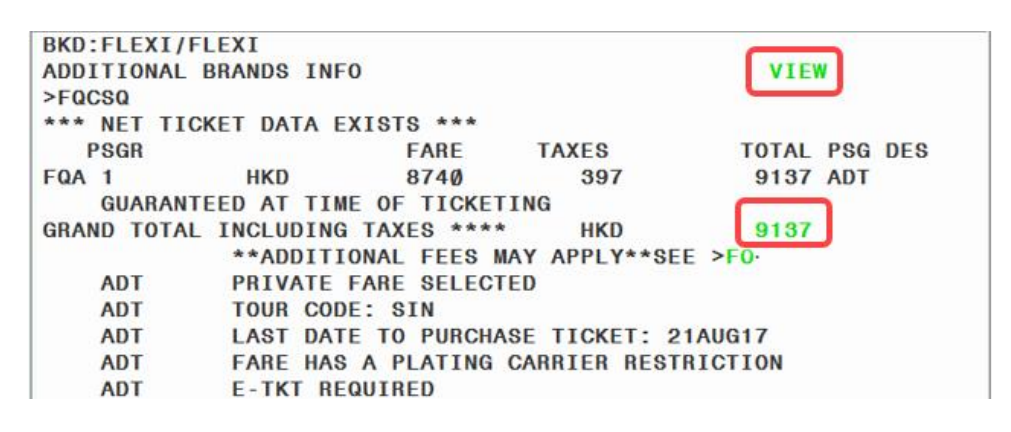

A padlock icon below the fare definition indicates that a Private Fare applies.

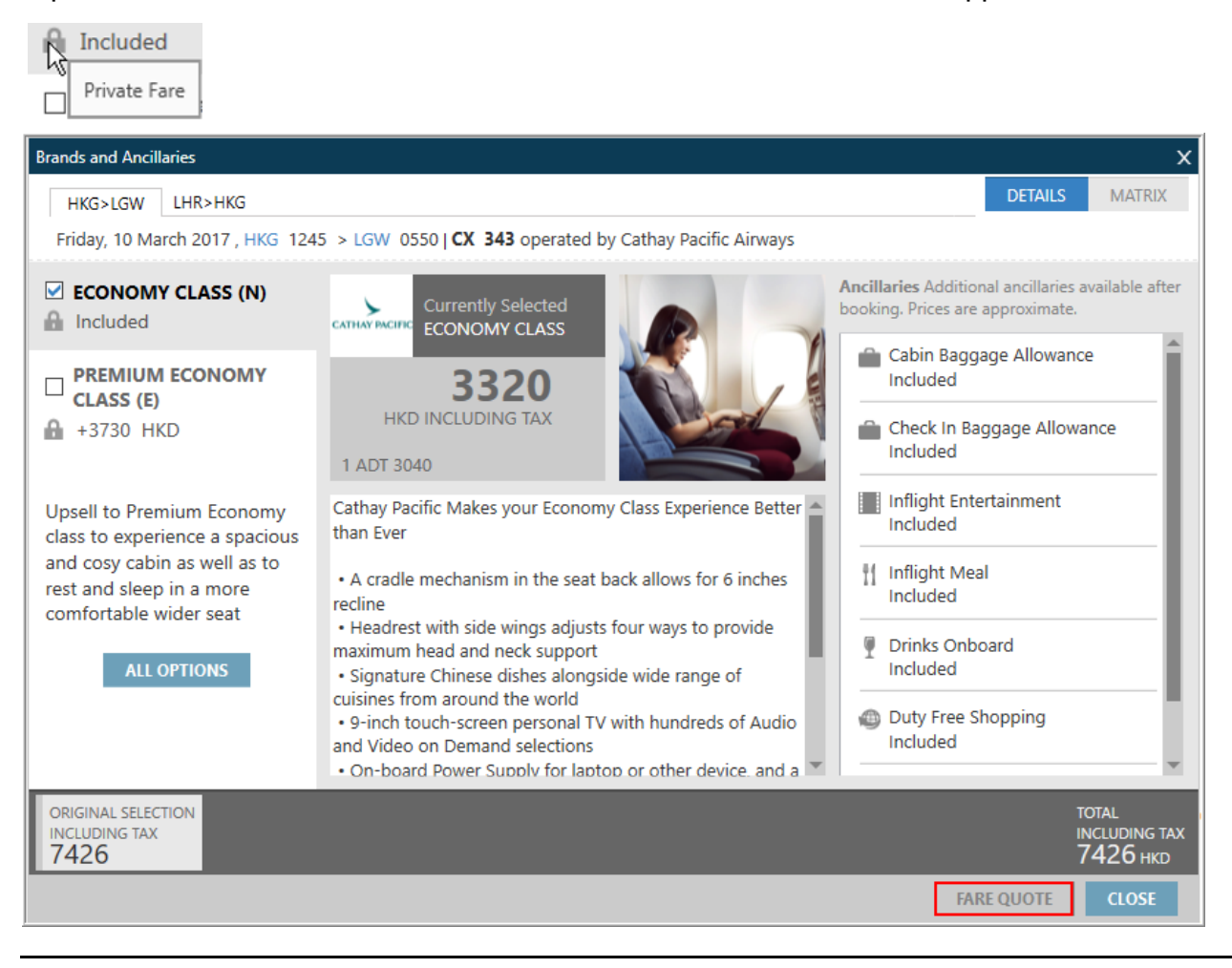

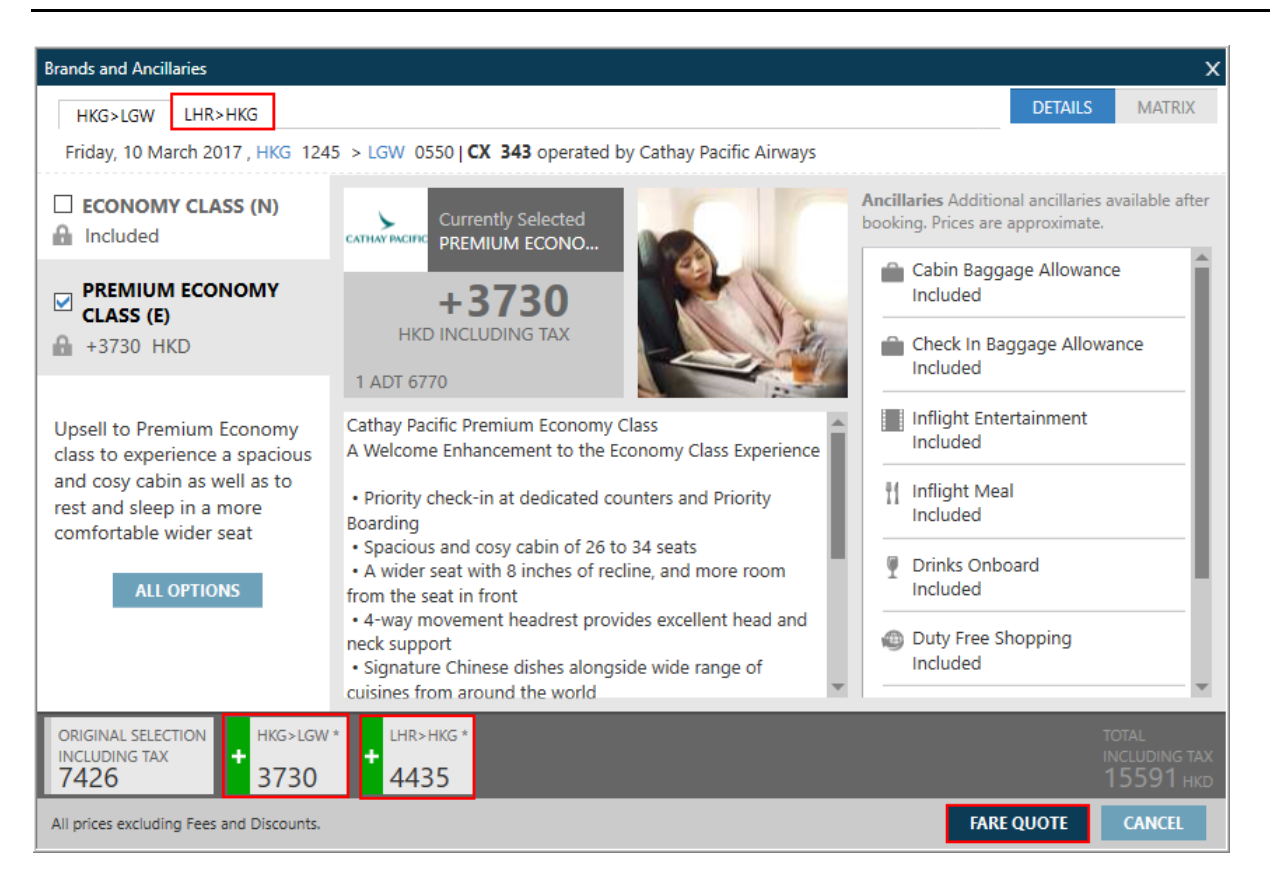

## Click 'FARE QUOTE' for summary and REBOOK option if required.

| HKG>LGW       LHR>HKG       DETAILS       MATRIX         Friday, 10 March 2017, HKG 1245 > LGW 0550   CX 343 operated by Cathay Pacific Ainways       I       I                                                                                             | Brands and Ancillaries            |                                                                                                    |                                                                                                    |                                                                                                    |                                                                                           |                                |           |        |   |    |    |       | х      |
|----------------------------------------------------------------------------------------------------|-----------------------------------|----------------------------------------------------------------------------------------------------|----------------------------------------------------------------------------------------------------|----------------------------------------------------------------------------------------------------|-------------------------------------------------------------------------------------------|--------------------------------|-----------|--------|---|----|----|-------|--------|
| Friday, 10 March 2017, HKG 1245 > LGW 0550 [CX 343 operated by Cathay Pacific Airways     ECONOMY CLASS (N)   Included     PREMIUM ECONOMY CLA   (E)   Ancillary     Cabin Baggage Allowance :   Included     The standard cabin   baggage allowance o:   (22x14x9 in) in size, and an addi-   tional small item (6x12x16 in) in size such as handbag or laptop   briefcase. Total maximum weight     ORIGINAL SELECTION     HKG>LGW*     HKG>LGW*                                                                                                    | HKG>LGW LHR>HKG                   |                                                                                                    |                                                                                                    |                                                                                                    |                                                                                           |                                |           |        |   |    | DE | TAILS | MATRIX |
| ECONOMY CLASS (N)   Included   PREMIUM ECONOMY CLA   (c)   Ancillary     Ancillary     Cabin Baggage Allowance :   Included     The standard cabin   baggage allowance on   most of our flights are   on e cabin bag not ex-   ceeding 56x36x23 cm   (22x14x9 in) in size, and an additional small item (612x16 in) in   size such as handbag or laptop   briefcase. Total maximum weight     ORIGINAL SELECTION     HKG>LGW*                                                                                                    | Friday, 10 March 2017 , HKG 124   | 5 > LGW                                                                                               | 0550   <b>C</b>                                                                                                    | <b>X 343</b> o                                                                                                   | perated t                                                                                 | oy Cathay                      | Pacific A | irways |   |    |    |       |        |
| ■ Included       ■       ■       ■       ■       ■       ■       ■       ■       ■       ■       ■       ■       ■       ■       ■       ■       ■       ■       ■       ■       ■       ■       ■       ■       ■       ■       ■       ■       ■       ■       ■       ■       ■       ■       ■       ■       ■       ■       ■       ■       ■       ■       ■       ■       ■       ■       ■       ■       ■       ■       ■       ■       ■       ■       ■       ■       ■       ■       ■       ■       ■       ■       ■       ■       ■       ■       ■       ■       ■       ■       ■       ■       ■       ■       ■       ■       ■       ■       ■       ■       ■       ■       ■       ■       ■       ■       ■       ■       ■       ■       ■       ■       ■       ■       ■       ■       ■       ■       ■       ■       ■       ■       ■       ■       ■       ■       ■       ■       ■       ■       ■       ■       ■       ■       ■       ■       ■ <td< td=""><td></td><td></td><td></td><td></td><td>ŤÍ</td><td>Ţ</td><td>0</td><td>0</td><td></td><td>ŤÍ</td><td>Ľ</td><td>÷~</td><td></td></td<> |                                   |                                                                                                    |                                                                                                    |                                                                                                    | ŤÍ                                                                                        | Ţ                              | 0         | 0      |   | ŤÍ | Ľ  | ÷~    |        |
| PREMIUM ECONOMY CLA   (E)   + 3730 HKD     Cabin Baggage Allowance :   Included     The standard cabin   baggage allowance on   most of our flights are   on cabin bag not ex-   ceeding 56x36x23 cm   (2x14x9 in) in size, and an additional small item (6x12x16 in) in   size such as handbag or laptop   briefcase. Total maximum weight     ORIGINAL SELECTION                                                                                                    | ECONOMY CLASS (N)                 | 0                                                                                                    | 0                                                                                                    | 0                                                                                                    | 0                                                                                         | 0                              | 0         | 0      | × | ×  | ×  | ×     |        |
| Cabin Baggage Allowance :<br>Included<br>The standard cabin<br>baggage allowance on<br>most of our flights are<br>one cabin bag not ex-<br>ceeding 56x36x23 cm<br>(22x14x9 in) in size, and an addi-<br>tional small item (6x12x16 in) in<br>size such as handbag or laptop<br>briefcase. Total maximum weight<br>limits :                                                                                                    | PREMIUM ECONOMY CLA           (E) | A                                                                                                    | <b>o</b> ncillary                                                                                                    | Ø                                                                                                    | 0                                                                                         | 0                              | ×         | ٥      | × | ×  | ×  | 0     |        |
|                                                                                                    | ORIGINAL SELECTION                | (<br>I<br>b<br>c<br>c<br>c<br>c<br>c<br>c<br>c<br>c<br>c<br>c<br>c<br>c<br>c<br>c<br>c<br>c<br>c<br>c | Cabin Ba<br>ncluded<br>The stand<br>paggage a<br>most of ou<br>one cabin<br>seeding 50<br>22x14x9 i<br>ional sma<br>ize such a<br>priefcase,<br>imits : | ggage A<br>allowance<br>ur flights<br>bag not<br>6x36x23 (<br>n) in size<br>Il item (6<br>as handb.<br>Total max | Allowand<br>e on<br>are<br>ex-<br>cm<br>, and an a<br>x12x16 ir<br>ag or lapt<br>kimum we | addi-<br>i) in<br>cop<br>eight | ×.        |        |   |    |    |       | TAL    |

Click 'MODIFY' return to fare quote option screen.

#### Brands and Ancillaries

| Summary                                                                            |                              |                                                   |                                                    |        |
|------------------------------------------------------------------------------------|------------------------------|---------------------------------------------------|----------------------------------------------------|--------|
| Passenger                                                                          | Subtotal                     | HKG>LGW                                           | LHR>HKG                                            | í      |
| PAX 1 ADT                                                                          | 13500 HKD P                  | REMIUM ECONOMY CLASS<br>6770 HKD<br>Rebook Code E | PREMIUM ECONOMY CLASS<br>6730 HKD<br>Rebook Code E |        |
| BAGGAGE INFORM                                                                     | ATION                        |                                                   |                                                    |        |
| ADT<br><b>Baggage Allowance</b>                                                    | 2                            |                                                   |                                                    |        |
| CX HKG>LON 35K<br><b>Bag1</b> - NO FEE<br>CHGS MAY APPLY IF<br>Click here for more | BAGS EXCEED TTL WT ALLOWANCE | Bag2 - NO FEE<br>CHGS MAY APPLY IF BAGS EXC       | EED TTL WT ALLOWANCE                               |        |
| CX LON>HKG 35K<br>Bag1 - NO FEE<br>CHGS MAY APPLY IF                               | BAGS EXCEED TTL WT ALLOWANCE | Bag2 - NO FEE<br>CHGS MAY APPLY IF BAGS EXC       | EED TTL WT ALLOWANCE                               |        |
| SUBTOTAL                                                                           | TAXES<br>2091 HKD            |                                                   | FARE TOTAL<br>15591* HKD                           |        |
| *Additional airline fees ma                                                        | ay apply                     |                                                   | REBOOK MODIFY                                      | CANCEL |

#### Upon click REBOOK

#### Response:

| PNR V  | ïewer |                  |      |       |   |         | Terminal                                                                                          |           |       |
|--------|-------|------------------|------|-------|---|---------|---------------------------------------------------------------------------------------------------|-----------|-------|
| 1 . CX | 343 E | 10MAR HKGLGW HS1 | 0045 | 0550  | 0 | E FR    | ******** SOLD SEGMENTS *******                                                                    |           |       |
| 2 . CX | 238 E | 18MAR LHRHKG HS1 | 1715 | #1255 | 0 | E SA/SU | REBOOK SUCCESSFUL                                                                                 |           |       |
|        |       |                  |      |       |   |         | FQ1 - S1-2<br>AP P 25JAN17 61/AG<br>*** NET TICKET DATA EXISTS *** >*NT<br>P1 LAU/MARWITZMS ADT P | D1<br>HKD | 15591 |

If this fare is acceptable, you have to file it.

Input: R.PAX+ER

**Note**: If you select a fare that doesn't allow combination such as with the agency private fare with published, you will receive an error message.

| Brands and Ancillaries             |  |
|------------------------------------|--|
| 🛦 NO VALID FARE FOR INPUT CRITERIA |  |

х

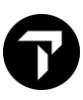

# **Filed Fare Components**

Once the fare is filed, information is stored in Filed Fare Data of PNR. Click on \*FF in View PNR screen to view the Filed Fare.

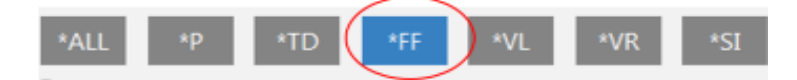

Click on FQ1 to view the Filed Fare Details or enter \*FF1 manually to view the 1st file fare.

Response:

| (FQ1) - 51-2                                |              | AP        | P 25JAN17 61/AG |
|---------------------------------------------|--------------|-----------|-----------------|
| *** NET TICKET DATA EXISTS *** >*           | NTD1         |           |                 |
| P1 LAU/MARWITZMS ADT                        | P            | HKD       | 15591           |
| HKG CX LON Q5.80 866.97RRT CX HKG<br>.75684 | 66.98RRT N   | NUC1739.7 | 5END ROE7       |
| FARE HKD13500 TAX 160G3 TAX 120HK<br>15591  | TAX 1410GB   | TAX 401U  | B TOT HKD       |
| ***ADDITIONAL FEES                          | MAY APPLY*SE | EE>F01.   |                 |
| S1 FB-RRT B-35K                             | NB-10MAR     | NA-10MAR  |                 |
| S2 FB-RRT B-35K                             | NB-18MAR     | NA-18MAR  |                 |
| T5.NOEND-RTE-RFD.VLD2D-2M/                  |              |           |                 |
| RBKFEHKD1600.NOSHFEHKD2000                  |              |           |                 |
| HKG-LONMAN-HKG VLDCXOPTFLT                  |              |           |                 |
| EXHKGVLD 15JAN-25JAN.06FEB                  |              |           |                 |
| -11APR.24APR-15JUN.14SEP                    |              |           |                 |
| -30NOV17.VLD FLT-DTE SHOWN                  |              |           |                 |
| LAST DATE TO PURCHASE TICKET: 283           | AN17         |           |                 |
| T P1/S1-2/ET/NFHKD13500/CCX/TA79E           | 4            |           |                 |

The following table lists the key components of the FQ response.

| Component          | Description                                                               |
|--------------------|---------------------------------------------------------------------------|
| FQ1-               | Fare quote number. Click to expand or collapse filed fare detail.         |
| S1-2 ADT           | Fare quote for segments 1-2.<br>Passenger type indicator                  |
| AP P 25JAN17 61/AG | Agent alert and date of fare quote<br>Agent initial/GDS system identifier |
| Ρ                  | Fare code indicator or Fare Calculation<br>Pricing Indicator (FCPI).      |

|                                                                                                    | Guarantee fare until midnight of date of fare quote. Refer to FCPI table for detail.                                            |
|----------------------------------------------------------------------------------------------------|----------------------------------------------------------------------------------------------------|
| HKG CX LON Q5.80 866.97RRT CX<br>HKG 866.98RRT NUC1739.75END<br>ROE7<br>.75684                                                                                                 | Linear fare construction and segment fee<br>END = end of fare construction. ROE Rate of<br>Exchange                             |
| FARE HKD13500 TAX 160G3 TAX<br>120HK TAX 1410GB TAX 401UB                                                                                                    | Base fare value in headline currency, taxes with respective amount and tax code.                                                |
| TOT HKD15591                                                                                                    | total fare and taxes, surcharges reflected on ticket                                                                            |
| FB-RRT                                                                                                    | Fare Basis code for respective segment priced. Access fare component and fare rule.                                             |
| T5.NOEND-RTE-RFD.VLD2D-2M/<br>RBKFEHKD1600.NOSHFEHKD2000<br>HKG-LONMAN-HKG VLDCXOPTFLT<br>EXHKGVLD 15JAN-25JAN.06FEB<br>-11APR.24APR-15JUN.14SEP<br>-30NOV17.VLD FLT-DTE SHOWN | Endorsement box specifications extracted from fare rule                                                                         |
| LAST DATE TO PURCHASE TICKET: 28JAN17                                                                                                    | Latest date to purchase ticket for this fare as per price and rule today.                                                       |
| T P1/S1-<br>2/ET/NFHKD13500/CCX/TA79E4                                                                                                    | Ticketing line data                                                                                                    |
| B-35K                                                                                                    | Baggage allowance by weight. Follow by<br>Not valid before and Not valid after date if<br>blank no minimum and maximum day stay |

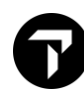

Click on fare basis will enable you to view the fare rules associated to the fare quoted, upon seeing the Find Fare Rules, click on Search.

| Find Fares X                                               |                         |  |  |  |
|------------------------------------------------------------|-------------------------|--|--|--|
| Please enter the Origin and                                | Destination *           |  |  |  |
| Fare Origin                                                | HKG                     |  |  |  |
| Fare Destination                                           | LGW                     |  |  |  |
| Travel Date                                                | 10MAR17                 |  |  |  |
| Ticket Date                                                | 25JAN17                 |  |  |  |
| Fare Basis                                                 | RRT                     |  |  |  |
| PTC                                                        | ADT                     |  |  |  |
| Airlines                                                   | СХ                      |  |  |  |
| Account                                                    |                         |  |  |  |
| Private Fares PCC                                          |                         |  |  |  |
| Fare Type                                                  | Agency Private Fare 🛛 🗡 |  |  |  |
|                                                            |                         |  |  |  |
| SEARCH                                                     |                         |  |  |  |
| * The Fare Basis Code is associated with multiple segments |                         |  |  |  |

#### Response in Terminal screen:

| FARES LAS                           | FARES LAST UPDATED 25JAN 19:05 P        |       |   |   |      |               |   |  |  |  |  |  |  |
|-------------------------------------|-----------------------------------------|-------|---|---|------|---------------|---|--|--|--|--|--|--|
| CX                                  | CX HKG-LON DEPART 1ØMAR                 |       |   |   |      |               |   |  |  |  |  |  |  |
| **ADDITIONAL TAXES/FEES MAY APPLY** |                                         |       |   |   |      |               |   |  |  |  |  |  |  |
| PRIVATE F                           | PRIVATE FARES FOR 79E4                  |       |   |   |      |               |   |  |  |  |  |  |  |
| СХ                                  | CX FARE FARE C AP MIN/ SEASONS MR GI DT |       |   |   |      |               |   |  |  |  |  |  |  |
|                                     | HKD                                     | BASIS |   |   | MAX  |               |   |  |  |  |  |  |  |
| HKGLON                              |                                         |       |   |   |      |               |   |  |  |  |  |  |  |
| 1 / CX                              | 1345ØR                                  | RRT   | E | + | 2/2M | Ø6FEB7-31MAR7 | R |  |  |  |  |  |  |
|                                     |                                         |       |   |   |      |               |   |  |  |  |  |  |  |
| END                                 | END                                     |       |   |   |      |               |   |  |  |  |  |  |  |

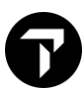

#### Working with Filed Fare

| *FF1  | Display filed fare 1                |
|-------|-------------------------------------|
| FX1   | Cancel Filed Fare 1                 |
| FX3P1 | Cancel Filed Fare 3 for passenger 1 |
| FXALL | Cancel all Filed Fares              |

#### Working with Branded Fares in Fare Shop

Depending on the airline and route, some Fare Shopping results may return branded Fares.

 Branded fares are displayed with a green fare total, while unbranded fares are displayed in plain text. (The color of the unbranded fare varies depending on your selected color scheme.)

| PRI                       | CINC            | OPTION                    | 1             | *PRIV                   | TE                | U                 | nbran                | 196.54 AUD                     |                       |                   |                                     |                |
|---------------------------|-----------------|---------------------------|---------------|-------------------------|-------------------|-------------------|----------------------|--------------------------------|-----------------------|-------------------|-------------------------------------|----------------|
| 1<br>2<br>Gro             | UX<br>UX<br>und | @ 1172<br>@ 1173<br>Time: | U<br>N<br>01: | 06JUL<br>06JUL<br>55    | BRU<br>MAD        | MAD<br>BRU        | 1055<br>1515         | 1320<br>1735                   | тн<br>тн              | E90<br>E90        | URTBES                              | 5L<br>5L       |
| SK DU                     | UK#             | +IQ                       |               |                         |                   |                   |                      |                                |                       |                   | UK                                  |                |
| PRI                       | CINC            | OPTION                    | 12            |                         |                   | E                 | Brande               | ed Far                         | e —                   | —                 | 304.16 AU                           | JD             |
| PRI<br>ADT<br>1           |                 | 5 OPTION<br>391           | N 2           | 06JUL                   | BRU               | LHR               | 8rand<br>0945        | ed Far<br>1005                 | е —<br>тн             | 319               | 304.16 AU                           | JD<br>2H       |
| PRI<br>ADT<br>1<br>2      | BABA            | 5 OPTION<br>391<br>460    | L<br>O        | 06JUL<br>06JUL          | BRU               | LHR<br>MAD        | 0945<br>1405         | ed Far<br>1005<br>1730         | е —<br>ТН<br>ТН       | 319<br>321        | 304.16 AU<br>LV2<br>OHAPV2          | JD<br>2H<br>25 |
| PRI<br>ADT<br>1<br>2<br>3 | BA<br>BA<br>IB  | 391<br>460<br>3208        | L<br>O<br>A   | 06JUL<br>06JUL<br>06JUL | BRU<br>LHR<br>MAD | LHR<br>MAD<br>BRU | 0945<br>1405<br>1940 | ed Far<br>1005<br>1730<br>2200 | е —<br>ТН<br>ТН<br>ТН | 319<br>321<br>319 | 304.16 AU<br>LV2<br>OHAPV2<br>ANNNI | 2H<br>2S<br>NC |

 Some Fare Shopping results may contain both Network (GDS) and Direct Payment Carrier fare options. However, Network and Direct Payment Carrier segments are never combined within the same branded fares option.

Direct Payment Carriers display a pound sign/hash tag # to the left of the carrier code.

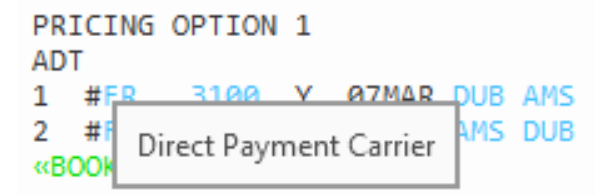

## Select a brand option from the Fare Family List

- The additional upsell fee is listed below each Fare Family and added to the estimated fare when selected.
- The description of the brand in the center pane and the available ancillaries in the right pane change to reflect your selected brand.

**Tip!** Hover over the class of service to see the fare basis code, brand modifier, and ticket designator (if present).

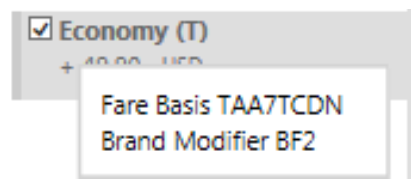

# Network (GDS) Carrier Example

For Network (GDS) carrier, the cost of the upsell to a more expensive brand is indicated. The fare remains estimated until a second fare quote/air pricing is made after branded fares and ancillaries are selected.

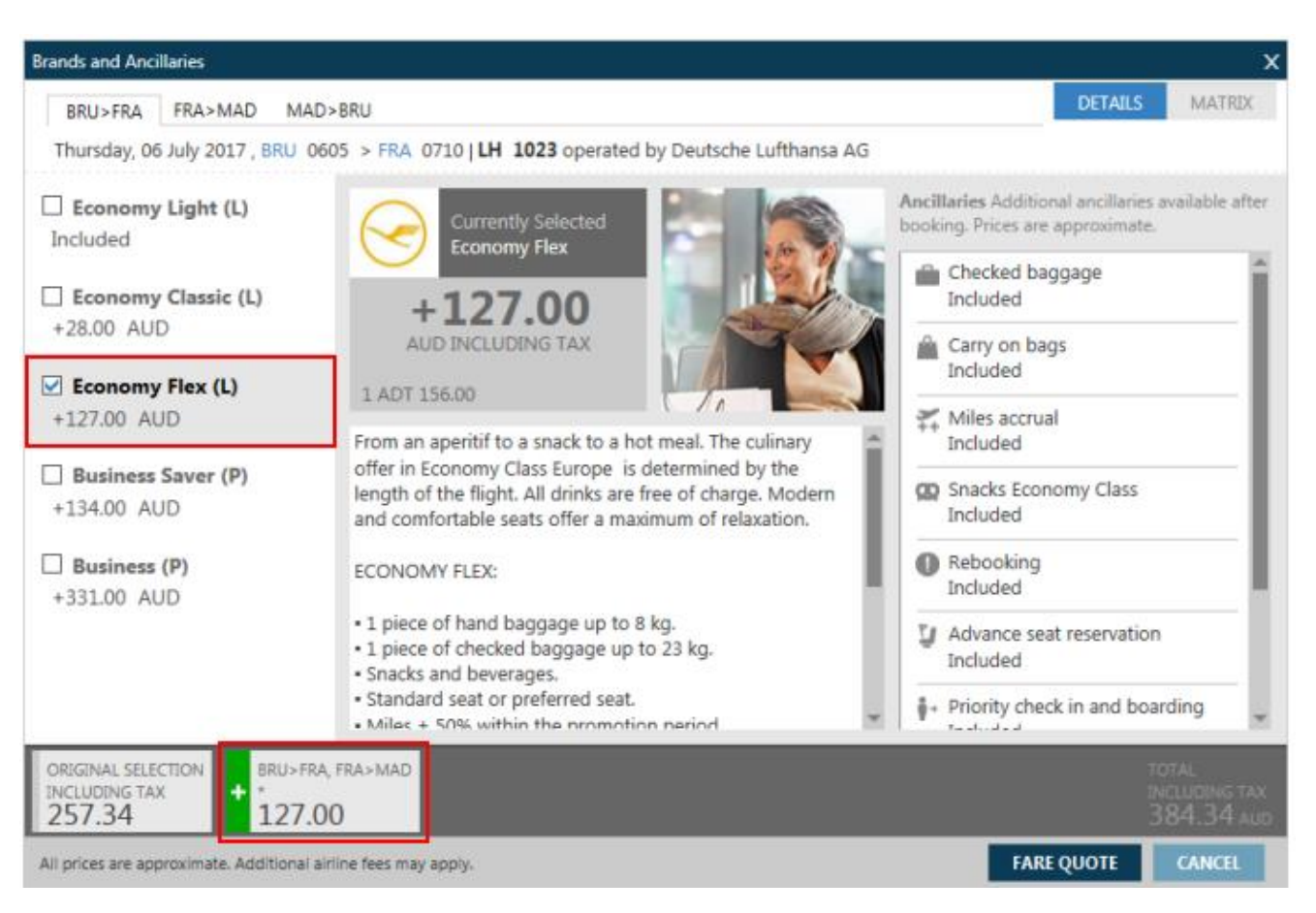

#### **Direct Payment Carrier Example**

For Direct Payment Carriers, the cost of the upsell to a more expensive brand is indicated. The fare and fees are estimated. A FEES PENDING FARE QUOTE message indicates that fees cannot be finalized until the first fare quote/air pricing is made after branded fares and ancillaries are selected

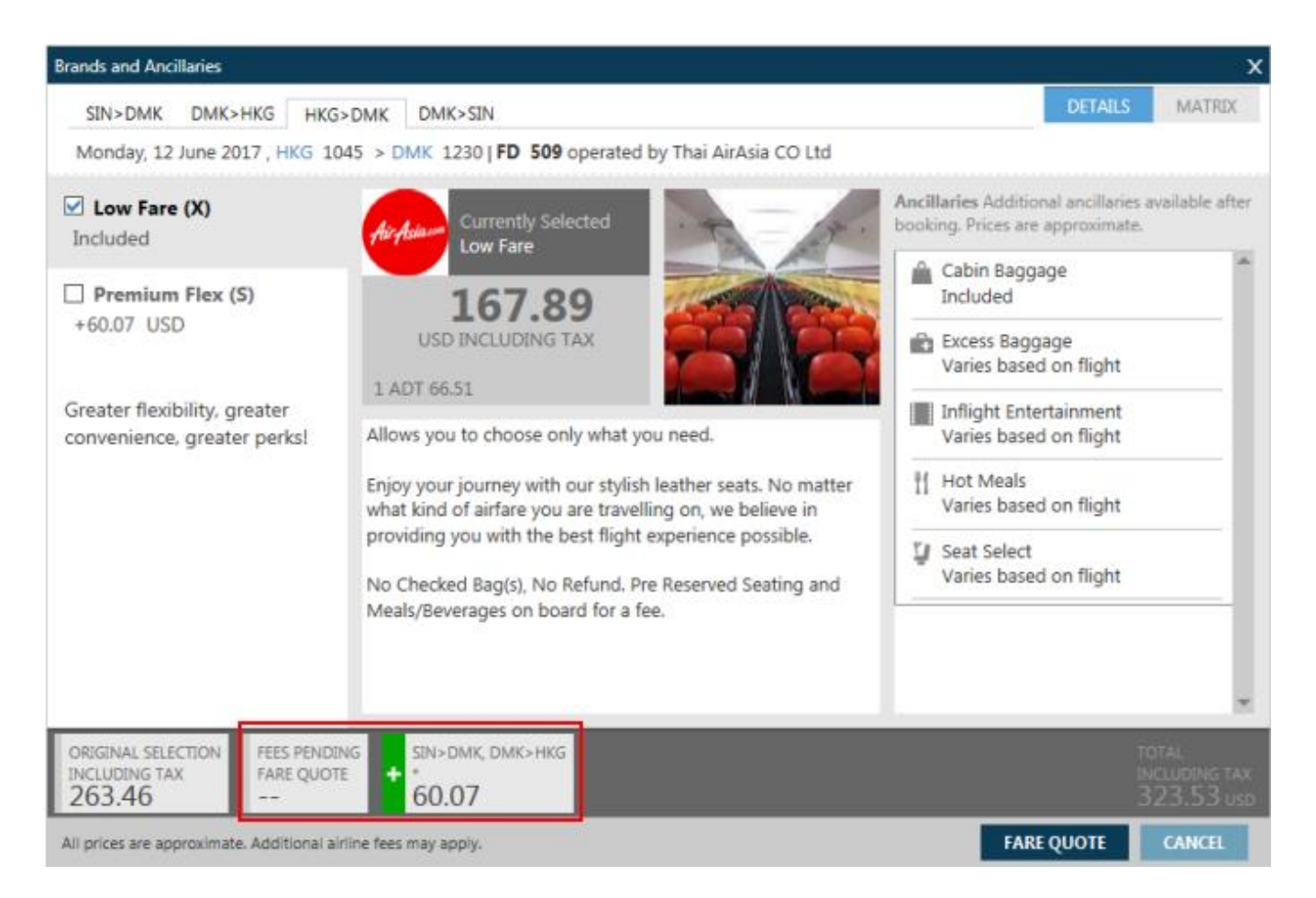

# **Unbundled Fares**

### Overview

ATPCO created two fare types to support unbundled fares:

- EOU (Economy Unbundled One-Way)
- (Economy Unbundled Round-Trip)

The intent of these fare type codes is to allow airlines to distribute lower-priced fares that:

- Do not include additional services, such as advance seat assignment.
- May have restrictions on other fare-related data, such as change and cancellation policies.

Unbundled fares often represent the lowest available fare (subject to availability). Travelport's Best Buy (FQBB) and Fare Shopping (FS) seek to provide the lowest available fare for any given itinerary. Therefore, these searches automatically consider economy unbundled fares.

### **Excluding Economy Unbundled Fares**

Because Economy Unbundled Fares are very restrictive, customers may not want to purchase these fares.

You can exclude Economy Unbundled Fare from fare requests by either:

- Adding the **/FXD** modifier to a terminal fare search entry.
- Confirming that Exclude Economy Unbundled Fares (FXD) is selected the Advanced tab of the Smartpanel Fare Shopping search. By default, this modifier is selected in Smartpanel.

# Excluding Unbundled Fares Search – Fare Display

Sample of viewing Unbundled Fares

| 3 FD                    | 10SEPC | DGFRA/AF-RT     |           |      |      |        |         |     |    |    |  |  |
|-------------------------|--------|-----------------|-----------|------|------|--------|---------|-----|----|----|--|--|
| >                       |        |                 |           |      |      |        |         |     |    |    |  |  |
| FARE                    | S LA   | ST UPDATE       | D Ø8JUL 1 | 16:1 | 1 P  |        |         |     |    |    |  |  |
| AF PAR-FRA DEPART 1ØSEP |        |                 |           |      |      |        |         |     |    |    |  |  |
| MPM 330 EH              |        |                 |           |      |      |        |         |     |    |    |  |  |
| * * AD                  |        | ONAL TAXE       | S/FEES MA | AY A | PPLY | **     |         |     |    |    |  |  |
| PUBL                    |        | EADE            | EADE      | 0    |      | MTN /  | SEASONS | MD  | CT | пт |  |  |
|                         | U.     | FARE            | BASTS     | C    | AF   |        | 3EA30N3 | WIN | GI |    |  |  |
| PARF                    | RA     | Lon             | DAGIO     |      |      | MICAA  |         |     |    |    |  |  |
| 1                       | AF     | 24.00R          | GRDFR9    | G    |      | 2H/6M  |         | R   | EH |    |  |  |
| 2                       | AF     | 42.ØØR          | XRDFR9    | Х    |      | 2H/6M  |         | R   | EH |    |  |  |
| 3                       | AF     | 62.ØØR          | VRDFR9    | V    |      | 2H/6M  |         | R   | EH |    |  |  |
| 4                       | AF     | 74.ØØR          | GSRFR     | G    |      | 2H/12M |         | R   | EH |    |  |  |
| 5                       | AF     | 92.ØØR          | XSRFR     | X    |      | 2H/12M |         | R   | EH |    |  |  |
| 6                       | AF     | 95.ØØR          | RRDFR9    | R    |      | 2H/6M  |         | R   | EH |    |  |  |
| 7                       | AF     | 112.ØØR         | VSRFR     | V    |      | 2H/12M |         | R   | EH |    |  |  |
| 8                       | AF     | 135 <b>.øør</b> | NRDFR9    | Ν    |      | 2H/6M  |         | R   | EH |    |  |  |

FH\*1

To access Fare Display line 1. Under 'Fare Type' show unbundled fares information:

ERU – Unbundled Fare (Round Trip)

EOU – Unbundled Fare (One Way)

| 1   | FH*   | *1      |         |         |          |    |       |         |    |    |    |
|-----|-------|---------|---------|---------|----------|----|-------|---------|----|----|----|
| >FI | 1*1   | l       |         |         |          |    |       |         |    |    |    |
| PA  | R - F | RA TUE  | E-1ØSEP | 19 AF   |          |    |       |         |    |    |    |
| TA  | KES   | S/FEES  | NOT IN  | CLUDED  |          |    |       |         |    |    |    |
| AD  | JLT   | FARE    | 6       |         |          |    |       |         |    |    |    |
|     |       | сх      | FARE    | FARE    | С        | AP | MIN/  | SEASONS | MR | GI | DT |
|     |       |         | EUR     | BASIS   |          |    | MAX   |         |    |    |    |
| -   | 1     | AF      | 24.ØØR  | GRDFR   | 9 G      |    | 2H/6M |         | R  | EH |    |
|     |       |         | D       |         | AF       |    |       |         |    |    |    |
| AM  | ามง   | л.      | FU      | R/ 24 ( | ØØ       |    |       |         |    |    |    |
| NU  | CF    |         | NU      | C/ 27.  | 01<br>01 |    |       |         |    |    |    |
| FB  | D:    |         | GR      | DFR9    |          |    |       |         |    |    |    |
|     | ٧L    | EFF/D   | [S: Ø4  | JAN19   | OPEN     |    |       |         |    |    |    |
| тк  | ГЕ    | EFF/DIS | 5: Ø3   | JAN19   | OPEN     |    |       |         |    |    |    |
| TR/ | ٩VE   | EL COMP | •:      |         |          |    |       |         |    |    |    |
| FO  | DTN   | IOTE:   |         |         |          |    |       |         |    |    |    |
| FA  | RE    | USAGE : | :       | RT      |          |    |       |         |    |    |    |
| GL  | DBA   | L DIR:  | : EH    |         |          |    |       |         |    |    |    |
| FA  | RE    | TYPE:   | ER      | U       |          |    |       |         |    |    |    |
| COI | NST   |         | 6:      |         |          |    |       |         |    |    |    |
| SU  | PP/   | TARIF   | -: AT   | P 1/    | Ø21      |    |       |         |    |    |    |
| RO  | JTE   | E/MIL:  | ØØ      | 4/1001  |          |    |       |         |    |    |    |
| RUI | LE    | NUMBER  | R: Ø2   | 1/RDL9  |          |    |       |         |    |    |    |
| PA  | SNG   | AR TYPE | E: AD   | T       |          |    |       |         |    |    |    |
| DA  | r I   | TYPE:   |         |         |          |    |       |         |    |    |    |
| SE/ | 450   |         |         |         |          |    |       |         |    |    |    |
| NU  |       | AV OAT  | 7L: SP  | ECIAL   |          |    |       |         |    |    |    |
| יות | 5PL   |         | г: Е    |         |          |    |       |         |    |    |    |

# Excluding Unbundled Fares Search – Fare Quote

Sample of fare quote excluding Unbundled Fares

# >FQ/FXD

| 0 PNR-LAU                                      | 1 D 🗚 … | 1 FQ/FXD                                                     |
|------------------------------------------------|---------|--------------------------------------------------------------|
|                                                |         | BKD:ECO STD-BF3/ECO STD-BF3                                  |
| *ALL *FF *RV *PI                               |         | ADDITIONAL BRANDS INFO VIEW<br>>FQ/FXD                       |
|                                                |         | PSGR FARE TAXES TOTAL PSG DES<br>FQG 1 HKD 1450 598 2048 ADT |
|                                                |         | GUARANTEED AT TIME OF TICKETING                              |
| 1.1LAU/MARWITZMS                               |         | GRAND TOTAL INCLUDING TAXES **** HKD 2018                    |
| 1. AF 1380 T 08AUG CDGLHR HS1 2055 2120 O E TH |         | **ADDITIONAL FEES MAY APPLY**SEE > PO-                       |
| 2. AF 1001 L 14AUG LHRCDG HS1 0020 0055 0 E WE |         | **CARRIER MAY OFFER ADDITIONAL SERVICES**SEE >F0/U/SO        |
| ** FTLED FADE DATA FYTSTS ** N*FF              |         | ADT SUM IDENTIFIED AS UB IS A PASSENGER SERVICE CHARGE       |
|                                                |         | ADT RATE USED IN EQU TOTAL IS BSR 1EUR - 8.740026HKD         |
| E01 - 51-2 AP 6 031UN1                         | 9 /     | ADT LAST DATE TO PURCHASE TICKET: Ø8AUG19                    |
| P1 LAU/MARWITIZMS ADT 6 037UN19 * HKD 2048     | 5 /     | ADT TICKETING AGENCY 79E4                                    |
|                                                |         | ADT DEFAULT PLATING CARRIER AF                               |
|                                                |         | ADT FARE HAS A PLATING CARRIER RESTRICTION                   |
|                                                |         | ADT E-TKT REQUIRED                                           |
|                                                |         | BAGGAGE ALLOWANCE                                            |
|                                                |         | ADT                                                          |
|                                                |         |                                                              |
|                                                |         | BAG 1 - NO FEE UPTO50LB/23KG AND UPTO62L1/158LCM             |
|                                                |         | BAG 2 - /Ø.ØØ EUK UPTUSØLB/23KG AND UPTUG2LI/138LGM          |
|                                                |         | VILWINIF.INAVLEFONT.COM/DAGGAGEFOLICT/A                      |
|                                                |         | AF LONPAR 1PC                                                |
|                                                |         | BAG 1 - NO FEE UPT050LB/23KG AND UPT062LI/158LCM             |
|                                                |         | BAG 2 - 62.00 GBP UPT050LB/23KG AND UPT062LI/158LCM          |
|                                                |         | VIEWTRIP.TRAVELPORT.COM/BAGGAGEPOLICY/AF                     |
|                                                |         | CARRY ON ALLOWANCE                                           |
|                                                |         | AF PARLON 1PC                                                |
|                                                |         | BAG 1 - NO FEE UPT026LB/12KG AND UPT045LI/115LCM             |
|                                                |         | AF LONPAR 1PC                                                |
|                                                |         | BAG 1 - NO FEE UPTO26LB/12KG AND UPTO45LI/115LCM             |
|                                                |         | BAGGAGE DISCOUNTS MAY APPLY BASED ON FREQUENT FLYER STATUS/  |
|                                                |         | ONLINE CHECKIN/FORM OF PAYMENT/MILITARY/ETC.                 |
|                                                |         | -Display Rulea-                                              |
|                                                |         |                                                              |

## Excluding Unbundled Fares Search – Fare Quote Best Buy

#### >FQBB/FXD

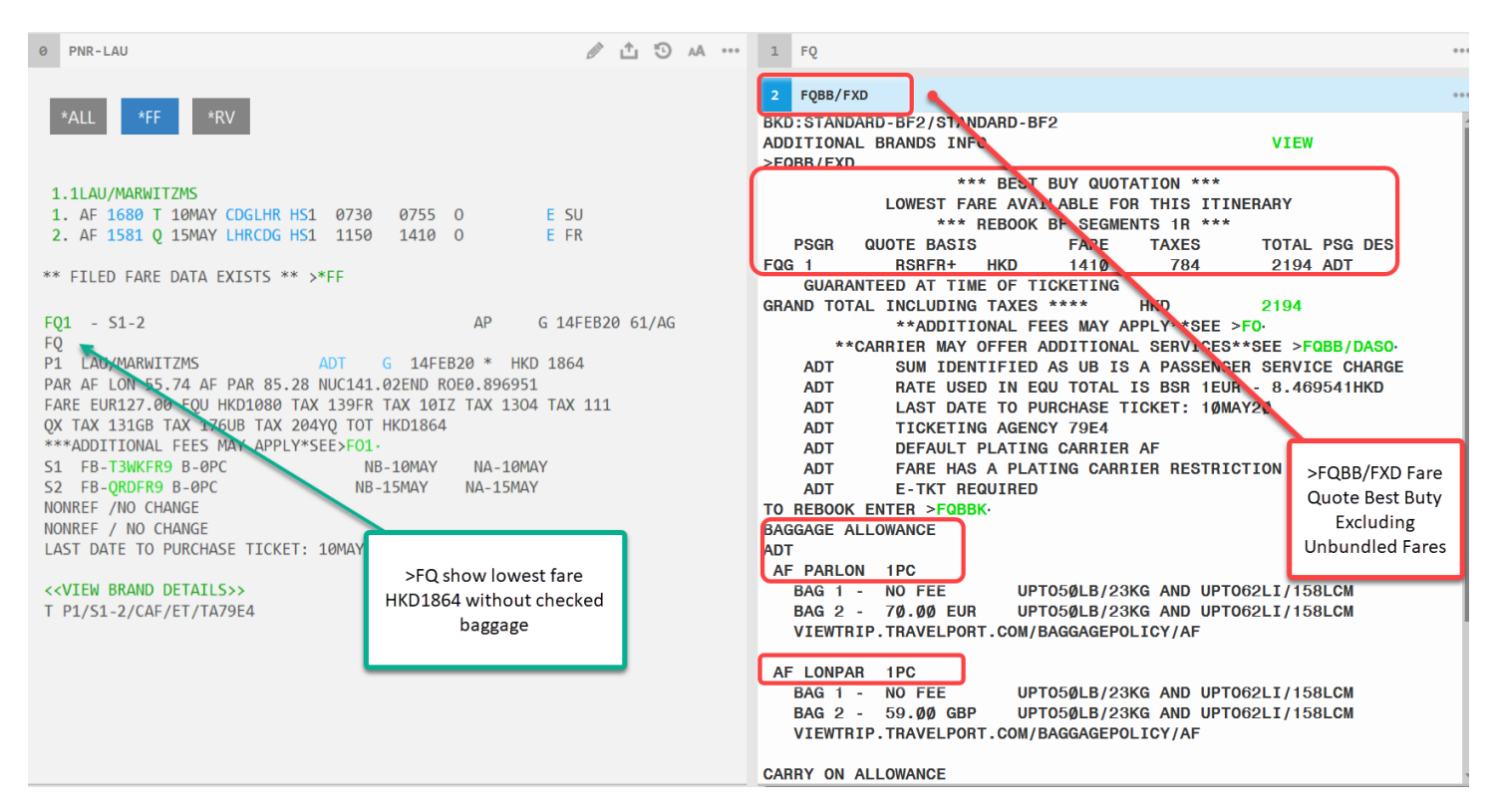

# Fare Quote including checked baggage for Branded Fares carriers

#### >FQ/BAG

| 0 PNR-0TTS8H/LAU                                                                                                    | 1 🖞 🖞 🗛 … | 1 FQ/BAG                                              |
|----------------------------------------------------------------------------------------------------|-----------|-------------------------------------------------------|
|                                                                                                    |           | BKD:GOSMART-BF4/GOSMART-BF4                           |
| *ALL <b>*P *TD *FF </b> *VL *VR *SI *RV                                                                                                    | *RU 💑     | ADDITIONAL BRANDS INFO VIEW<br>>FQ/BAG                |
| ``````````````````````````````````````                                                                                                    |           | PSGR FARE TAXES TOTAL PSG DES                         |
| and the second second s | Sec.      | FQG 1-2 HKD 1000 1097 4194 ADT                        |
|                                                                                                    |           | GUARANTEED AT TIME OF TICKETING                       |
| 0TTS8H/61 HKGNH C339614 AG 13305213 05JAN                                                                                                    |           | GRAND TOTAL INCLUDING TAXES **** HKD 4194             |
| 1.1LAU/MARWITZMS 2.1POON/LAWRENCEMR                                                                                                    |           | **ADDITIONAL FEES MAY APPLY**SEE >F0·                 |
| 1. SK 639 L 150CT CPHERA HK2 0/15 0845 0* E SA                                                                                                    |           | **CARRIER MAY OFFER ADDITIONAL SERVICES**SEE >FQ/DASO |
| 2 SK 676 L 210CT ERACPH HK2 1530 1655 0* E ER                                                                                                    |           | ADT RATE USED IN EQUITOTAL IS BSR 1DKK - 1.18/92/HKD  |
|                                                                                                    |           | ADT LAST DATE TO PORCHASE TICKET: Ø0JAN22 HKG         |
|                                                                                                    |           |                                                       |
| FONE-HKGT*GALILEO TRAVEL-3008 2152-MARWITZ                                                                                                    |           | ADT FARE HAS A PLATING CARRIER RESTRICTION            |
| TKTG-T*                                                                                                    |           | ADT E-TKT REQUIRED                                    |
| E01 - 51-2 AP 6 051AN2                                                                                                    | 2 /       | BAGGAGE ALLOWANCE                                     |
| P1 LAU/MARWITZMS ADT G 05JAN22 * HKD 1737                                                                                                    | - /       | ADT Check-in Baggage allowance: 1PC                   |
| P2 POON/LAWRENCEMR ADT G 05JAN22 * HKD 1737                                                                                                    |           | SK CPHFRA 1PC                                         |
|                                                                                                    |           | BAG 1 - NO FEE UPT05ØLB/23KG                          |
|                                                                                                    | s         | BAG 2 - 558 DKK UPT05ØLB/23KG                         |
| FQ2 - S1-2 AP G 05JAN2                                                                                                    | 2 /       | VIEWTRIP.TRAVELPORT.COM/BAGGAGEPOLICY/SK              |
| P1 LAU/MARWITZMS AUT 6 05JAN22 * HKD 2007                                                                                                    |           |                                                       |
| PZ POUN/LAWRENCEMIK ADI G 05JANZZ HIKU 2097                                                                                                    |           | SK FRACPH 1PC                                         |
|                                                                                                    |           | BAG 1 - NO FEE UPT050LB/23KG                          |
|                                                                                                    |           | BAG 2 - 75.00 EUR UPTO50LB/23KG                       |
|                                                                                                    |           | VIEWIRIP.TRAVELPORT.COM/BAGGAGEPOLICY/SK              |
|                                                                                                    |           |                                                       |
|                                                                                                    |           | SK COHERA 100                                         |
|                                                                                                    |           | BAG 1 - NO FEE CARRYON HAND BAGGAGE ALLOWANCE         |
|                                                                                                    |           | SK FRACPH 1PC                                         |
|                                                                                                    |           | BAG 1 - NO FEE CARRYON HAND BAGGAGE ALLOWANCE         |
|                                                                                                    |           |                                                       |

### **Excluding Unbundled Fares Search – Fare Shop**

Sample of fare shop cryptic entry excluding Unbundled Fares >FSCDG08AUGLON14AUGCDG+**/FXD**\*79E4++/AF#/M.LON/.D

| 2          | FSCDGØ8    | BAUGLON14AU | GCDG+ | /FXD*79E4 | ++/AF# | #/M.LON/. | . DN           |                   |       |       |       | <b>9 7</b> | • •  |
|------------|------------|-------------|-------|-----------|--------|-----------|----------------|-------------------|-------|-------|-------|------------|------|
| >          |            |             |       | 1         |        |           |                |                   |       |       |       |            |      |
| TTI        | LOF        | 14 PRI      | CIN   | G OPTIC   | ONS /  | AND 3Ø    | IT             | INERARY           | OPTIO | NS RI | ETURN | IED        |      |
| PR]<br>AD] | ICING<br>T | OPTION      | 1     |           |        |           | TOTAL<br>TAX I | AMOUNT<br>NCLUDED |       |       |       | 2Ø48 HKC   |      |
| 1          | AF         | 138Ø        | Т     | Ø8AUG     | CDG    | LHR       | 2Ø55           | 2120              | ТН    | 321   |       | T3WKFR     |      |
| 2          | AF         | 1Ø81        | L     | 14AUG     | LHR    | CDG       | Ø62Ø           | Ø835              | WE    | 321   |       | L3WKFR     |      |
| «B(        | OOK>       | +TQ         |       |           |        |           |                |                   |       |       | 🔲 D   | R +1       |      |
| PR]        | ICING      | OPTION      | 2     |           |        |           | TOTAL          | AMOUNT            |       |       |       | 2118 HKD   |      |
| AD         | Г          |             |       |           |        |           | ΤΑΧ Ι          | NCLUDED           |       |       |       |            |      |
| 1          | AF         | 138Ø        | Т     | Ø8AUG     | CDG    | LHR       | 2Ø55           | 2120              | TH    | 321   |       | T3WKFR     |      |
| 2          | AF         | 1181        | Q     | 14AUG     | LHR    | CDG       | 1945           | 2200              | WE    | 318   |       | QSRFR      |      |
| «B(        | 00K»       | +TQ         |       |           |        |           |                |                   |       |       | 🖩 D   | R          |      |
| PR.        | ICING      | OPTION      | 3     |           |        |           | TOTAL          | AMOUNT            |       |       |       | 2158 HKD   |      |
| AD         | Г          |             |       |           |        |           | TAX I          | NCLUDED           |       |       |       |            |      |
| 1          | AF         | 1Ø8Ø        | L     | Ø8AUG     | CDG    | LHR       | 1815           | 1835              | ТН    | 319   |       | L3WKFR     |      |
| 2          | AF         | 1Ø81        | L     | 14AUG     | LHR    | CDG       | Ø62Ø           | Ø835              | WE    | 321   |       | L3WKFR     |      |
| «B(        | оок»       | +TQ         |       |           |        |           |                |                   |       |       | 🔳 D   | R +1       | Page |

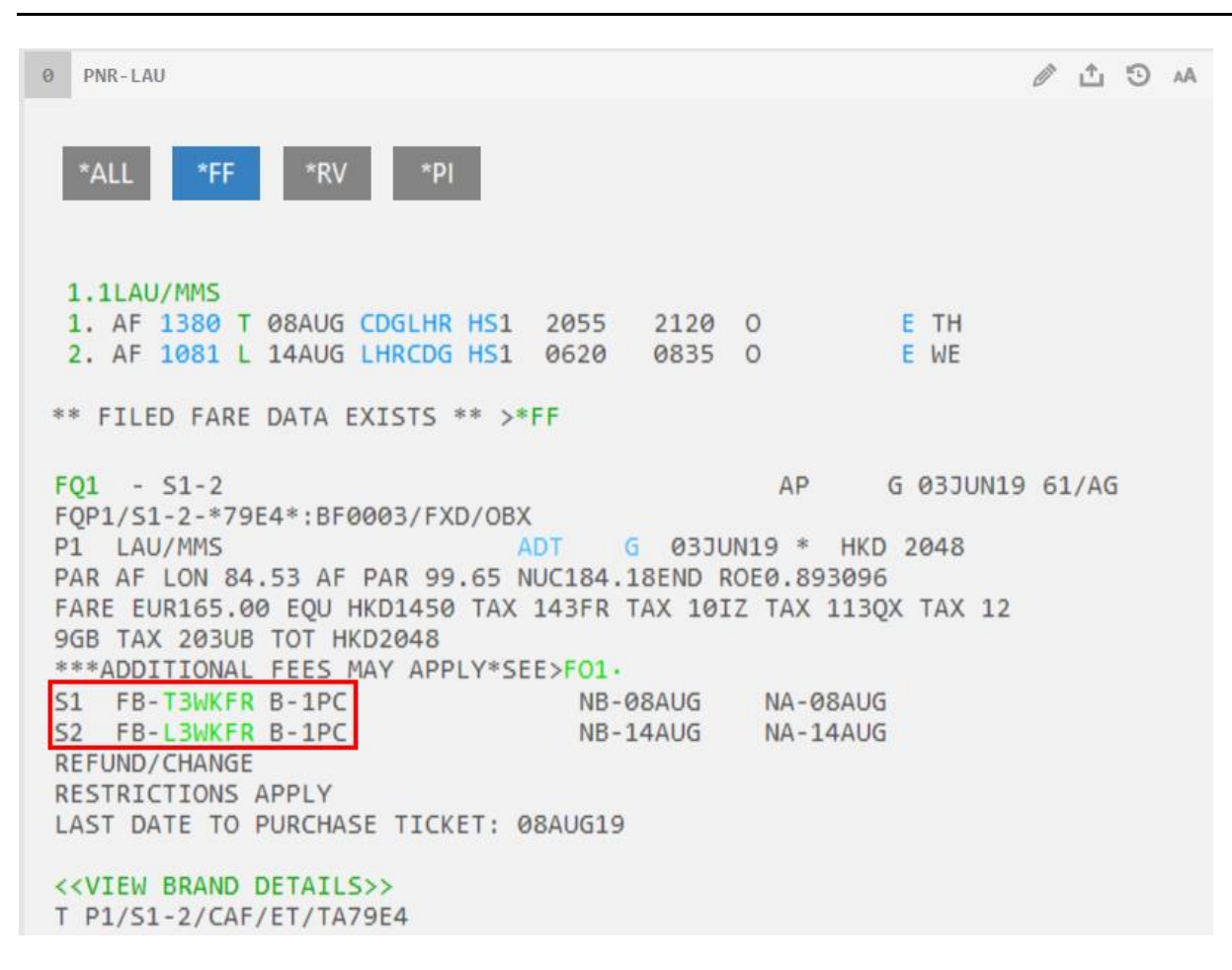

Note: Upon booked itinerary, baggage allowance being shown

### Unbundled Fares options under Fare Shop (Smartpanel)

| Smartpanel |                                                                                                    |                 |         |                |       |          |              |           |        |        |          |         |              |             |       |        | 2                   |
|------------|----------------------------------------------------------------------------------------------------|-----------------|---------|----------------|-------|----------|--------------|-----------|--------|--------|----------|---------|--------------|-------------|-------|--------|---------------------|
| Air Search | Air Search     Air Pricing     Edit         Air Search     Air Pricing     Edit   Choose a template to apply |                 |         |                |       |          |              |           |        |        |          |         |              |             |       |        |                     |
| Flight Sho | opping C A                                                                                                   | ir Availability |         |                |       |          |              |           |        |        |          |         |              |             |       |        |                     |
| D          | )epart                                                                                                    | From            | Multi   | То             | Multi | Time     |              | Cabin     |        | Direct | Carriers | Fare Ty | pe           | Account Cod | e Tie | :ket   |                     |
| (±) (=) 10 | OMAR                                                                                                    | CDG             |         | LON            |       | ANY      | $\mathbf{v}$ | NO        | $\sim$ | Y      | AF       | ALL     | $\mathbf{v}$ | ~           | 1     | $\sim$ | $\ddot{\mathbf{v}}$ |
| (+) (-) 14 | 4MAR                                                                                                    | LON             |         | CDG            |       | ANY      | $\sim$       | NO        | ~      | Y      | AF       | ALL     | $\sim$       | ~           | 1     | $\sim$ | ¢                   |
| No Penalt  | ties 🗌 No R                                                                                                  | estrictions     | Price a | s one ticket [ | Apply | PTC Only | y Sea        | rch to Al |        |        |          |         |              |             |       |        | Ŧ                   |
| Passenge   | ers                                                                                                    |                 |         |                |       |          |              |           |        |        |          |         |              |             |       |        |                     |
|            |                                                                                                    |                 |         |                |       |          |              |           |        |        | SE       | ARCH    |              | RESET       | SA    | VE AS  | S                   |
|            |                                                                                                    |                 |         |                |       |          |              |           |        |        |          |         |              |             |       |        |                     |

Choose 'Settings' icon access Shopping Modifiers option. Select 'Exclude Economy Unbundled Fares' check box

| Shopping Modifiers                                    |                                                                      |                       |                             | x                                                                      |
|-------------------------------------------------------|----------------------------------------------------------------------|-----------------------|-----------------------------|------------------------------------------------------------------------|
| Apply to all segments                                 |                                                                      |                       |                             |                                                                        |
| Fare Modifiers                                        | Penalty Modifiers                                                    | Connections           | Carriers                    | Connection Modifiers                                                   |
| Agency Private Only Airline Private Only              | No Minimum Stay No Maximum Stay                                      | Non-Stop Direct       | Include C Exclude           | Restrict Overnight Connection Times to:                                |
| Tax Exempt No Cabin Downgrade                         | <ul> <li>No Advanced Purchase</li> <li>Penalty Tolerance:</li> </ul> | Online Interline      | C Include only<br>Carriers: | Kemove Multi Airport Connections     Include Multi Airport Connections |
| Exclude Economy Unbundled Fares     Account Code Only |                                                                      | Single Via Double Via | AF                          | Discount Modifiers                                                     |
| Exclude :     All Fees Ticketing Fees Payment Fees    |                                                                      |                       |                             | Other                                                                  |
| GDS Carrier Account Code: Code V                      | ▼ Carrier                                                            |                       |                             | Channel ID:<br>Currency Override:                                      |
| Direct Payment Carrier Promo Code: Code               | Carrier                                                              |                       |                             | Select Currency Override                                               |
|                                                       |                                                                      |                       |                             | APPLY RESET CANCEL                                                     |

# **Fare Shopping**

- Fare Shopping provides access to the wealth of Travelport 360° Fares and searches for low fare options and available flights using a fast and efficient cryptic transaction incorporating a wide variety of options to customise and streamline the search.
- Fare Shopping can quote fares of up to 8 flight segments booked or un-booked, for up to 9 passengers, and searches public, private and net fares.
- Flight Shopping entries can be used to search for alternative pricing and itinerary options for the same dates and destinations as booked.

## With a Booked Itinerary

#### Refer to the following Booking File

FS

| 1.1CHAN/SELINAMDM |    |     |   | AMDM  | 2.1TAM/ | PETE | RMSTR*F |      |   |   |    |
|-------------------|----|-----|---|-------|---------|------|---------|------|---|---|----|
| 1.                | CI | 602 | Υ | 04NOV | HKGTPE  | HS2  | 1020    | 1155 | 0 | E | SA |
| 2.                | CI | 915 | Y | 07NOV | TPEHKG  | HS2  | 1440    | 1645 | 0 | E | τU |

```
To quote:
```

| TTL  | 0F (  | 31 PRI        | CING | OPTIC | ONS A | ND 4 | 400 IT | INERARY ( | OPTI | ONS RET | URNED |             |
|------|-------|---------------|------|-------|-------|------|--------|-----------|------|---------|-------|-------------|
| PRIC | CING  | OPTION        | 1 -  | BOOKE | DIT   | IN   |        |           |      |         |       |             |
| LOWE | ER FA | ARE AVA       | ILAB | BLE   |       |      |        | TOTAL A   | NOUN | т       | 6198  | HKD         |
| ADT  | CNN   |               |      |       |       |      |        | TAX       | INC  | LUDED   |       |             |
| 1    | CI    | 602           | В    | Ø4NOV | HKG   | тре  | 1020   | 1155      | SA   | 738     | *MUL  | TI*         |
| 2    | CI    | 915           | В    | Ø7NOV | TPE   | HKG  | 1440   | 1645      | TU   | 359     | *MUL  | *IT         |
| «RE  | BOO   | (» +TQ        |      |       |       |      |        |           |      |         | D R   |             |
|      |       |               |      |       |       |      |        |           |      |         |       |             |
| PRIC | CING  | OPTION        | 2    |       |       |      |        | TOTAL A   | NOUN | Т       | 5329  | HKD         |
| ADT  | CNN   |               |      |       |       |      |        | TAX       | INC  | LUDED   |       |             |
| 1    | MU    | 596           | Z    | Ø4NOV | HKG   | HGH  | 1700   | 1855      | SA   | 320     | ZL3A  | <b>NHK</b>  |
| 2    | MU    | 6114          | Х    | Ø5NOV | HGH   | SHA  | Ø61Ø   | 0708      | SU   | TRN     | ZL3/  | <b>PCT</b>  |
| 3    | MU    | 5007          | Z    | Ø5NOV | PVG   | TPE  | 1230   | 1400      | SU   | 332     | ZL3/  | <b>PCT</b>  |
| 4    | MU    | 5008          | Z    | Ø7NOV | TPE   | PVG  | 1500   | 17Ø5      | TU   | 332     | ZL3/  | <b>PCT</b>  |
| 5    | MU    | 6081          | Х    | Ø8NOV | SHA   | HGH  | 1008   | 1107      | WE   | TRN     | ZL3/  | <b>PCT</b>  |
| 6    | MU    | 595           | Ζ    | Ø8NOV | HGH   | HKG  | 1355   | 1600      | WE   | 320     | ZL3/  | <b>PHK</b>  |
| «B00 | )K»   | <b>REBOOK</b> | » +T | Q     |       |      |        |           |      |         | D R   | +5          |
|      |       |               |      |       |       |      |        |           |      |         |       |             |
| PRIC | CING  | OPTION        | 3    |       |       |      |        | TOTAL A   | NOUN | Т       | 5329  | HKD         |
| ADT  | CNN   |               |      |       |       |      |        | TAX       | INC  | LUDED   |       |             |
| 1    | MU    | 596           | Z    | Ø4NOV | HKG   | HGH  | 1700   | 1855      | SA   | 320     | ZL3A  | <b>VPHK</b> |
| 2    | MU    | 6114          | Х    | Ø5NOV | HGH   | SHA  | 0610   | 0708      | SU   | TRN     | ZL3/  | <b>APCT</b> |
| 3    | MU    | 5007          | Z    | Ø5NOV | PVG   | TPE  | 1230   | 1400      | SU   | 332     | ZL3A  | <b>APCT</b> |
| 4    | MU 🤅  | <b>9852</b>   | Z    | Ø7NOV | TSA   | SHA  | 1130   | 1310      | TU   | 333     | ZL3A  | <b>VPCT</b> |
| 5    | MU    | 6Ø93          | Х    | Ø7NOV | SHA   | HGH  | 1631   | 1743      | TU   | TRN     | ZL3/  | <b>APCT</b> |
| 6    | MU    | 595           | Z    | Ø8NOV | HGH   | HKG  | 1355   | 1600      | WE   | 320     | ZL3A  | <b>NPHK</b> |
| «BOC | )K» « | «REBOOK       | » +T | Q     |       |      |        |           |      |         | DR    | +9          |
| PRIC | CING  | OPTION        | 4    |       |       |      |        | TOTAL A   | NOUN | т       | 5354  | HKD         |
| ADT  | CNN   |               |      |       |       |      |        | TAX       | INC  | LUDED   |       |             |
| 1    | PR    | 319           | U    | Ø4NOV | HKG   | MNL  | 1320   | 1545      | SA   | 321     | UAF   | PFHK        |
| 2    | PR    | 894           | U    | Ø4NOV | MNL   | TPE  | 1755   | 2000      | SA   | 321     | ι     | JTTW        |
| 3    | PR    | 895           | U    | Ø7NOV | TPE   | MNL  | 1040   | 13Ø5      | TU   | 321     | ι     | JTTW        |
| 4    | PR    | 306           | U    | Ø7NOV | MNL   | HKG  | 1435   | 1700      | TU   | 332     | UAF   | PFHK        |
| «BOO | )K»   | REBOOK        | » +T | Q     |       |      |        |           |      |         | D R   | +2          |

In this example a total of **31 Pricing Options** and **400 Itinerary Options** have been returned. Pricing Option 1 is always 'Best Buy' available (without cabin preference) of the itinerary as booked.

Option 2 and following are from lowest to highest price.

Pricing Option is the term associated to each unique fare level.

**Itinerary Option** refers to the number of unique itinerary patterns returned for each request. The same fare may be available with several different itinerary options.

| Callout                 | Explanation:                                                                                                    |  |
|-------------------------|----------------------------------------------------------------------------------------------------|--|
| < <b00k>&gt;</b00k>     | Book the required pricing option & flights                                                                                      |  |
| < <rebook>&gt;</rebook> | Rebook the itinerary as per option                                                                                              |  |
| <<+TQ>>                 | Add to the Trip Quote to save fare quoting and itineraries history.                                                             |  |
| D                       | Provides total journey time and linear fares construction info.                                                                 |  |
| R                       | Display fare components. Follow up action by clicking on fare basis to access rules                                             |  |
| +5<br>+9                | Additional itinerary options within the same pricing option. Click the link to view alternative itinerary options for the fare. |  |

Note: Enter FS to redisplay the shopping results

#### Booking the Itinerary

To cancel and rebook an itinerary for pricing option 1, click on <<REBOOK>>

Response:

From Response click on D icon to close the extended view:

TTL OF 31 PRICING OPTIONS AND 400 **ITINERARY OPTIONS RETURNED** PRICING OPTION 1 - BOOKED ITIN LOWER FARE AVAILABLE TOTAL AMOUNT 6198 HKD ADT CNN TAX INCLUDED Ø4NOV HKG TPE 1020 1 CT 602 B 1155 SA 738 \*MULTI\* 2 CT 915 В Ø7NOV TPE HKG 1440 1645 TU 359 \*MULTI\* «REBOOK» +TQ (D) R TOTAL JOURNEY TIME HKG-TPE: 01:35 TPE-HKG: 02:05 FS-1 ADT NONEND NO PARTIAL RFND **REISU/RFND CHRG APLY** Ø1 NVAØ4MAY Ø2 NVAØ4MAY LAST DATE TO PURCHASE TICKET: Ø4NOV17 **TICKETING AGENCY 79E4** DEFAULT PLATING CARRIER CI FARE HAS A PLATING CARRIER RESTRICTION E-TKT REQUIRED TICKETING FEES MAY APPLY HKG CI TPE Q5.80 204.33B6MHK CI HKG 204.34B6MHK NUC414.47END R0E7.75684 FARE HKD3220 G390 HK120 TW124 TAXES HKD334 TOT HKD3554 FS-2 CNN NONEND NO PARTIAL RFND **REISU/RFND CHRG APLY** Ø1 NVAØ4MAY Ø2 NVAØ4MAY LAST DATE TO PURCHASE TICKET: Ø4NOV17 **TICKETING AGENCY 79E4** DEFAULT PLATING CARRIER CI FARE HAS A PLATING CARRIER RESTRICTION **E-TKT REQUIRED** TICKETING FEES MAY APPLY HKG CI TPE Q5.80 153.25B6MHK/CH25 CI HKG 153.25B6MHK/CH25 NUC312.3ØEND R0E7.75684

Upon successful response, PNR viewer screen will be auto refreshed, Fare filed.

Consultants need to perform Received From entry and End Transaction to accept the changes.

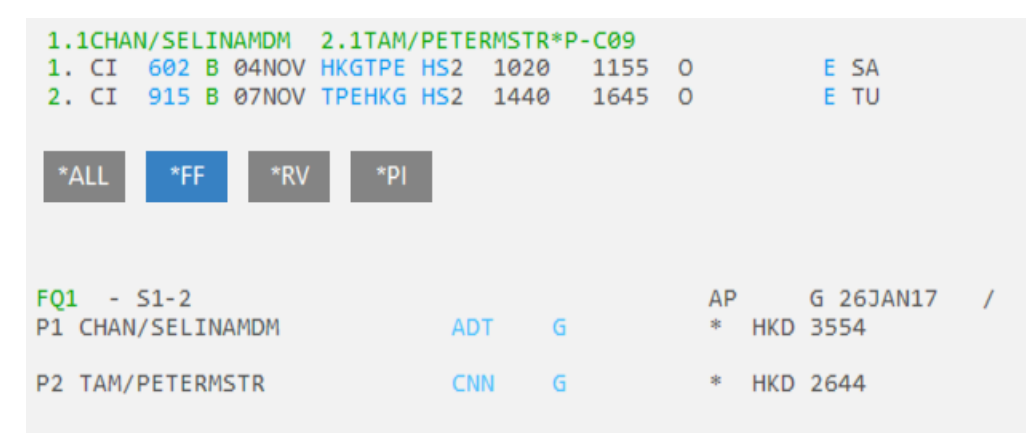

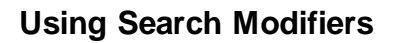

You can use pricing and availability modifiers to customise your search in order to meet the needs of your customer. For example, you can specify a search for direct flights, and indicate the required class of travel and preferred airlines.

When used together, pricing modifiers must be specified first and separated from availability modifiers using ++ as a separator.

#### **Pricing modifiers**

All pricing modifiers that are currently available with fare quote functionality, **FQ**, **FQBB**, **FQBC**, **FQBA** and **FQA** may be used with Fare Shopping.

Note: You must separate multiple pricing modifiers with a / slash.

The following are some example entries:

| Entry:          | Explanation:                                                                      |  |
|-----------------|-----------------------------------------------------------------------------------|--|
| FS*C10          | Fare Shopping for a child aged 10.                                                |  |
|                 | <b>Note:</b> This is not necessary if the PTC has been entered in the name field. |  |
| FSP2            | Passenger 2 only                                                                  |  |
| FSTE            | Tax exempt                                                                        |  |
| FSS1-3          | Segments 1 through 3 only                                                         |  |
| FS:P            | Private fares only                                                                |  |
| FS:C            | Net fares only                                                                    |  |
| FS*STU/P1/TE/:P | Fare Shopping for a student fare, passenger 1, tax exempt and private fares only. |  |
|                 | <b>Note:</b> You must separate multiple pricing modifiers with a / slash.         |  |

#### Availability modifiers

You must precede availability modifiers with a double ++.

| Entry: | Explanation:                       |  |
|--------|------------------------------------|--|
| /BA    | Specify carrier                    |  |
| /CX#   | Include only the specified carrier |  |

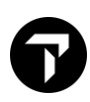

| /BA/LH/BD    | Specify maximum of three carriers                                                                                                  |  |  |
|--------------|----------------------------------------------------------------------------------------------------|--|--|
| /UA-/AA-/CO- | Exclude maximum of three carriers                                                                                                  |  |  |
| //*A         | Specify alliance carriers (Star Alliance)                                                                                          |  |  |
| //*0-        | Exclude alliance carriers (One World)                                                                                              |  |  |
| .D           | Direct flights and non-stop flights                                                                                                |  |  |
| -FIRST       | Cabin preference – First Class                                                                                                    |  |  |
| -BUSNS       | Cabin preference – Business Class                                                                                                  |  |  |
| -ECON        | Cabin preference – Economy Class                                                                                                   |  |  |
|              | <b>Note:</b> The first pricing option returned from a booked itinerary is always a FQBB of the itinerary without cabin preference. |  |  |
| .DXB         | Specify connecting city                                                                                                    |  |  |
| .BKK-        | Exclude connecting city                                                                                                    |  |  |
| -10          | Search for days earlier than booked                                                                                                |  |  |
| #5           | Search for days later than booked                                                                                                  |  |  |

# **Entries examples**

| Entry:          | Explanation:                                       |  |
|-----------------|----------------------------------------------------|--|
| FSA             | Shop regardless of availability                    |  |
| FSALL           | Shop all segments, including WL                    |  |
| FSP1.2*STU      | Shop for 1adult and 1 student                      |  |
| FSTE            | Shop with all taxes exempt                         |  |
| FS++.D          | Direct flights only                                |  |
| FSS1-3++/BA     | Segments 1 through 3 only with a specified carrier |  |
| FS*S1.2++-BUSNS | Segments 1 and 2 only in business class.           |  |

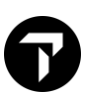

# Without a Booked Itinerary

Fare Shopping allows you to search for fares without booking an itinerary in many ways.

To obtain a variety of different pricing and routing options for a prospective itinerary. Refer to the following example for travel from London to Madrid, travelling 01 June, returning 08 June.

### Method 1 – Using Flight Shopping Search

Select 'Search' button and choose 'Flight Shopping Search menu

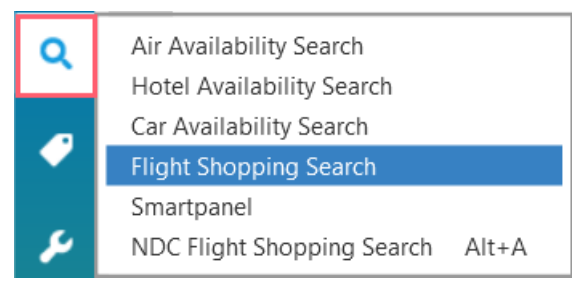

Then fill in Origin, Departure Date, Destination and Return Date. Click 'Search' button to find fares

| Q   | Flight Shopping Sear                                 | ch              | * +          |  |
|-----|------------------------------------------------------|-----------------|--------------|--|
|     | Round Trip                                           | C One Way       |              |  |
|     | Origin: *                                            |                 |              |  |
| رع  | LON - London, United Kingdo                          | om - London     | $\sim$       |  |
|     | Departure date: *                                    | Departure time: |              |  |
|     | 21 Jun 2022                                          | 12:00 AM        | atanta<br>30 |  |
|     | Multiple Airports                                    |                 |              |  |
| 0   | Destination: *                                       |                 |              |  |
| ?   | MAD - Madrid, Spain - Adolfo Suarez Barajas Arpt 🗸 🗸 |                 |              |  |
|     | Return date:                                         | Return time:    |              |  |
| •   | 27 Jun 2022                                          | 12:00 AM        | 30           |  |
| ۲   | Multiple Airports                                    |                 |              |  |
| FS+ | Airline:                                             |                 |              |  |
|     | Select Airline                                       |                 |              |  |
| #   |                                                      |                 |              |  |
| ø   | Cabin:                                               | Passengers:     |              |  |
|     | Select Cabin 🗸                                       | 1               | $\sim$       |  |
|     | Currency Override:                                   |                 |              |  |
|     | Select Currency Override                             |                 | $\sim$       |  |
|     |                                                      |                 |              |  |
|     |                                                      | SEARCH RES      | ET           |  |
|     |                                                      |                 |              |  |
| -   |                                                      |                 |              |  |
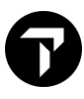

### Method 2 – Using Smartpanel

|     | Smartpanel      |               |                  |          |            |         |          |        |           |              |          |               |         |         |                |          | Х                           |
|-----|-----------------|---------------|------------------|----------|------------|---------|----------|--------|-----------|--------------|----------|---------------|---------|---------|----------------|----------|-----------------------------|
| ð   | Air Search      | Air Pricin    | ng Edit          |          |            |         |          |        |           |              | Auto Ref | resh from PNR | Choo    | se a te | emplate to app | ily 🗸    | $\otimes$                   |
|     | Flight SI       | hopping O A   | Air Availability |          |            |         |          |        |           |              |          |               |         |         |                |          |                             |
|     |                 | Depart        | From             | Multi    | То         | Multi   | Time     |        | Cabin     |              | Direct   | Carriers      | Fare Ty | рe      | Account Cod    | e Ticket |                             |
| 8   | $\oplus \Theta$ | 19FEB         | ]                |          |            |         | ANY      | ~      | NO        | $\mathbf{v}$ |          |               | ALL     | $\sim$  | ~              | 1 ~      | $\mathbf{\dot{\mathbf{v}}}$ |
|     | No Pena         | alties 🗌 No F | Restrictions     | Price as | one ticket | Apply A | PTC Only | / Sear | ch to All |              |          |               |         |         |                |          |                             |
| FS+ | Passer          | igers         |                  |          |            |         |          |        |           |              |          |               |         |         |                |          |                             |
|     |                 |               |                  |          |            |         |          |        |           |              |          | SEA           | RCH     |         | RESET          | SAVE AS  | S                           |
|     |                 |               |                  |          |            |         |          |        |           |              |          |               |         |         |                |          |                             |

*Note:* By default, Smartpanel pop up one line only. It can be resized by dragging any of the Smartpanel borders.

You may add additional segments, select the + icon. To remove a segment, select the – icon. Up to 8 segments can be added for air search. When the maximum number of segments is reached, the + icons will not display.

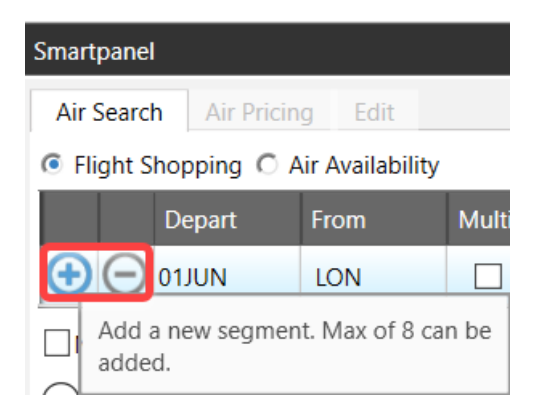

Three tabs now display for all users (Air Search, Air Pricing, and Edit)

| Smartpanel        |              |                  |          |              |         |          |        |           |              |           |               |        |                       |                |      |                      | X                   |
|-------------------|--------------|------------------|----------|--------------|---------|----------|--------|-----------|--------------|-----------|---------------|--------|-----------------------|----------------|------|----------------------|---------------------|
| Air Search        | Air Pricin   | g Edit           |          |              |         |          |        |           |              | Auto Refi | resh from PNR | Choo   | se a te               | mplate to appl | y    | ~                    | $\otimes$           |
| Flight Sh         | opping C A   | Air Availability |          |              |         |          |        |           |              |           |               |        |                       |                |      |                      |                     |
|                   | Depart       | From             | Multi    | То           | Multi   | Time     |        | Cabin     |              | Direct    | Carriers      | Fare T | уре                   | Account Code   | Tick | et                   |                     |
| $\oplus \Theta$   | 01JUN        | LON              |          | MAD          |         | ANY      | $\sim$ | NO        | v            |           |               | ALL    | $\sim$                | ~              | 1    | $\mathbf{v}$         | Ö.                  |
| $\oplus \bigcirc$ | NUL80        | MAD              |          | LON          |         | ANY      | ~      | NO        | $\mathbf{v}$ |           |               | ALL    | $\mathbf{\mathbf{v}}$ | ~              | 1    | $\mathbf{\tilde{v}}$ | $\ddot{\mathbf{Q}}$ |
| No Pena           | lties 🗌 No R | estrictions      | Price as | one ticket 🗌 | Apply F | PTC Only | Searc  | ch to All |              |           |               |        |                       |                |      |                      |                     |
| Passeng           | gers         |                  |          |              |         |          |        |           |              |           |               |        |                       |                |      |                      |                     |
|                   |              |                  |          |              |         |          |        |           |              |           | SEA           | ARCH   |                       | RESET          | SAV  | e as                 |                     |
|                   |              |                  |          |              |         |          |        |           |              |           |               |        |                       |                |      |                      |                     |

# Air Search – Flight Shopping

Two new tabs display Flight Shopping and Air Availability. Flight Shopping provides access to the wealth of Travelport 360 Fares and searches for low fares and available flights. It incorporates a wide variety of options to customize and streamline the search. To shop fares, select the Flight Shopping radio button under the Air Search tab.

For Flight Shopping, user may manually add passengers using the Passengers Area shown below. There is one dropdown to adjust passenger count and one to adjust PTC.

| Smartpanel         |           |              |       |              |         |         |       |        |         |        |              |          |      |         |                |       |        | x                           |
|--------------------|-----------|--------------|-------|--------------|---------|---------|-------|--------|---------|--------|--------------|----------|------|---------|----------------|-------|--------|-----------------------------|
| Air Search         | Air Pric  | ing Edit     |       |              |         |         |       |        |         |        | Auto Refresh | from PNR | Choo | se a te | emplate to app | ly    | ~      |                             |
| Flight Sho         | opping O  | Air Availabi | lity  |              |         |         |       |        |         |        |              |          |      |         |                |       |        |                             |
|                    | Depart    | From         | Multi | То           | Multi   | Time    |       | Cabi   | n       | Direct | I/E/O        | Carriers | Fare | Туре    | Account Cod    | E Tic | ket    |                             |
| ⊕ ⊖ 2 <sup>2</sup> | 1JUN      | LON          |       | MAD          |         | ANY     | ×     | NO     | $\sim$  |        | L            |          | ALL  | $\sim$  | ~              | 1     | $\sim$ | $\mathbf{\dot{\mathbf{v}}}$ |
| No Penalt          | ties 🗌 No | Restrictions | Pric  | e as one tic | ket 🗌 A | pply PT | C Onl | y Sear | ch to A | AII    |              |          |      |         |                |       |        |                             |
| Passenge           | ers       |              |       |              |         |         |       |        |         |        |              |          |      |         |                |       |        |                             |
| 1 🗸                | ADT       | ~ □ ⊕        |       |              |         |         |       |        |         |        |              |          |      |         |                |       |        |                             |
|                    |           |              |       |              |         |         |       |        |         |        |              | CEAL     |      |         | DECET          | CAN   |        | -                           |
|                    |           |              |       |              |         |         |       |        |         |        |              | SEAF     | KCH  |         | KESEI          | SA    | VE AS  | >                           |

In total, up to 9 passenger types may be added. This functionality is only available if no passengers have been added to the PNR already. Otherwise, passenger information will be imported from the PNR.

The user may also select the checkbox next to the PTC dropdown to search for fares that specifically include that PTC. To apply such logic to all chosen PTC types, the user can select 'Apply PTC Only Search To All'.

Fare Shop support multiple PTC types during Fare Shop flow, enabling consistent/applicable fares per traveller.

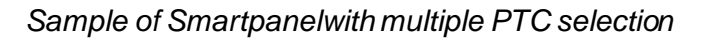

| Smartpanel                         |            |             |          |              |         |         |                       |          |              |           |               |         |              |                |        | >   |
|------------------------------------|------------|-------------|----------|--------------|---------|---------|-----------------------|----------|--------------|-----------|---------------|---------|--------------|----------------|--------|-----|
| Air Search                         | Air Pricin | g Edit      |          |              |         |         |                       |          |              | Auto Refi | resh from PNR | Choo    | se a te      | emplate to app | у      | ~   |
| Flight Shopping O Air Availability |            |             |          |              |         |         |                       |          |              |           |               |         |              |                |        |     |
| D                                  | epart      | From        | Multi    | То           | Multi   | Time    |                       | Cabin    |              | Direct    | Carriers      | Fare Ty | pe           | Account Code   | Ticket |     |
| ⊕ ⊖ 10                             | MAR        | LHR         |          | FRA          |         | ANY     | $\sim$                | NO       | $\mathbf{v}$ |           |               | ALL     | $\mathbf{v}$ | ~              | 1      | ~ 🌣 |
| (+) (-) 15                         | MAR        | FRA         |          | LHR          |         | ANY     | $\mathbf{\mathbf{v}}$ | NO       | $\mathbf{v}$ |           |               | ALL     | $\mathbf{v}$ | ~              | 1      | - 🔅 |
| No Penalti                         | ies 🗌 No R | estrictions | Price as | one ticket 🗌 | Apply F | TC Only | Searc                 | h to All |              |           | · · · · ·     |         |              |                |        |     |
| Passenge                           | ers        |             |          |              |         |         |                       |          |              |           |               |         |              |                |        |     |
| 1 •                                | ADT 🗸      | Θ           | 1 🗸      | API          |         | Θ€      | )                     |          |              |           |               |         |              |                |        |     |
|                                    |            |             |          |              |         |         |                       |          |              |           | SEA           | RCH     |              | RESET          | SAVE   | AS  |
|                                    |            |             |          |              |         |         |                       |          |              |           |               |         |              |                |        |     |

Pricing Options display the requested PTCs next to the applicable responses:

| PRIC |     | OPTION       | 1 |       |     |     | TOTAL |               |    |     | 155Ø HKD |
|------|-----|--------------|---|-------|-----|-----|-------|---------------|----|-----|----------|
|      | AFI |              |   |       |     |     |       | NOLUDED       |    |     |          |
| 1    | LH  | 9 <b>Ø</b> 3 | Κ | 1ØMAR | LHR | FRA | 1ø3ø  | 13 <b>Ø</b> 5 | TU | 32N | KEULGTP3 |
| 2    | LH  | <b>924</b>   | Κ | 15MAR | FRA | LHR | Ø7ØØ  | Ø745          | SU | 32N | KEULGTP3 |
| «B00 | ЭК» | +TQ          |   |       |     |     |       |               |    |     | D R +63  |

Pricing Options display a new message "BEST FARE FOR \*PTC" when the PTC returned does not match the requested PTC:

| PRIC | CING | OPTION       | 2    |         |        | TOTAL | AMOUNT  |    |            | 1788 HKD |
|------|------|--------------|------|---------|--------|-------|---------|----|------------|----------|
| BEST | FARE | FOR *P1      | гс 🔺 |         |        | ΤΑΧ Ι | NCLUDED | )  |            |          |
| 1    | LH   | 9 <b>Ø</b> 3 | Κ    | 1ØMAR L | IR FRA | 1Ø3Ø  | 13Ø5    | TU | <b>32N</b> | KEULGTP3 |
| 2    | LH   | 922          | Т    | 15MAR F | RA LHR | 213Ø  | 2215    | SU | 32N        | TEULGTP3 |
| «B00 | )K»  | +TQ          |      |         |        |       |         |    |            | D R +7   |

# Flight Shopping in Smartpanel

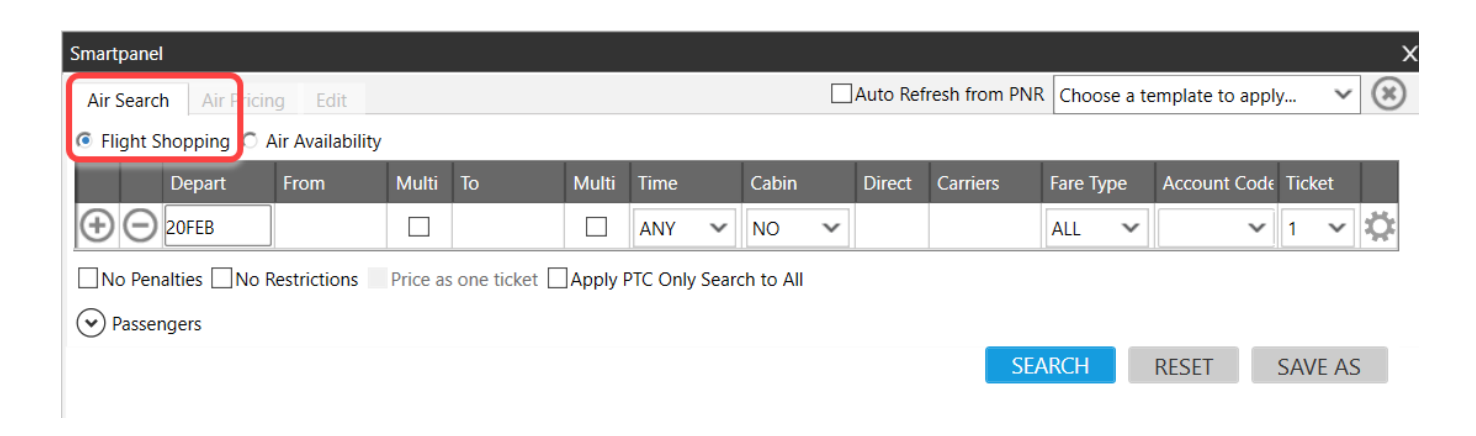

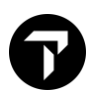

| Component:   | Function:                                                                                                    |
|--------------|----------------------------------------------------------------------------------------------------|
| Depart       | Type over the current date with a new date in DDMMM, MMMDD, DDMM, or other commonly used date formats.<br>Or Click the Calendar icon to select a date from the calendar.<br>Sun Mon Tee Wed Thu Fri Sat 26 27 28 29 30 31 1 2 3 4 5 6 7 8 |
| From         | Type name or city code, possible matches will be displayed.                                                                                                    |
| Multi        | Select Multi to apply multiple departure airports for the associated metropolitan area.                                                                                                    |
| То           | Enter the arrival airport name or city name, or city code                                                                                                    |
| Multi        | Select Multi to apply multiple departure airports for the associated metropolitan area.                                                                                                    |
| Time         | Click the Time arrow to select a preferred departure time.                                                                                                    |
| Cabin        | Click the Cabin arrow to select a preferred cabin class. Available cabin classes vary by airline and flight.                                                                                                    |
| Direct       | In Direct, enter Y for direct flights or N for non-direct flights. If you leave this field blank, both direct and non-direct flights are returned.                                                                                        |
| Carriers     | Specific Carriers                                                                                                    |
| Fare Type    | Click the Fare Type arrow to select a fare type.                                                                                                    |
| Account Code | Depending on the selected fare type, you may also need to enter an Account Code.                                                                                                    |
| Ticket       | In Ticket, you can set options for split ticketing, including the options to price as one ticket.                                                                                                    |

# Air Search – Shopping Modifiers

An agent may access and amend the modifiers for their search, these are accessed from the cog icon at the end of each segment

| Smartpane       | martpanel X  |                 |       |    |       |      |        |       |        |          |               |          |        |                  |        |   |
|-----------------|--------------|-----------------|-------|----|-------|------|--------|-------|--------|----------|---------------|----------|--------|------------------|--------|---|
| Air Searc       | h Air Pricin | g Edit          |       |    |       |      |        |       |        | Auto Ref | resh from PNR | Choose   | e a te | emplate to apply | y 🗸    |   |
| Flight S        | Shopping O A | ir Availability |       |    |       |      |        |       |        |          |               |          |        |                  |        |   |
|                 | Depart       | From            | Multi | То | Multi | Time |        | Cabin |        | Direct   | Carriers      | Fare Typ | e      | Account Code     | Ticket |   |
| $\oplus \Theta$ | 20FEB        |                 |       |    |       | ANY  | $\sim$ | NO    | $\sim$ |          |               | ALL      | v      | ~                | 1 ~    | Ö |

х

| Shon | nina | Mod | ifier |
|------|------|-----|-------|
| Shop | ping | mou | men.  |

| Fare Modifiers                                 | Penalty Modifiers    | Connections       | Carriers       | Connection Modifiers                    |
|------------------------------------------------|----------------------|-------------------|----------------|-----------------------------------------|
| Agency Private Only                            | No Minimum Stav      | Stop Direct       | Include        | Restrict Maximum Connection Times to:   |
| Airline Private Only                           | No Maximum Stav      | ✓ Non-Stop Direct | C Exclude      | Restrict Overnight Connection Times to: |
| Tax Exempt                                     | No Advanced Purchase | ✓ Online          | C Include only | Remove Multi Airport Connections        |
| No Cabin Downgrade                             | Penalty Tolerance:   | ✓ Interline       | Carriers:      | Include Multi Airport Connections       |
| Exclude Economy Unbundled Fares                |                      | ✓ Single Via      |                | Discount Modifiers                      |
| Account Code Only                              |                      | ✓ Double Via      |                | *                                       |
| Exclude : All Fees Ticketing Fees Payment Fees |                      |                   |                | Other<br>Channel ID:                    |
| Direct Payment Carrier Promo Code: Code        | Carrier              |                   |                | Currency Override:                      |
|                                                |                      |                   |                | APPLY RESET CANCEL                      |

| Fare Modifier                            | Details                                                                                                    |
|------------------------------------------|----------------------------------------------------------------------------------------------------|
| Agency Private Only                      | Returns only agency private fares in the Fare Shopping results.<br>This check box is enabled only if you select <i>Private Only</i> for Fare Type on<br>the Basic tab |
| Airline Private Only                     | Returns only airline private fares in the Fare Shopping results.<br>This check ox is enabled if you select <i>Private Only</i> for Fare Type on the<br>Basic tab.     |
| Tax Exempt                               | Indicated an untaxed rate.                                                                                                    |
| No Cabin Downgrade                       |                                                                                                    |
| Exclude Economy<br>Unbundled Fares (FXD) | Excludes Economy Unbundled Fares from the response                                                                                                    |
| Account Code Only                        | Limits responses only to private fares for GDS (Network) Carriers or Direct Payment Carriers.                                                                         |
| Exclude                                  | Select to exclude any applicable OB Fees form the Fare Shopping response:                                                                                             |
|                                          | <ul> <li>All Fess excludes both Ticketing Fees (OB-T0 and Form of<br/>Payment (OT-F) Fess.</li> </ul>                                                                 |
|                                          | Ticketing Fees excludes only Ticketing Fees (OB-T) Fees.                                                                                                    |
|                                          | <ul> <li>Payment Fees excludes only Form of Payment (OT-F) Fees.</li> </ul>                                                                                           |
|                                          | FS Cryptic Entries:                                                                                                    |
|                                          | Ticketing Fees: OBX-T                                                                                                    |
|                                          | Form of Payment (FOP) Fees: OBX-F                                                                                                    |

|                                        | Description                                                                                                    | Example                                                                                     |
|----------------------------------------|----------------------------------------------------------------------------------------------------|---------------------------------------------------------------------------------------------|
|                                        | Exclude all fees from the Fare Shopping results.                                                                                                    | FSMCI22JANATL28JANMCI+OBX                                                                   |
|                                        | Exclude FOP Fees from the Fare Shopping results.                                                                                                    | FSMCI22JANATL28JANMC <b>I+OBXF</b>                                                          |
|                                        | Exclude Ticketing Fees from the Fare Shopping results.                                                                                                    | FSMCI22JANATL28JANMCI+OBXT                                                                  |
| GDS Carrier Account Code               | In GDS Carrier Account Code, click the codes available for GDS (Network) car                                                                                                    | e Code arrow to select from account riers for your agency.                                  |
|                                        | If Account Code Only is also selected, code are returned.                                                                                                    | only fares for the specified account                                                        |
| Direct Payment Carrier<br>Account Code | <ul> <li>In GDS Carrier Account Code:</li> <li>1. Click the Code arrow to select f your agency.</li> <li>2. In the Carrier text box, enter the associated to your selected account of the comparison of the text of the text of the text of the text of the text of the text of the text of the text of the text of the text of text of tex of text of tex of</li></ul> | rom account codes available for<br>e two-character airline code<br>count code.              |
|                                        | If Account Code Only is also selected, code are returned.                                                                                                    | only fares for the specified account                                                        |
| Direct Payment Carrier<br>Promo Code   | Promo codes for Direct Payment Carrie<br>Enter the assigned promotional code a<br>The availability of promotional codes v                                                                                                    | ers are supported in Smartpoint.<br>nd the corresponding carrier code.<br>aries by carrier. |

| Penalty Modifier        | Details                                                          |
|-------------------------|------------------------------------------------------------------|
| No Minimum Stay         |                                                                  |
| No Maximum Stay         |                                                                  |
| No Advanced<br>Purchase |                                                                  |
| Penalty Tolerance       | Click the drop-down arrow to specify a penalty tolerance amount. |

| Connections          | Details                                         |
|----------------------|-------------------------------------------------|
| Stop Direct          |                                                 |
| Non-Stop Direct      |                                                 |
| Online Connection    |                                                 |
| Interline Connection |                                                 |
| Single Via           | Enter the city/airport code for the connection. |

|            | Tip! If you regularly indicate connections, you can configure the Smartpanel display to add this field as I/E/S Connections and Via columns for to include, exclude, or specify connection points. |
|------------|----------------------------------------------------------------------------------------------------|
| Double Via | Enter the city/airport code for the connections.                                                                                                    |

| Carriers | Details                                                                                                    |
|----------|----------------------------------------------------------------------------------------------------|
| Carriers | 1. Select a radio button:                                                                                                    |
|          | <ul> <li>Include, returns request carriers as preferred, but may include additional carriers.</li> </ul>                                                                                        |
|          | <ul> <li>Exclude, removes carriers from the response.</li> </ul>                                                                                                    |
|          | <ul> <li>Include only, returns only the requested carriers.</li> </ul>                                                                                                    |
|          | Tip! If regularly include or exclude carriers, you can configure the Smartpanel display to add this field as an <b>I/E/O Carriers</b> column.                                                   |
|          | <ol> <li>In the Carriers box, enter a carrier code. preferred carrier code.<br/>You can add a maximum of three carrier codes using a slash / to<br/>separate. For example: BA/LH/AF.</li> </ol> |

| Connection Modifiers                   | Details                                                                                                    |
|----------------------------------------|----------------------------------------------------------------------------------------------------|
| Restrict Maximum Connection Times to   | Enter the number of minutes to limit the connection time.<br>Itineraries with connection times over this amount are<br>excluded from the Flight Shopping response. |
| Restrict Overnight Connection Times to |                                                                                                    |
| Remove Multi Airport Connections       |                                                                                                    |
| Include Multi Airport Connections      |                                                                                                    |

| Discount Modifiers | Details                                                                                                    |
|--------------------|----------------------------------------------------------------------------------------------------|
| Discount           | In <b>Discount Modifiers</b> , click the arrow to select a fare discount or fare increase option. Then, enter a flat amount or percent for the selected option.                 |
| Discount Modifiers | This discount modifier applies to all passengers in the itinerary<br>RP – Discount Percent (base fare)<br>FA – Discount Amount (base fare)<br>DT – Discount Amount (total fare) |

Ν

| IP – Increase Percentage (base fare) |
|--------------------------------------|
| IF – Increase Amount (base fare)     |
|                                      |

| Other | Details                                                                                                    |
|-------|----------------------------------------------------------------------------------------------------|
| Other | Enter a <b>Channel ID</b> provided by your agency. A Channel ID is created in the Search Control Console (SCC) to identify the specific set of rules that apply to a traveler at a corporate, customer, or similar level. |

| Currency Override | Details                                                                                                    |
|-------------------|----------------------------------------------------------------------------------------------------|
| Currency Override | Click the Currency Override arrow to select a preferred currency for fare display.<br>By default, the currency displays in the currency associated to the PCC;<br>however, the booking currency options are determined by the carrier. |

Γ

# Air Search – Flight Shopping (Price as one Ticket)

A new 'Ticket column appears at the end of each row.

The ticket column enables segments to be quoted separately (up to six segments can be quoted separately).

| Smartpanel X                          |                                                                               |        |      |       |     |       |      |                               |       |              |        |          |        |              |              |     |     |    |
|---------------------------------------|-------------------------------------------------------------------------------|--------|------|-------|-----|-------|------|-------------------------------|-------|--------------|--------|----------|--------|--------------|--------------|-----|-----|----|
| Ai                                    | Air Search Air Pricing Edit                                                   |        |      |       |     |       |      | Auto Refresh from PNR Default |       |              |        |          |        | ~            | $\otimes$    |     |     |    |
| Flight Shopping      Air Availability |                                                                               |        |      |       |     |       |      |                               |       |              |        |          |        |              |              |     |     |    |
|                                       |                                                                               | Depart | From | Multi | То  | Multi | Time |                               | Cabin |              | Direct | Carriers | Fare T | уре          | Account Code | Tic | ket |    |
| 9                                     | Эe                                                                            | 01JUN  | LON  |       | MAD |       | ANY  | $\mathbf{v}$                  | NO    | $\mathbf{v}$ |        |          | ALL    | $\sim$       | ~            | 1   | ~   | Ö. |
| Ð                                     | Эe                                                                            | 08JUN  | MAD  |       | LON |       | ANY  | ~                             | NO    | $\mathbf{v}$ |        |          | ALL    | $\mathbf{v}$ | ~            | 2   | ~   | Ö. |
|                                       | No Penalties No Restrictions Price as one ticket Apply PTC Only Search to All |        |      |       |     |       |      |                               |       |              |        |          |        |              |              |     |     |    |
| $\odot$                               | ✓ Passengers                                                                  |        |      |       |     |       |      |                               |       |              |        |          |        |              |              |     |     |    |
|                                       | SEARCH RESET SAVE AS                                                          |        |      |       |     |       |      |                               |       |              |        | 5        |        |              |              |     |     |    |
|                                       |                                                                               |        |      |       |     |       |      |                               |       |              |        |          |        |              |              |     |     |    |

For example, if segments 1-2 were to be quoted all as one way, user can choose a different number for each ticket for each segment.

Quote sample of separate ticket fare

| 0 PNR                                                                      | e أن أن الأ الأ                                                                                                    | 1 FSMADØ8JUNLON                                                                                                    | <b>♀ ┭</b>                                                                               |
|----------------------------------------------------------------------------|----------------------------------------------------------------------------------------------------|----------------------------------------------------------------------------------------------------|------------------------------------------------------------------------------------------|
| NO B.F. TO DISPLAY - CREATE                                                | OR RETRIEVE FIRST                                                                                                    | TTL OF 33 PRICING OPTIONS AND 45 ITINERARY OPTIONS RETURN                                                                                                    | ED                                                                                       |
|                                                                            |                                                                                                    | PRICING OPTION 1 TOTAL AMOUNT<br>ADT TAX/FEES* INCLUDED<br>1 #FR 5995 Y Ø8JUN MAD STN 1710 1840 MO 738<br>PRICING OPTION 2 TOTAL AMOUNT<br>ADT TAX/FEES* INCLUDED<br>1 #FR 5993 Y Ø8JUN MAD STN Ø63Ø Ø8ØØ MO 38<br>«BOOK» +TQ<br>PRICING OPTION 3 TOTAL AMOUNT<br>ADT TAX/FEES* INCLUDED<br>1 #U2 8274 Y Ø8JUN MAD LGW Ø7ØØ Ø83Ø MO<br>«BOOK» +TQ<br>PRICING OPTION 4 TOTAL AMOUNT | 294 HKD<br>ALDISX2<br>R +2<br>488 HKD<br>VLDISX2<br>R<br>505 HKD<br>Y<br>R +1<br>623 HKD |
| 3 FSLONØ1JUNMAD                                                            | © 💎                                                                                                    | 2 Calculator                                                                                                    | x                                                                                        |
| > TTL OF 26 PRICING OPTIONS AND 4                                          | 3 ITINERARY OPTIONS RETURNED                                                                                                    | > 08 JUN - 08 JUN / 08 JUN / 2                                                                                                    | 2h 30m<br>294 HKD                                                                        |
| PRICING OPTION 1                                                           | TOTAL AMOUNT 294 HKD                                                                                                    | ANDE 10 - ANDE 10                                                                                                    | 2h 30m                                                                                   |
| ADI<br>1 #FR 5994 Y Ø1JUN STN MAD<br>«BOOK» +TQ                            | 084Ø 121Ø MO 738 AZLDIS2<br>■ 0 R +3                                                                                                    | STN > MAD                                                                                                    | 294 HKD                                                                                  |
| PRICING OPTION 2<br>ADT<br>1 #U2 2203 Y Ø1JUN LTN MAD                      | TOTAL AMOUNT<br>TAX/FEES* INCLUDED<br>1310 1640 MO Y                                                                                                    | TOTAL                                                                                                    | 588                                                                                      |
| «BOOK» +TQ<br>PRICING OPTION 3                                             |                                                                                                    | BOOK REBOOK +TQ                                                                                                    | CLEAR                                                                                    |
| ADT<br>1 #U2 8275 Y Ø1JUN LGW MAD<br>«BOOK» +TQ<br>PRICING OPTION 4<br>ADT | TAX/FEES* INCLUDED         410 HKD           Ø72Ø         110Ø MO         Y           Image: Total amount         476 HKD           TAX/FEES* INCLUDED         476 HKD |                                                                                                    |                                                                                          |

When searching for split tickets there is check box to price the whole itinerary as one ticket 'Price as one Ticket'. When the search is carried out this will launch another TAB within Travelport Smartpoint that will have the quote for the complete itinerary.

| Smartpar                 | nel           |                |            |              |         |        |        |           |        |          |               |        |        |              |      |        | X         |
|--------------------------|---------------|----------------|------------|--------------|---------|--------|--------|-----------|--------|----------|---------------|--------|--------|--------------|------|--------|-----------|
| Air Sea                  | rch Air Pric  | ing Edit       |            |              |         |        |        |           |        | Auto Ref | resh from PNR | Defa   | ult    |              |      | ~      | $\otimes$ |
| Flight                   | t Shopping O  | Air Availabili | ty         |              |         |        |        |           |        |          |               |        |        |              |      |        |           |
|                          | Depart        | From           | Multi      | То           | Multi   | Time   |        | Cabin     |        | Direct   | Carriers      | Fare T | уре    | Account Code | Tick | et     |           |
| $\oplus \in$             |               | LON            |            | MAD          |         | ANY    | $\sim$ | NO        | $\sim$ |          |               | ALL    | $\sim$ | ~            | 1    | $\sim$ | Ö         |
| $\oplus \in$             | 08JUN         | MAD            |            | LON          |         | ANY    | ~      | NO        | ~      |          |               | ALL    | ~      | ~            | 2    | ~      | Ö         |
|                          | enalties 🗌 No | Restrictions   | V Price as | s one ticket | Apply P | TC Onl | y Sear | ch to All |        |          |               |        |        |              |      |        |           |
| <ul> <li>Pass</li> </ul> | sengers       |                |            |              |         |        |        |           |        |          |               |        |        |              |      |        |           |
|                          |               |                |            |              |         |        |        |           |        |          | SEA           | ARCH   |        | RESET        | SAV  | e As   | 5         |
|                          |               |                |            |              |         |        |        |           |        |          |               |        |        |              |      |        |           |

The individual ticket price options will be displayed on the first TAB(s)/Window(s). The entire routing priced as one shows on last Tab/window and a popup window will display with the cheapest flight option from the final Tab/Window.

Quote sample of comparison with separate ticket fare and price together

| Ø PNR                            | 1 D AA                     | 1 FSMAD08JUNLON                                            | o 9                                          |
|----------------------------------|----------------------------|------------------------------------------------------------|----------------------------------------------|
|                                  |                            | >                                                          |                                              |
|                                  | DETDIEVE EIDET             | TTL OF 33 PRICING OPTIONS AND 45                           | ITINERARY OPTIONS RETURNED                   |
| NO B.F. TO DISPLAY - CREATE OR   | REIRIEVE FIRST             |                                                            |                                              |
|                                  |                            | PRICING OPTION 1<br>ADT                                    | TOTAL AMOUNT 294 HKD TAX/FEES* INCLUDED      |
|                                  |                            | 1 #FR 5995 Y Ø8JUN MAD STN                                 | 171Ø 184Ø MO 738 ALDISX2                     |
|                                  |                            | «BOOK» +TQ                                                 | ■ D R +2                                     |
|                                  |                            | PRICING OPTION 2                                           | TOTAL AMOUNT 488 HKD                         |
|                                  |                            | 1 #FR 5993 Y Ø8JUN MAD STN                                 | Ø63Ø Ø8ØØ MO 738 VLDISX2                     |
|                                  |                            | «BOOK» +TQ                                                 | D R                                          |
|                                  |                            | PRICING OPTION 3                                           | TOTAL AMOUNT 505 HKD                         |
|                                  |                            | 1 #U2 8274 Y Ø8JUN MAD LGW                                 | 0700 0830 MO Y                               |
|                                  |                            | «BOOK» +TQ                                                 | ■ D R +1                                     |
|                                  |                            | PRICING OPTION 4                                           | TOTAL AMOUNT 623 HKD                         |
| 3 FSLONØ1JUNMAD                  | © ₹ …                      | 2 FSLONØ1JUNMADØ8JUNLON                                    | ia o 9                                       |
| >                                |                            | > Eare pricing opt                                         | tions with 'Price as one ticket'             |
| TTI OF 06 PRICING OPTIONS AND 43 | TTINEDADY ODTIONS DETUDNED |                                                            |                                              |
| TTE OF 20 PRICING OPTIONS AND 43 | ITINERARY OPTIONS RETORNED | THE OF 80 PRICING OPTIONS AND 21                           | 6 ITINERART OPTIONS RETORNED                 |
| PRICING OPTION 1 TO              | TAL AMOUNT 294 HKD         | PRICING OPTION 1                                           | TOTAL AMOUNT 579 HKD                         |
| ADT TAX                          | X/FEES* INCLUDED           | ADT                                                        | TAX/FEES* INCLUDED                           |
| 1 #FR 5994 Y Ø1JUN STN MAD Ø84   | 40 1210 MO 738 AZLDIS2     | 1 #FR 5994 Y Ø1JUN STN MAD<br>2 #EP 5005 Y Ø9.111N MAD STN | 0840 1210 MO 738 AZLDIS2                     |
| PRICING OPTION 2 TO              | TAL AMOUNT 355 HKD         | «BOOK» +TQ                                                 | ■ D R +11                                    |
| ADT TAX                          | X/FEES* INCLUDED           | PRICING OPTION 2                                           | TOTAL AMOUNT 791 HKD                         |
| 1 #U2 2203 Y 01JUN LTN MAD 13    | 1Ø 164Ø MO Y               | ADT                                                        | TAX/FEES* INCLUDED                           |
| «BOOK» +TQ                       |                            | 1 #FR 5994 Y Ø1JUN STN MAD                                 | 0840 1210 MO 738 AZLDIS2                     |
| ADT TAX                          | X/FFES* INCLUDED           | «BOOK» +TQ                                                 | עשטע איז איז איז איז איז איז איז איז איז איז |
| 1 #U2 8275 Y Ø1JUN LGW MAD Ø7    | 2Ø 11ØØ MO Y               | PRICING OPTION 3                                           | TOTAL AMOUNT 892 HKD                         |
| «BOOK» +TQ                       | ■ D R +2                   | ADT                                                        | TAX/FEES* INCLUDED                           |
| PRICING OPTION 4 TO              | TAL AMOUNT 476 HKD         | 1 #U2 2203 Y 01JUN LTN MAD                                 | 1310 1640 MO Y                               |

There is a calculator icon on each of the split flight options to easily calculate the total fare.

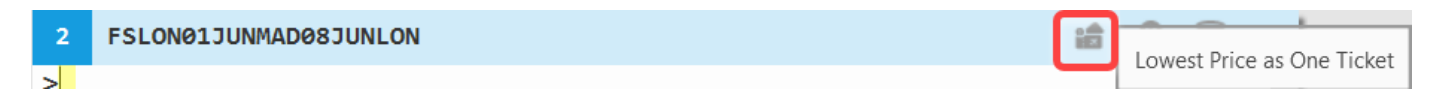

### **Air Pricing**

Air Pricing allows an agent to price segments from a PNR. The tab is only 'active' and available to click on when segments are displayed in a PNR. While working in Air Pricing, users may update PTC type, but may not add or remove passengers. Air pricing allows the agent to price as one ticket or individual tickets. Travelport customers can select from Best Buy (FQBB), Fare Quote (FQ) and Fare Quote alternatives (FQA).

| Smartpan                                       | el                                                                            |        |      |     |           |       |   |           |              |        | ×  |
|------------------------------------------------|-------------------------------------------------------------------------------|--------|------|-----|-----------|-------|---|-----------|--------------|--------|----|
| Air Sear                                       | ir Search Air Pricing Edit Auto Refresh from PNR Choose a template to apply V |        |      |     |           |       |   |           |              |        |    |
| Best Buy C Fare Quote Alternatives             |                                                                               |        |      |     |           |       |   |           |              |        |    |
| Segmen                                         | t Flight Num.                                                                 | Depart | From | То  | Dep. Time | Cabin |   | Fare Type | Account Code | Ticket |    |
| ☑ 1                                            | LH925                                                                         | 23JAN  | LHR  | FRA | 0830      | AB    | ~ | ALL 🗸     | ~            | 1 🗸    | Ö. |
| <b>⊘</b> 2                                     | LH900                                                                         | 26JAN  | FRA  | LHR | 0755      | AB    | ~ | ALL 🗸     | ~            | 2 🗸    | Ö. |
| No Penalties   No Restrictions       Segments: |                                                                               |        |      |     |           |       |   |           |              |        |    |
| Pass                                           | engers                                                                        |        |      |     |           |       |   |           |              |        |    |
|                                                |                                                                               |        |      |     |           |       |   |           | SEND         | RESE   | Г  |

### Edit tab

The user may also take advantage of the **Edit** tab to make edits to specific segments, by including/excluding segments or changing the **Depart**, **Segment Status**, or **Booking Code** fields.

| Smartpanel                                                                     | l.            |        |      |     |                  |              |
|--------------------------------------------------------------------------------|---------------|--------|------|-----|------------------|--------------|
| Air Search Air Pricing Edit Auto Refresh from PNR Choose a template to apply V |               |        |      |     |                  |              |
| Segment                                                                        | Flight Number | Depart | From | То  | Segment Status   | Booking Code |
| ✓ 1                                                                            | LH925         | 23JAN  | LHR  | FRA | HK - Confirmed 🗸 | U            |
| <b>≥</b> 2                                                                     | LH900         | 26JAN  | FRA  | LHR | HK - Confirmed 🗸 | U            |
|                                                                                |               |        |      |     | APPLY            | CANCEL RESET |

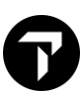

### Auto Refresh checkbox

The user may select an auto refresh checkbox titled "Auto Refresh from PNR".

Auto Refresh from PNR Choose a te

When this checkbox is checked, Smartpanel automatically and continually updates with any changes to the information shown in the PNR Viewer on all the tabs in Smartpanel. Even if the user is not clicking in the Smartpanel and interacting with it, it will always be kept in sync with the information shown in the PNR Viewer.

#### Method 3 - Using Cryptic FS Entry

Entry Sample: **FSLON01JUNMAD08JUNLON** 

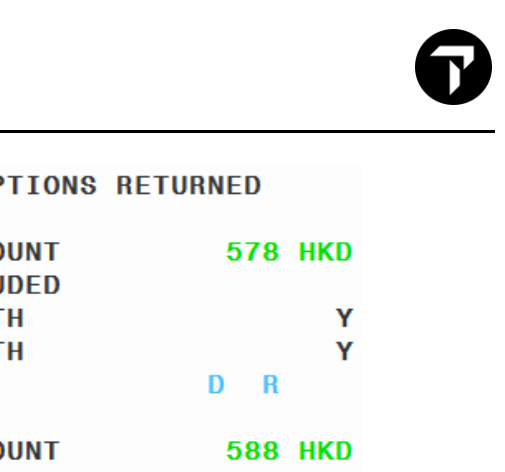

| TTL OF 6            | 65 PRIC | CING | OPTIC | ONS / | AND 40 | Ø IT: | INERARY         | Y OPTIONS         | RETURNED |     |
|---------------------|---------|------|-------|-------|--------|-------|-----------------|-------------------|----------|-----|
| PRICING<br>ADT      | OPTION  | 1    |       |       |        |       | TOTAL<br>TAX II | AMOUNT            | 578      | HKD |
| 1 #U2               | 8283    | Υ    | Ø1JUN | LGW   | MAD    | 1915  | <b>225Ø</b>     | TH                |          | Y   |
| 2 #U2               | 8278    | Υ    | Ø8JUN | MAD   | LGW    | 1635  | 1800            | TH                |          | Y   |
| «B00K»              | +TQ     |      |       |       |        |       |                 |                   | D R      |     |
| PRICING<br>ADT      | OPTION  | 2    |       |       |        |       | TOTAL<br>TAX II | AMOUNT            | 588      | HKD |
| 1 #U2               | 2203    | Y    | Ø1JUN | LTN   | MAD    | 1310  | 1640            | TH                |          | Y   |
| 2 #U2               | 8278    | Y    | Ø8JUN | MAD   | LGW    | 1635  | 1800            | TH                |          | Y   |
| «BOOK»              | +TQ     |      |       |       |        |       |                 |                   | D R      |     |
| PRICING<br>ADT      | OPTION  | 3    |       |       |        |       | TOTAL<br>TAX II | AMOUNT            | 588      | HKD |
| 1 #U2               | 8283    | Y    | Ø1JUN | LGW   | MAD    | 1915  | 2250            | TH                |          | Y   |
| 2 #U2               | 2204    | Υ    | Ø8JUN | MAD   | LTN    | 1715  | 1845            | TH                |          | Y   |
| «ВООК»              | +TQ     |      |       |       |        |       |                 |                   | D R      |     |
| PRICING<br>ADT      | OPTION  | 4    |       |       |        |       | TOTAL<br>TAX II | AMOUNT            | 597      | HKD |
| 1 #U2               | 22Ø3    | Υ    | Ø1JUN | LTN   | MAD    | 1310  | 1640            | TH                |          | Y   |
| 2 #U2               | 2204    | Υ    | Ø8JUN | MAD   | LTN    | 1715  | 1845            | TH                |          | Y   |
| «B00K»              | +TQ     |      |       |       |        |       |                 |                   | D R      |     |
| PRICING<br>ADT      | OPTION  | 5    |       |       |        |       | TOTAL<br>TAX II | AMOUNT<br>NCLUDED | 597      | HKD |
| 1 #U2               | 8283    | Υ    | Ø1JUN | LGW   | MAD    | 1915  | <b>225Ø</b>     | TH                |          | Y   |
| 2 #U2               | 8274    | Υ    | Ø8JUN | MAD   | LGW    | 0700  | Ø83Ø            | TH                |          | Y   |
| «BOOK»              | +TQ     |      |       |       |        |       |                 |                   | D R      | +1  |
| PRICING<br>ADT      | OPTION  | 6    |       |       |        |       | TOTAL<br>TAX II | AMOUNT            | 607      | HKD |
| 1 # <mark>U2</mark> | 22Ø3    | Υ    | Ø1JUN | LTN   | MAD    | 1310  | 1640            | TH                |          | Y   |
| 2 #U2               | 8274    | Υ    | Ø8JUN | MAD   | LGW    | 0700  | Ø83Ø            | TH                |          | Y   |
| «B00K»              | +TQ     |      |       |       |        |       |                 |                   | D R      | +1  |

Similar to a booked itinerary, Fare Shopping returns pricing and itinerary options. This example has 65 different prices available, but 400 different itinerary variations.

### Using Cryptic Entry: FSLON01JUNDXB08JUNLON++/EK/-BUSNS

This search is for Business class fares only with Emirates. Since there no booking is held, the first option returned is also for the cabin requested. (In this case Business)

| TTL OF 30 PRICIN | NG OPTIONS AND 200 | 6 ITINERARY  | OPTIONS RETU | JRNED 💡 🌱 |
|------------------|--------------------|--------------|--------------|-----------|
| PRICING OPTION 1 |                    | TOTAL AMOUNT |              | 26128 HKD |
| ADT              |                    | TAX INCLUDED |              |           |
| 1 EK 34 0        | Ø1JUN STN DXB      | 211Ø Ø71Ø #  | SA 77W       | 05CSPGB1  |
| 2 EK 33 0        | Ø8JUN DXB STN      | Ø93Ø 14Ø5    | SA 77W       | 05CSPGB1  |
| «BOOK» +TQ       |                    |              |              | DR        |
| PRICING OPTION 2 |                    | TOTAL AMOUNT |              | 26128 HKD |
| ADT              |                    | TAX INCLUDED |              |           |
| 1 EK 34 0        | Ø1JUN STN DXB      | 2110 0710 #  | SA 77W       | 05CSPGB1  |
| 2 EK 11 0        | Ø8JUN DXB LGW      | Ø245 Ø72Ø    | SA 388       | 05CSPGB1  |
| «BOOK» +TQ       |                    |              |              | D R +2    |
| PRICING OPTION 3 |                    | TOTAL AMOUNT |              | 26132 HKD |
| ADT              |                    | TAX INCLUDED |              |           |
| 1 EK 12 0        | Ø1JUN LGW DXB      | 1000 2000    | SA 388       | 05CSPGB1  |
| 2 EK 33 0        | Ø8JUN DXB STN      | 0930 1405    | SA 77W       | 05CSPGB1  |
| «BOOK» +TQ       |                    |              |              | D R +1    |
| PRICING OPTION 4 |                    | TOTAL AMOUNT |              | 26132 HKD |
| ADT              |                    | TAX INCLUDED |              |           |
| 1 EK 12 0        | Ø1JUN LGW DXB      | 1000 2000    | SA 388       | 05CSPGB1  |
| 2 FK 11 0        | Ø8JUN DXB LGW      | 0245 0720    | SA 388       | 05CSPGB1  |
| «BOOK» +TQ       |                    |              | 000          | D R +5    |

#### Interactive Toolbar with Smartpanel

Filter icon 💎 to re-define your search, click APPLY to update Search

| Filters             |                        |                         | x Filter items:                          |
|---------------------|------------------------|-------------------------|------------------------------------------|
| Sort by: Price      | ✓ Stops ✓              | APPLY RESET             | Price                                    |
| Depart Price        | t/station Stansted Ari | Select All Unselect All | Stops                                    |
| Journey Time        | Heathrow               | pr.                     | Departure /Arrival Airport codes         |
| Gatwiener           |                        |                         | applicable for multiple airports         |
| Arrive: DXB         |                        | Select All Unselect All | applicable for multiple all ports        |
| ✔ Dubai Intl Arpt   |                        |                         | Airlines                                 |
| Return: LON         |                        | Select All Unselect All | Departure and Arrival time by aity pairs |
| Stansted Arpt       | Gatwick Arpt           |                         | Departure and Arrival time by city pairs |
| Heathrow            | 🗹 London City Arpt     |                         |                                          |
| Airlines/Vendors    |                        | Select All Unselect All |                                          |
| 🗹 Emirates          | 🗹 Lufthansa            |                         |                                          |
| LON-DXB DEPART      | LON-DXB                | ARRIVE                  |                                          |
| 12:00 AM - 11:59 PM | 12:00 AM -             | 11:59 PM                |                                          |
| •                   |                        |                         |                                          |
|                     |                        |                         |                                          |
| DAB-LOIN DEPART     | DXB-LOIN               | AKKIVE                  | w                                        |

Map icon

will show you the route map of flights with FS options to view Details and Rules.

To return to FS availability click back arrow.

| Travelport Smartp            | oint - Application Window 1                                                        |                      |               |                                         |                                              |                                                                                                    |                                |                                                                                                    | – <sup>–</sup> × |
|------------------------------|------------------------------------------------------------------------------------|----------------------|---------------|-----------------------------------------|----------------------------------------------|----------------------------------------------------------------------------------------------------|--------------------------------|----------------------------------------------------------------------------------------------------|------------------|
|                              | Atlantic<br>Ocean                                                                  |                      | ALGERIA LIEVA | And And And And And And And And And And | ARABIA CALL CALL CALL CALL CALL CALL CALL CA | ARE<br>KAZAKHSTAN<br>VAZAKHSTAN<br>ZEECISTAN<br>TOKINI<br>ATAMAN ANA<br>ATAMAN ANA<br>ATAMAN<br>ATAMAN | ANDIA                          | AND AND AND AND AND AND AND AND AND AND                                                                                                    |                  |
| Sort by Price                | ✓ Stops ✓                                                                          |                      |               |                                         | Times 🗸 🖌                                    | iirlines/Vendors∨                                                                                                    | Airports/Station: $\checkmark$ | STN - DXB                                                                                                    | 7h 0m            |
| 26128<br>HKD<br>Details Rule | 1 EK 34 0 01JUN STN DX8 2110 07105A 77W<br>2 EK 33 0 08JUN DX8 STN 0930 1405SA 77W | 05CSP681<br>05CSP681 |               |                                         |                                              |                                                                                                    | воок                           | London (STN) to Dubai (DXB)<br>Departs Sat Jun 01 at 9:10 PM<br>Arrives Sun Jun 02 at 7:10 AM<br>7h0m nonstop<br>Emirates - Boeing 777-300ER<br>Class 'O' |                  |
| 26128<br>HKD                 | 1 EK 34 0 01JUN STN DXB 2110 0710SA 77W<br>2 EK 11 0 08JUN DXB LGM 0245 0720SA 388 | 05CSP681             |               |                                         |                                              |                                                                                                    | MORE                           |                                                                                                    | 75.25-           |
| Details Rule                 |                                                                                    |                      |               |                                         |                                              |                                                                                                    | BOOK                           | DAB - LGW<br>Dubai (DXB) to London (LGW)                                                                                                    | 7N 35M           |
| 26132<br>HKD<br>Details Rule | 1 EK 12 0 01JUN LGH DXB 1000 20005A 388<br>2 EK 33 0 08JUN DXB 5TN 0930 14055A 77H | 05CSPGB1<br>05CSPGB1 |               |                                         |                                              |                                                                                                    | MORE                           | Departs Sat Jun 08 at 2:45 AM<br>Arrives Sat Jun 08 at 7:20 AM<br>7h35m nonstop<br>Emirates - Airbus Industrie A380-800<br>Class 'O'                      | D Pax            |

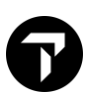

# Fare Shopping Entries

| Entry:                                  | Explanation:               |
|-----------------------------------------|----------------------------|
| FSLON10JANDXB                           | One-way journey            |
| FSLON10JANDXB20JANLON                   | Round trip journey         |
| FSBKK1JUNHKG7JUNSIN10JUNTYO15JU<br>NBKK | Circle trip journey        |
| FSLON10JANDXBAUH20JANLON                | Surface sector             |
| FSROM1JUNX-JFKCVG20JUNX-JFKROM          | Connecting point           |
| FSASIN10JUNLON20JUNSIN (see Note)       | Regardless of Availability |

#### Note:

When you make shopping requests regardless of availability, the results returned to the screen do not include the book option.

# **Cryptic Pricing modifiers**

You must precede pricing modifiers with a single +.

| Entry:                              | Explanation:                       |
|-------------------------------------|------------------------------------|
| FS2LON20DECJKT                      | Two passengers                     |
| FSFRA1JUNLON10JUNFRA+*C10           | Passenger type code                |
| FS2HKG10JUNTYO20JUNSIN+P1.2*<br>C04 | Adult and child aged 4 years       |
| FSFRA1JUNLON10JUNFRA+:P             | Private fares only                 |
| FSFRA1JUNLON6JUNFRA+-ACCT<br>CODE   | Private fares with an account code |
| FSFRA1JUNLON6JUNFRA+PE00            | Fares with no penalty              |
| FSFRA1JUNLON6JUNFRA+:NR             | Fares with no restrictions         |
| FSFRA1JUNLON5JUNFRA+TE-GB           | Fares with tax exemption           |

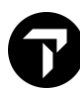

### **Cryptic Flight segment modifiers**

| Entry:                               | Explanation:                                                 |
|--------------------------------------|--------------------------------------------------------------|
| FSSYD1JUNTYO/QF10JUNHKG/CX           | Specified carriers each segment                              |
| FSSIN1JUNHKG-BUSNS10JUNPAR-<br>FIRST | Preferred cabin class on each sector                         |
| FSZRH10JUNLHR.M#20JUNZRH.E#          | Preferred morning and evening departure times on each sector |

# Cryptic Itinerary modifiers

You must precede itinerary modifiers with a double ++.

| Entry:                        | Explanation:          |
|-------------------------------|-----------------------|
| FSLAX1JUNLON10JUNLAX++//*A    | Specified alliance    |
| FSSYD1JUNAKL10JUNSYD++/QF/NZ  | Specified carriers    |
| FSSIN10JUNHKG20JUNSIN++-FIRST | Specified cabin class |
| FSCDG10JUNMAD12JUNCDG++.D     | Direct flights only   |

#### Cryptic Pricing and availability modifiers combined

If you use both pricing and availability modifiers, you must precede the first pricing modifiers with a single +. The first availability modifier must then be preceded by a double ++.

| Entry:                            | Explanation:                                            |
|-----------------------------------|---------------------------------------------------------|
| FSPAR1JUNLON5JUNPAR+TE-GB++/AF/BA | Tax exemption and preferred carriers                    |
| FSLON1JUNHKG10JUNLON+:NR++-BUSNS  | No restrictions and business class                      |
| FSCDG08AUGLON14AUGCDG+/FXD++/AF#  | Excluding Unbundled Fares and preferred carrier AF only |

# **Trip Quote**

Trip Quote is a powerful tool that allows you to send itinerary quotes to customers without actual booked segments. This feature is available within Fare Shopping (FS) or Fare Quote (FQ) from a PNR.

• Click on the green +TQ on Fare Shopping (FS)

From Fare Shopping:

| TTL OF 19 PRICING OPTIONS AND 11 | 8 ITINERARY OPTIONS RETURNED |
|----------------------------------|------------------------------|
| PRICING OPTION 1                 | TOTAL AMOUNT 1943 HKD        |
| ADT                              | TAX INCLUDED                 |
| 1 TG 601 W 15JUL HKG BKK         | 1245 1425 FR 359 W7LASV      |
| 2 TG 600 W 21JUL BKK HKG         | Ø8ØØ 1145 TH 359 W7LASV      |
| «BOOK» +TQ                       | ■ D R +3                     |
| PRICING OPTION 2                 | TOTAL AMOUNT 2183 HKD        |
| ADT                              | TAX INCLUDED                 |
| 1 TG 6Ø1 W 15JUL HKG BKK         | 1245 1425 FR 359 W6LRSV      |
| 2 TG 6Ø6 V 21JUL BKK HKG         | 16ØØ 1945 TH 788 V6LRSV      |
| «BOOK» +TQ                       | 🖩 D R +1                     |
| PRICING OPTION 3                 | TOTAL AMOUNT 2293 HKD        |
| ADT                              | TAX INCLUDED                 |
| 1 TG 6Ø7 K 15JUL HKG BKK         | 2Ø45 2225 FR 788 K2LRSV      |
| 2 TG 6ØØ W 21JUL BKK HKG         | Ø8ØØ 1145 TH 359 W6LRSV      |
| «BOOK» +TQ                       | ≣ D R +1                     |
| PRICING OPTION 4                 | TOTAL AMOUNT 2373 HKD        |
| ADT                              | TAX INCLUDED                 |
| 1 TG 6Ø7 K 15JUL HKG BKK         | 2Ø45 2225 FR 788 K2LRSV      |
| 2 TG 6Ø6 V 21JUL BKK HKG         | 16ØØ 1945 TH 788 V6LRSV      |
| «BOOK» +TQ                       | 🖬 D R                        |
| PRICING OPTION 5                 | TOTAL AMOUNT 2777 HKD        |
| ADT                              | TAX INCLUDED                 |
| 1 EK 385 Q 15JUL HKG BKK         | 213Ø 2345 FR 388 QHEEPHK1    |
| 2 EK 384 Q 21JUL BKK HKG         | 14Ø5 18Ø5 TH 388 QHEEPHK1    |
| «BOOK» +TQ                       | 🖬 D R                        |
| PRICING OPTION 6                 | TOTAL AMOUNT 3139 HKD        |
| ADT                              | TAX INCLUDED                 |
| 1 CX 705 S 15JUL HKG BKK         | Ø8ØØ 1ØØØ FR 333 SAZZWTAA    |
| 2 CX 7Ø4 S 21JUL BKK HKG         | 1900 2255 TH 333 SAZZWTAA    |
| «BOOK» +TQ                       | ■ D R +3                     |

Once you click on +TQ, system will add this fare pricing option and stored under 'Quote' tab in "Trip Quote' basket.

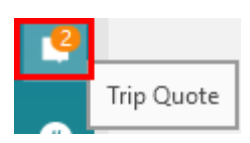

You may click Trip Quote basket to open or input cryptic entry **#CTQ** to launch Trip Quote

# Fees Mark up/down from Trip Quote

Choose 'Pencil' icon to edit Mark Up fee

| uotes & Itine                                          | eraries                                                                                       |                |                                 |                                                                   |                |                         |                                             |
|--------------------------------------------------------|-----------------------------------------------------------------------------------------------|----------------|---------------------------------|-------------------------------------------------------------------|----------------|-------------------------|---------------------------------------------|
| te Booke                                               | d itinerary Flight Availability                                                               | Retrieve       | Templates and Settin            | ngs                                                               |                |                         |                                             |
| Flight<br>Option 1<br>1,943HKD                         | From - To                                                                                     | Date           | Hour<br>Depart-Arrive           | Airline                                                           | Stops<br>Meals | Bag                     | Flight #                                    |
| Price per<br>adult (1):                                | Hong Kong Intl / Bangkok<br>Suvarnabhumi Intl Arpt                                            | Fri 15<br>July | 12:45-14:25<br>Duration: 2h 40m | Thai Intl                                                         | 0<br>Meal      |                         | 601                                         |
| Taxes 753<br>HKD                                       | Bangkok Suvarnabhumi<br>Intl Arpt / Hong Kong Intl                                            | Thu 21<br>July | 08:00-11:45<br>Duration: 2h 45m | Thai Intl                                                         | 0<br>Meal      |                         | 600                                         |
| Flight<br>Option 2<br><b>2,777HKD</b>                  | From - To                                                                                     | Date           | Hour<br>Depart-Arrive           | Airline                                                           | Stops<br>Meals | Bag                     | Flight #                                    |
| Price per<br>adult (1):                                | Hong Kong Intl / Bangkok<br>Suvarnabhumi Intl Arpt                                            | Fri 15<br>July | 21:30-23:45<br>Duration: 3h 15m | Emirates                                                          | 0<br>Meal      |                         | 385                                         |
| 2,050 HKD +<br>Taxes 727<br>HKD                        | Bangkok Suvarnabhumi<br>Intl Arpt / Hong Kong Intl                                            | Thu 21<br>July | 14:05-18:05<br>Duration: 3h     | Emirates                                                          | 0<br>Meal      |                         | 384                                         |
| Flight<br>Option 3<br><b>3,139HKD</b>                  | From - To                                                                                     | Date           | Hour<br>Depart-Arrive           | Airline                                                           | Stops<br>Meals | Bag                     | Flight #                                    |
| Price per<br>adult (1):                                | Hong Kong Intl / Bangkok<br>Suvarnabhumi Intl Arpt                                            | Fri 15<br>July | 08:00-10:00<br>Duration: 3h     | Cathay Pacific                                                    | 0<br>Breakfast |                         | 705                                         |
| Taxes 749<br>HKD                                       | Bangkok Suvarnabhumi<br>Intl Arpt / Hong Kong Intl                                            | Thu 21<br>July | 19:00-22:55<br>Duration: 2h 55m | Cathay Pacific                                                    | 0<br>Dinner    |                         | 704                                         |
| Note: Availa<br>Baggage fee                            | bility is subject to change a<br>smay apply.                                                  | nd fares ar    | e not guaranteed unt            | il ticketed.                                                      | unka ek u our  | agant                   |                                             |
| _                                                      |                                                                                               | Clear          | CRefresh preview   S            | ave English                                                       | ~              | 24hr 🗸                  | Classic                                     |
| Check All<br>Flight Opti<br>Flight Opti<br>Flight Opti | Tot           ion 1         1,943           ion 2         2,777           ion 3         3,139 |                |                                 | Reservation Inform Sort by price Stop detail Duration Operated By | ation          | Agency<br>Agen<br>Foote | Information<br>cy Info<br>ers<br>/Sentences |
| v More Optio                                           | ons Hide Filter Panel                                                                         |                | REFRE                           | SH PDF                                                            | EMAIL          | СО                      | PY (                                        |

G

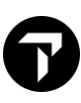

# Mark-up fee box shown

| Fees                                                                                | x                                                                                                    |
|-------------------------------------------------------------------------------------|----------------------------------------------------------------------------------------------------|
| Apply to✓ select all✓ Flight Option 1✓ Flight Option 2✓ Flight Option 33,139        |                                                                                                    |
| Air Mark-up/Mark-down Calculate  Fixed amount Percentage of  total tax              | r - 15.00 <ul> <li>Add to base fare</li> <li>Add to tax</li> <li>Add to base fare and tax separately</li> <li>Show broken out as e.g. MU</li> </ul> |
| Other Air fees Calculate  Fixed amount  Percentage of  base fare  e.g. 1  total tax | 120         5 or -15         5 or -15         Show broken out as         Addmin Fee                                                                 |

# Tip!

- Choosing 'Apply to' select all if mark-up fees applied the same.
   Remind click 'APPLY' to store fees added

# To send Email Trip Quote itinerary:

Step 1: Click on 'EMAIL' button to proceed, system pop up Email fill-in-mask.

| te l                            | Rooked itineran                                    | Flight Availability                                   | Retrieve    | Templates and Sett                              | ings                 |                |                   |             |   |
|---------------------------------|----------------------------------------------------|-------------------------------------------------------|-------------|-------------------------------------------------|----------------------|----------------|-------------------|-------------|---|
|                                 | booked itilierar                                   |                                                       | Netrieve    | Templates and Sett                              | ings                 |                |                   |             | _ |
| Units<br>Miller<br>Kwun         | 02-08, 23/F, Bi<br>nnium City 5, 4<br>Tong, Kowloo | TRA<br>EA Tower,<br>18 Kwun Tong Road<br>n, Hong Kong |             | LPC                                             | DRT                  |                |                   |             |   |
|                                 |                                                    |                                                       |             |                                                 |                      |                |                   |             |   |
|                                 |                                                    |                                                       | *<br>Fri    | * QUOTATION <sup>3</sup><br>day 21 Jan 2022, 11 | :44                  |                |                   |             |   |
| he pr                           | oposals for yo                                     | ur travel options a                                   | e detailed. | An offer is not cons                            | idered a confirmed i | reservation    | and emp           | owers you   |   |
| Juav                            | er on hights ir                                    | luicateu. mererore                                    | , we invite | you to contact us as                            | soon as possible to  | comman         | y oner.           |             |   |
| Flig                            | ht<br>on 1                                         |                                                       |             |                                                 |                      |                |                   |             |   |
| ,063                            | HKD                                                |                                                       |             | Hour                                            |                      | Stops          |                   |             |   |
|                                 |                                                    | From - To                                             | Date        | Depart-Arrive                                   | Airline              | Meals          | Bag               | Flight #    |   |
| rice pe<br>dult (1              | ): Hong K                                          | ong Intl / Bangkok                                    | Fri 15      | 12:45-14:25                                     | Thai Intl            | 0              |                   | 601         |   |
| ,190 H                          | KD + Suvarr                                        | abhumi Intl Arpt                                      | July        | Duration: 2h 40m                                | Thur Inci            | Meal           |                   | 001         |   |
| KD +                            | 55                                                 |                                                       |             |                                                 |                      |                |                   |             |   |
| dmin I<br>20 HK                 | D Intl Arn                                         | ok Suvarnabhumi                                       | Thu 21      | 08:00-11:45                                     | Thai Intl            | 0<br>Meal      |                   | 600         |   |
|                                 | ind rup                                            | c, nong nong ma                                       | July        |                                                 |                      |                |                   |             |   |
| Flig                            | ht                                                 |                                                       |             |                                                 |                      |                |                   |             |   |
| Optic                           | on 2                                               |                                                       |             |                                                 |                      |                |                   |             |   |
| ,897                            | нкр                                                | From - To                                             | Date        | Hour<br>Depart-Arrive                           | Airline              | Stops<br>Meals | Bag               | Flight #    |   |
| rice pe                         | Hong K                                             | ong Intl / Banckok                                    | Eri 15      | 21.30-23.45                                     |                      | 0              |                   |             |   |
| ,050 H                          | KD + Suvarr                                        | abhumi Intl Arpt                                      | July        | Duration: 3h 15m                                | Emirates             | Meal           |                   | 385         |   |
| axes 7<br>KD +                  | 27                                                 |                                                       |             |                                                 |                      |                |                   |             | r |
| dmin I                          | Fee Bangk                                          | k Suvarnabhumi                                        | Thu 21      | 14:05-18:05                                     |                      | 0              |                   |             | _ |
|                                 |                                                    |                                                       | Clear L     | Refresh proving                                 | Sava                 |                | Abr V             | Classic     |   |
|                                 |                                                    |                                                       | ciear   (   | Refresh preview                                 | English              |                | .4111             | CIGSSIC     | 1 |
|                                 | k All                                              | To                                                    | tal         |                                                 | Reservation Inform   | ation          | Agency            | Information |   |
| Cheo                            | t Option 1                                         | 1.943                                                 | 1.0°        | T. (3)                                          | e son by price       |                |                   | cy Info     |   |
| Cheo<br>Fligh<br>Fligh          | t Option 1<br>t Option 2                           | 2,777                                                 | (II)        | $\checkmark$ X $\square$                        | Stop detail          |                | Myel              | icy into    |   |
| Cheo<br>Fligh<br>Fligh<br>Fligh | at Option 1<br>at Option 2<br>at Option 3          | 1,943<br>2,777<br>3,139                               | Can<br>Can  | ¥X∃                                             | Stop detail          |                | ✓ Agen<br>✓ Foote | ers         |   |

| Email X                                                         |
|-----------------------------------------------------------------|
| Default Email Client     Outlook     SMTP                       |
| To:                                                             |
| marwitz.lau@travelport.com                                      |
| Cc: Bcc:                                                        |
| Optional Optional                                               |
| Subject:                                                        |
| Header                                                          |
| Optional. Text entered here will appear above the quotes in the |
| email.                                                          |
| Footer:                                                         |
| Optional. Text entered here will appear below the quotes in the |
| errut.                                                          |
| PROCEED CANCEL                                                  |
|                                                                 |

For Microsoft Outlook users, email screen automatically pops up and available to send out right away.

| <b>8</b> 93      | U ↑ ↓                          | -                                                                                            | Fare Prici | ng Quotation | - Message (H                                                                      | HTML)                                                                                                    |                               | Ē                                                      | - 0                                                                                        | ×                                                                    |                                                              |                                                |                                              |
|------------------|--------------------------------|----------------------------------------------------------------------------------------------|------------|--------------|-----------------------------------------------------------------------------------|----------------------------------------------------------------------------------------------------|-------------------------------|--------------------------------------------------------|--------------------------------------------------------------------------------------------|----------------------------------------------------------------------|--------------------------------------------------------------|------------------------------------------------|----------------------------------------------|
| File Me          | essage Inse                    | ert Options Fo                                                                               | ormat Text | Review       | Help                                                                              | Q Tell me what y                                                                                                | ou want                       | t to do                                                |                                                                                            |                                                                      |                                                              |                                                |                                              |
| Paste 🗳          | Arial<br>B I U<br>✓ ~ A ~<br>B | → 11 → A <sup>×</sup> A <sup>×</sup><br>= × i= × i= =<br>= = = = A <sub>0</sub><br>asic Text | Names II   | 0 P          | IS Dictate                                                                        | Sensitivity Imm<br>Sensitivity Imm<br>Sensitivity Imm                                                           | ersive<br>ader<br>ersive      | Viva<br>Insights<br>Add-in                             | View<br>Templates<br>My Templates                                                          | ~                                                                    |                                                              |                                                |                                              |
| $\triangleright$ | From 🗸                         | marwitz.lau@travelpo                                                                         | ort.com    |              |                                                                                   |                                                                                                    |                               |                                                        |                                                                                            |                                                                      |                                                              |                                                |                                              |
| Send             | То                             | 🛛 Lau, Marwitz                                                                               |            |              | _                                                                                 |                                                                                                    |                               |                                                        |                                                                                            | _                                                                    |                                                              |                                                |                                              |
|                  | Cc                             |                                                                                              |            |              | A                                                                                 | TR                                                                                                    | 4١                            | ΙE                                                     | LPC                                                                                        | <b>DRT</b>                                                           |                                                              |                                                |                                              |
|                  | Subject                        | Fare Pricing Quotatio                                                                        | 'n         |              | Units 02-08                                                                       | 23/F. BEA Tower.                                                                                                |                               | _                                                      |                                                                                            |                                                                      |                                                              |                                                |                                              |
| PDF 86 K         | ote.pdf<br>B                   | ~                                                                                            |            |              | Millennium<br>Kwun Tong                                                           | City 5, 418 Kwun Ton<br>, Kowloon, Hong Kong                                                                    | g Road,                       |                                                        |                                                                                            |                                                                      |                                                              |                                                |                                              |
|                  |                                |                                                                                              |            |              | The proposi<br>empowers y<br>any offer.                                           | als for your travel og<br>you to travel on fligt                                                                | otions a<br>ots indic         | Fri<br>Fri<br>are detaile<br>cated. The                | * QUOTATION *<br>day 21 Jan 2022, 11:<br>d. An offer is not co<br>erefore, we invite yo    | *<br>44<br>onsidered a confirm<br>ou to contact us as                | ned reserva<br>s soon as po                                  | tion and<br>ssible t                           | l<br>o confirm                               |
|                  |                                |                                                                                              |            |              | Option 1                                                                          | From - To                                                                                                    | nakok                         | Date                                                   | Depart-Arrive                                                                              | Airline                                                              | Meals                                                        | Bag                                            | Flight #                                     |
|                  |                                |                                                                                              |            |              | 2,063HKD                                                                          | Suvarnabhumi Intl                                                                                               | Arpt                          | July                                                   | Duration: 2h 40m                                                                           | Thai Intl                                                            | Meal                                                         |                                                | 601                                          |
|                  |                                |                                                                                              |            |              | Price per<br>adult (1):<br>1,190 HKD +<br>Taxes 753<br>HKD + Admin<br>Fee 120 HKD | Bangkok Suvarnab<br>Intl Arpt / Hong Kor                                                                        | humi 1<br>Ig Intl             | Thu 21<br>July                                         | 08:00-11:45<br>Duration: 2h 45m                                                            | Thai Intl                                                            | 0<br>Meal                                                    |                                                | 600                                          |
|                  |                                |                                                                                              |            |              | Flight                                                                            |                                                                                                    |                               |                                                        | Hour                                                                                       |                                                                      | Stops                                                        |                                                |                                              |
|                  |                                |                                                                                              |            |              | Option 2                                                                          | From - To<br>Hong Kong Intl / Ba                                                                                | nakok                         | Date<br>Fri 15                                         | Depart-Arrive                                                                              | Airline                                                              | Meals                                                        | Bag                                            | Flight #                                     |
|                  |                                |                                                                                              |            |              | 2,897HKD                                                                          | Suvarnabhumi Intl                                                                                               | Arpt                          | July                                                   | Duration: 3h 15m                                                                           | Emirates                                                             | Meal                                                         |                                                | 385                                          |
|                  |                                |                                                                                              |            |              | Price per<br>adult (1):<br>2,050 HKD +<br>Taxes 727<br>HKD + Admin<br>Fee 120 HKD | Bangkok Suvarnab<br>Intl Arpt / Hong Kor                                                                        | humi 1<br>Ig Intl             | Thu 21<br>July                                         | 14:05-18:05<br>Duration: 3h                                                                | Emirates                                                             | 0<br>Meal                                                    |                                                | 384                                          |
|                  |                                |                                                                                              |            |              | Flight<br>Option 3                                                                | From - To<br>Hong Kong Intl / Ba                                                                                | ngkok                         | Date<br>Fri 15                                         | Hour<br>Depart-Arrive<br>08:00-10:00                                                       | Airline<br>Cathay Pacific                                            | Stops<br>Meals<br>0                                          | Bag                                            | Flight #<br>705                              |
|                  |                                |                                                                                              |            |              | Price per<br>adult (1):<br>2,390 HKD +<br>Taxes 749<br>HKD + Admin<br>Fee 120 HKD | Bangkok Suvarnabi<br>Intl Arpt / Hong Kor                                                                       | humi 1<br>Ig Intl             | July<br>Thu 21<br>July                                 | 19:00-22:55<br>Duration: 2h 55m                                                            | Cathay Pacific                                                       | 0<br>Dinner                                                  |                                                | 704                                          |
|                  |                                |                                                                                              |            |              | Note: Avail                                                                       | ability is subject to o                                                                                         | hange                         | and fares                                              | are not guarantee                                                                          | d until ticketed.                                                    |                                                              |                                                |                                              |
|                  |                                |                                                                                              |            |              | Penalty cha<br>## Trip C                                                          | rges are applied in a<br>iuote ##                                                                               | ddition                       | i to any d                                             | fference in rates. F                                                                       | or more informatio                                                   | on, contact y                                                | our age                                        | ent.                                         |
|                  |                                |                                                                                              |            |              | Thank you f<br>We wish yo                                                         | for trusting us<br>u a happy journey                                                                            |                               |                                                        |                                                                                            |                                                                      |                                                              |                                                |                                              |
|                  |                                |                                                                                              |            |              | Importan                                                                          | t Announcement                                                                                                  | s                             | nod book                                               | nge Availability                                                                           | ice and evchance                                                     | rate cottled                                                 | the de-                                        | and time                                     |
|                  |                                |                                                                                              |            |              | that this do<br>conditions a<br>used for tra<br>purposes of<br>can be take        | cument was general<br>applicable when the<br>ivel. This document<br>r any other purpose<br>in appropriate legal | contain<br>not bee<br>action. | d are not<br>al is confide<br>as confide<br>an authori | guaranteed. Your tr<br>rmed. This documen<br>ntial and privileged<br>zed is strictly prohi | avel agent will information<br>information. Use obited. In case of b | orm you of t<br>nal purpose<br>of this docu<br>reach of this | the exact<br>s and ca<br>ment with<br>prohibit | th<br>an not be<br>th illegal<br>ition, they |

Tip!

- ✓ Enter more than one email address, separate each address with a semi-colon; character
- ✓ There are different template or color which user can do their customization. Also there are different languages can be selected. Ensure choose 'REFRESH' button to refresh the changes made.

# List of useful functions in Trip Quote

|                                                           | Clea                                                                                | r   CRefresh preview   Save     | English 1                                                           | ′ 24hr ❤ Classic                          | 2.0    |
|-----------------------------------------------------------|-------------------------------------------------------------------------------------|---------------------------------|---------------------------------------------------------------------|-------------------------------------------|--------|
| Check All Flight Option 1 Flight Option 2 Flight Option 3 | Total           1,943         Ø           2,777         Ø           3,139         Ø | Reser<br>Sol<br>Sto<br>Du<br>Op | vation Information<br>t by price<br>p detail<br>ration<br>erated By | Agency Informat<br>Agency Info<br>Footers | ion es |
| Show More Options Hide Filter P                           | anel                                                                                | REFRESH                         | PDF EMA                                                             | AIL COPY                                  | CANCEL |

| ltem | Function     | Description                                                                                                    |
|------|--------------|----------------------------------------------------------------------------------------------------|
| 1    | Languages    | Trip Quote supports 12 languages: Bulgarian, Chinese (Simplified),<br>Chinese (Traditional), English, French, German, Italian, Japanese,<br>Korean, Portuguese, Russian and Spanish. |
| 2    | Themes       | Trip Quote offers six different themes: Plain, Classic, Smartpoint,<br>Mobile and Simple                                                                                             |
| 3    | Color & Font | Each theme allows customization of fonts and colors                                                                                                    |

# Email configuration settings

| Trip Quo | tes & Itineraries |                     |              |                 |                                 |   | 2        |
|----------|-------------------|---------------------|--------------|-----------------|---------------------------------|---|----------|
| Quote    | Booked itinerary  | Flight Availability | Retrieve     | Templates       | and Settings                    |   |          |
|          | Template          |                     |              |                 |                                 |   | <b>^</b> |
| ►        | Preferences       |                     |              |                 |                                 |   |          |
| ▼        | Email             |                     |              |                 |                                 |   |          |
|          |                   | ⊖ smtp              |              |                 |                                 |   |          |
|          |                   | Send From:          |              |                 |                                 |   |          |
|          |                   | e.g. user@d         | lomain.com   |                 |                                 |   |          |
|          |                   | User Name:          |              |                 | Password:                       |   |          |
|          |                   |                     |              |                 |                                 |   |          |
|          |                   | SMTP Server         |              |                 | Port:                           |   |          |
|          |                   |                     |              |                 | SSL                             |   |          |
|          |                   | Microsoft Ou        | tlook        |                 |                                 |   |          |
|          |                   | CC email addres:    | ses          |                 |                                 | — |          |
|          |                   | Optional. You c     | an add ema   | ils that copies | will be sent to by adding email |   |          |
|          |                   | addresses, sepa     | rated by a s | emi-colon. ( ;  | )                               |   |          |
|          |                   | Additional CC en    | nail address | es              |                                 |   |          |
|          |                   | Optional. You c     | an add ema   | ils that copies | will be sent to by adding email |   |          |
|          |                   |                     |              |                 | 1                               |   |          |
|          |                   | L                   |              |                 |                                 |   | C IN IT  |
|          |                   |                     |              |                 |                                 |   | SAVE     |
|          |                   |                     |              |                 |                                 |   |          |
|          |                   |                     |              |                 |                                 |   | -        |

Tip!

✓ Choose Microsoft Outlook option if your company is currently in use. Otherwise need to choose 'SMTP' option to set up configuration from your company's IT support.

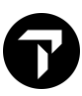

# **Standalone Entries**

# **Currency Table**

#### H/FBT

In order to assist manual fare creation, a table is provided to identify country and currency codes and the decimal placement required for each currency.

| Format: | Explanation:                                  |
|---------|-----------------------------------------------|
| FBT*    | Display all countries' currency information   |
| FBT*HKD | Display currency information by currency code |
| FBT*HK  | Display currency information by country       |

Input: FBT\*HKD

Response:

| COUNTRY   | CTRY | CURR | CURRENCY | DEC |
|-----------|------|------|----------|-----|
| NAME      | CODE | CODE | NAME     | PL  |
|           |      |      |          |     |
| HONG KONG | НК   | HKD  | DOLLAR   | 0   |

**Currency Conversion** 

H/FZS

| Format:                 | Explanation:                                       |
|-------------------------|----------------------------------------------------|
| FZS*HK                  | Display all currency code bank selling rate for HK |
| FZSUSD                  | Display bank selling rate for USD in HKD           |
| FZSUSD.SIN              | Display Bank Selling Rate for USD in Singapore     |
| FZSUSD1250.00HKD        | Convert currency amount at system held rate        |
| FZSGBP500.00HKD.29NOV22 | Display past date bank selling rate for GBP in HKD |

#### Input: FZSUSD1250HKD

Response:

RATES LAST UPDATED 24FEB 02:00 AM EQU HKD9810 BANK SELLING RATE 1USD EQUALS 7.845589 HKD

Note: System is not only to show the exchanged amount, but also the currency rate.

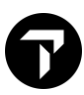

# IATA ROE (Rate of Exchange)

| Format:        | Explanation:                            |
|----------------|-----------------------------------------|
| FZI/ALL        | Display all countries IATA ROE          |
| FZIHKD         | Display IATA ROE for specified currency |
| FZIHKD.22OCT22 | Display past date IATA ROE for HKD      |

# ΤΑΧ

#### H/TAX

To display tax information and ticketable taxes by Country Cod or Full Name

Input: FTAX-HK or

FTAX-HONG KONG SAR CHINA

Response:

| FTAX-HK                             |                          |
|-------------------------------------|--------------------------|
| >*****                              | *****                    |
| HONG KONG SAR CH                    | INA                      |
| *****                               | *****                    |
| THE FOLLOWING TAX ASSESSMENTS APPLY | TO HONG KONG SAR CHINA : |
| SECURITY AND INSURANCE SURCHARGE    | >FTAX-HK/AP·             |
| AIRPORT CONSTRUCTION FEE            | >FTAX-HK/G3·             |
| AIR PASSENGER DEPARTURE TAX         | >FTAX-HK/HK·             |
| AIRPORT PASSENGER SECURITY CHARGE   | >FTAX-HK/I5·             |
| >                                   |                          |

Note: Use tab key press enter or click into green color interactive feature in Smartpoint Country Encode format >.LESPAIN

# Passenger Facility Charges (PFCs) H/TAX

Passenger facility charges (PFCs) are levied for departure from many airports in the USA. The charge may vary in amount, and the method of collection varies by carrier. It is possible to display the detail for a specified airport, and the method of collection for a specified carrier.

Detail by Airport Input: FTAX\*PFC-DEN Response: >FTAX\*PFC-DEN U.S. PASSENGER FACILITIES CHARGES CITY: DEN AIRPORT: DEN CO-TERMINALS: 11FEB03 - OPEN : APA EFFECTIVE DATE: 10NOV21 DISCONTINUE DATE: 010CT31 AMOUNT: USD 4.50 )>

#### Input: FTAX\*PFC-UA

#### Response:

| >FTAX*PFC-UA                           |                        |
|----------------------------------------|------------------------|
| U.S. PASSENGER FACILI                  | TIES CHARGES           |
| COLLECTION METHOD FOR                  | CARRIER UA             |
| FOR INTERNATIONAL TRAVEL TO            | AND FROM THE U.S.      |
| WHEN PURCHASED OUTSID                  | E THE U.S.             |
| EFFECTIVE DATE: 25MAY06                | DISCONTINUE DATE: OPEN |
| COLLECT AT TIME OF TICKET ISSUANCE FOR | THE U.S. DEPARTURE     |
| GATEWAY ONLY                           |                        |
|                                        |                        |

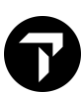

# **Ticketing Date Calculator**

| Format:        | Explanation:                |
|----------------|-----------------------------|
| *TAA/15JUL/+60 | Add 60 days to 15JUL        |
| *TAA/20JUL/30  | Subtract 30 days from 20JUL |

# **Mileage Entries**

H/FL

Display Mileage table with city codes

# Input: FL/HKGSINLONNYCHKG

Response:

| >FL/H | HKGSI | NLONNY | CHKG    |         |      |          |       |        |           |  |
|-------|-------|--------|---------|---------|------|----------|-------|--------|-----------|--|
| СТҮ   | DC    | TPM    | CUM     | MPM     | GI   | LVL      | LWL   | HGL    | REMARKS   |  |
| HKG 3 | 3     |        |         |         |      |          |       |        |           |  |
| SIN 3 | 3 EH  | 1594   | 1594    | 1912    | EH   | М        | -     | 318    |           |  |
| LON 2 | 2 EH  | 6748   | 8342    | 8391    | EH   | М        | -     | 49     |           |  |
| NYC 1 | 1 AT  | 3453   | 11795   | 12042   | AT   | М        | -     | 247    | EXCEPTION |  |
| HKG 3 | 3 PA  | 8055   | 19850   | DOM     |      |          | -     | -      | EXCEPTION |  |
|       |       |        |         |         |      |          |       |        |           |  |
| CARR  | LER S | PECIFI | C EXCEP | TIONS E | XISI | FOR JL/  | SU/SQ | /QF/GK | /GA/EK/   |  |
| CI,   | /AZ/Y | E/W5/V | N/UL/UA | /TK/SV/ | S7/P | X/PR/PK/ | PG/OZ | /OM/OK | /OD/NZ/   |  |
| NH /  | /MU/M | K/MI/M | H/MF/ME | /LH/KL/ | KE/K | A/HY/HU/ | HO/HM | /GX/GF | /G3/FZ/   |  |
| FJ,   | /F7/E | Y/DV/C | Z/CX/CA | /BX/BI/ | BG/B | A/B2/AY/ | AR/AI | /AF/70 |           |  |
|       |       |        |         |         |      |          |       |        |           |  |

Display Mileage table from Booking file

| Format:   | Explanation:                                 |
|-----------|----------------------------------------------|
| FL/S1.3-5 | Display mileage table for segment 1, 3 and 5 |
| FL/       | Display mileage table for all segments       |

# Display MPM surcharge table by city pair

### Input: **FMJKTBKK**

Response:

| >FMJ | КТВКК | (    |      |      |      |      |      |
|------|-------|------|------|------|------|------|------|
|      | GI    | м    | 5M   | 10M  | 15M  | 20M  | 25M  |
| MPM  | EH    | 1732 | 1818 | 1905 | 1991 | 2078 | 2165 |

Display MPM surcharge table by value

# Input: FMUSD750.00

Response:

| >FMUSD750 | .00    |        |        |        |        |        |
|-----------|--------|--------|--------|--------|--------|--------|
| GI        | М      | 5M     | 10M    | 15M    | 20M    | 25M    |
| USD       | 750.00 | 787.50 | 825.00 | 862.50 | 900.00 | 937.50 |

# Display MPM surcharge table by mileage

Input: **FM9730** 

Response:

| >FM9730 |      |       |       |       |       |       |  |
|---------|------|-------|-------|-------|-------|-------|--|
| GI      | М    | 5M    | 10M   | 15M   | 20M   | 25M   |  |
| MPM     | 9730 | 10216 | 10703 | 11189 | 11676 | 12162 |  |